**GE Healthcare** 

# Systèmes WAVE Bioreactor™ 2/10 et 20/50

Mode d'emploi

Traduit de l'anglais

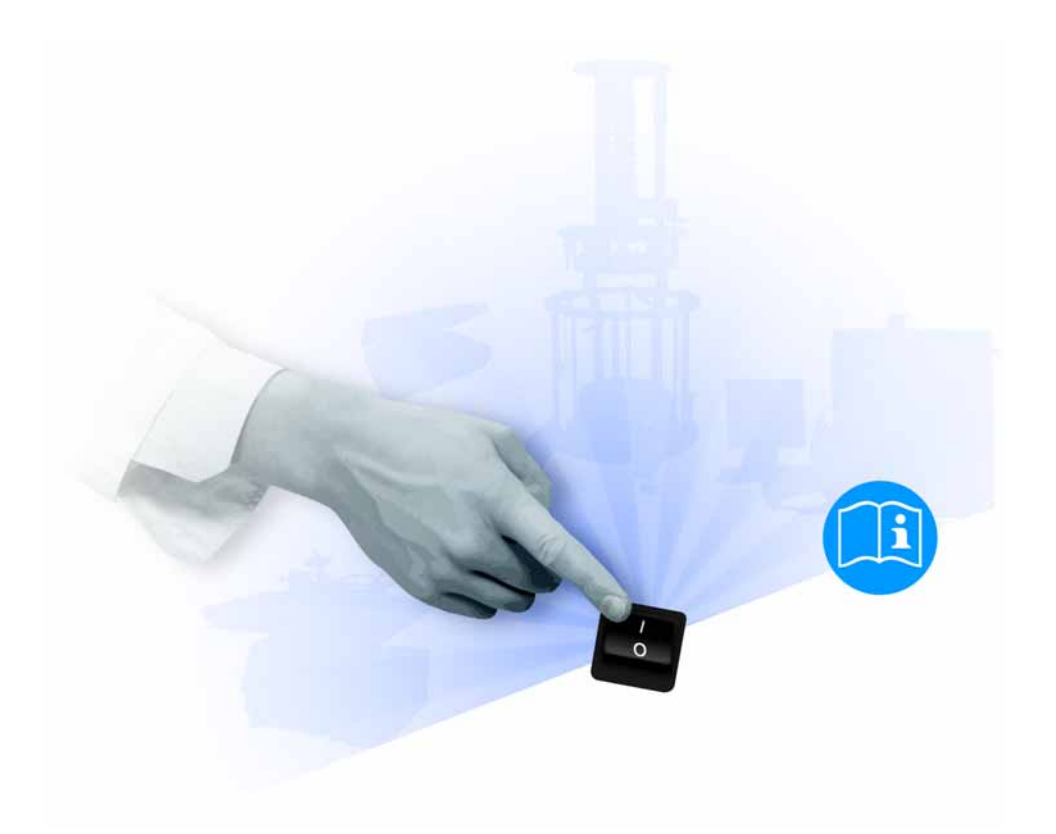

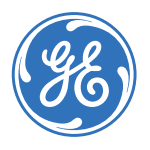

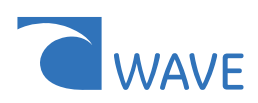

# Contenu

| 1 | Intr | oduction                                                | 5     |
|---|------|---------------------------------------------------------|-------|
|   | 1.1  | Informations importantes pour l'utilisateur             | 6     |
|   | 1.2  | Informations réglementaires                             | 7     |
|   | 1.3  | Configurations du système WAVE                          | 9     |
|   | 1.4  | Système WAVE Bioreactor 2/10                            | 11    |
|   | 1.5  | Système WAVE Bioreactor 20/50                           | 12    |
|   | 1.6  | Cellbag                                                 | 13    |
|   | 1.7  | WAVEPOD                                                 | 14    |
|   | 1.8  | Modules externes de l'instrument                        |       |
|   | 1.9  | Logiciel de commande                                    | 23    |
| 2 | Cor  | nsignes de sécurité                                     | 25    |
|   | 2.1  | Précautions de sécurité                                 |       |
|   | 2.2  | Étiquettes                                              |       |
|   | 2.3  | Procédures d'urgence                                    | 30    |
|   | 2.4  | Procédures de recyclage                                 | 31    |
| 3 | Inst | tallation                                               | 33    |
|   | 3.1  | Exigences du site                                       |       |
|   | 3.2  | Déballage                                               | 33    |
|   | 3.3  | Installation de WAVE Bioreactor 2/10                    |       |
|   | 3.4  | Installation de WAVE Bioreactor 20/50                   | 37    |
|   | 3.5  | Installation de WAVEPOD                                 | 41    |
|   | 3.6  | Configurer les modules externes de l'instrument         | 45    |
|   | 3.7  | Transport                                               |       |
|   | 3.8  | Pieces de rechange et accessoires                       | 47    |
| 4 | Sys  | tèmes de commande                                       | 49    |
|   | 4.1  | Système de commande de WAVE Bioreactor 2/10             |       |
|   | 4.2  | Système de commande de WAVE Bioreactor 20/50            | 56    |
|   | 4.3  | Système de commande de WAVEPOD                          | 66    |
|   | 4.4  | Systèmes de commande des modules externes de l'instrume | nt 83 |
| 5 | For  | ctionnement                                             | 95    |
|   | 5.1  | Présentation du fonctionnement                          |       |
|   | 5.2  | Préparations avant de démarrer une mise en culture      |       |
|   | 5.3  | Réaliser une analyse                                    | 102   |
|   | 5.4  | Procédures après une analyse                            | 109   |
| 6 | Ma   | intenance                                               | 111   |
|   | 6.1  | Généralités                                             | 111   |
|   | 6.2  | Procédure de contrôle de l'interrupteur de sécurité     | 112   |
|   | 6.3  | Remplacement des fusibles                               | 113   |
|   | 6.4  | Étalonnage                                              | 114   |

| 7 | Dép  | pannage                          | 117 |
|---|------|----------------------------------|-----|
|   | 7.1  | WAVE Bioreactor 2/10             | 117 |
|   | 7.2  | WAVE Bioreactor 20/50            | 121 |
|   | 7.3  | WAVEPOD                          | 128 |
|   | 7.4  | Modules externes de l'instrument | 133 |
| 8 | Info | ormations de référence           | 139 |
|   | 8.1  | Caractéristiques techniques      | 139 |
|   | 8.2  | Références                       | 142 |
|   | 8.3  | Informations de commande         | 143 |
|   |      |                                  |     |

# 1 Introduction

# Objectif du mode d'emploi

Le mode d'emploi fournit les instructions nécessaires pour manipuler les systèmes WAVE Bioreactor 2/10 et 20/50 en toute sécurité.

## **Conditions préalables**

Pour un fonctionnement en toute sécurité des systèmes WAVE Bioreactor 2/10 et 20/50 et conformément à l'objectif visé, les conditions préalables ci-après doivent être réunies :

- Maîtriser l'utilisation des équipements de laboratoire en général et de la manipulation des matériels biologiques.
- Lire les consignes de sécurité dans le Chapitre 2 de ce Mode d'emploi.
- Le système doit être installé conformément aux instructions du *Chapitre 3* de ce Mode d'emploi.

### Dans ce chapitre

Ce chapitre contient d'importantes informations pour l'utilisateur et une description générale des systèmes WAVE Bioreactor 2/10, WAVE Bioreactor 20/50, WAVEPOD™ et des modules externes de l'instrument, et de leur utilisation prévue.

1.1 Informations importantes pour l'utilisateur

# 1.1 Informations importantes pour l'utilisateur

# À lire avant d'utiliser WAVE

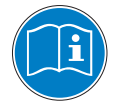

Lire les consignes de sécurité au *Chapitre 2* de ce Mode d'emploi avant d'installer, d'utiliser ou d'entretenir le système.

N'utiliser les systèmes WAVE Bioreactor 2/10 et 20/50 que comme décrit dans le manuel d'utilisation. Dans le cas contraire, l'utilisateur peut être exposé à des dangers pouvant entraîner des blessures corporelles ou endommager l'appareil.

## **Utilisation prévue**

WAVE Bioreactor est un dispositif de culture cellulaire. Le milieu de culture et les cellules sont chargés dans un sac préstérilisé à usage unique connu sous le nom de Cellbag™. Le Cellbag est alors placé sur un socle électrique oscillant, l'unité oscillante.

Les systèmes WAVE Bioreactor 2/10 et 20/50 ne doivent pas être utilisés dans des procédures cliniques ou à des fins diagnostiques.

## Consignes de sécurité

Ce Mode d'emploi contient des AVERTISSEMENTS, des MISES EN GARDE et des AVIS sur l'utilisation du produit, avec les significations données ci-après.

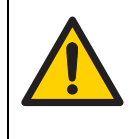

#### AVERTISSEMENT

AVERTISSEMENT indique une situation dangereuse qui, si elle n'est pas évitée, pourrait entraîner la mort ou de graves blessures. Il est important d'arrêter si toutes les conditions ne sont pas réunies et clairement comprises.

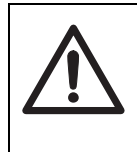

#### **MISE EN GARDE**

MISE EN GARDE indique une situation dangereuse qui, si elle n'est pas évitée, pourrait entraîner des blessures mineures ou peu graves. Il est important d'arrêter si toutes les conditions ne sont pas réunies et clairement comprises.

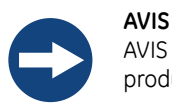

AVIS indique des instructions à suivre afin de ne pas endommager le produit ou d'autres équipements.

## **Remarques et astuces**

- **Remarque :** Une Remarque est émise pour donner des informations importantes pour une utilisation optimale et en toute sécurité du produit.
- **Astuce :** Une Astuce contient des informations pratiques pouvant améliorer ou optimiser les procédures.

## **Conventions typographiques**

Les textes et les commandes du logiciel sont définis par un texte en **bold italic**. Deux points sont utilisés pour séparer les niveaux de menu (par exemple, **File:Open** fait référence à l'option **Open** dans le menu **File**).

# 1.2 Informations réglementaires

Cette section décrit les directives et les normes respectées par WAVE Bioreactor 2/10 et les systèmes 20/50.

## Informations sur la fabrication

| Exigence                                                                   | Contenu                                                                      |
|----------------------------------------------------------------------------|------------------------------------------------------------------------------|
| Nom et adresse du fabricant                                                | GE Healthcare Bio-Sciences AB,<br>Björkgatan 30, SE 751 84 Uppsala<br>Sweden |
| Nom et identification de l'organisme<br>notifié                            | INTERTEK SEMKO AB, NB 0413                                                   |
| Lieu et date de la déclaration                                             | Uppsala, Suède, Nov 2009                                                     |
| Identité de la personne autorisée à signer<br>la déclaration de conformité | Voir la Déclaration de conformité CE.                                        |

# **Conformité CE**

| Directive   | Titre                                           |
|-------------|-------------------------------------------------|
| 2006/42/CE  | Directive Machines (DM)                         |
| 2006/95/CE  | Directive Basse Tension (DBT)                   |
| 2004/108/CE | Directive Compatibilité électromagnétique (CEM) |

#### 1 Introduction

#### 1.2 Informations réglementaires

## Normes internationales

| Norme                                                      | Description                                                                                                    | Remarques                                |
|------------------------------------------------------------|----------------------------------------------------------------------------------------------------|------------------------------------------|
| EN 61010-1,<br>CEI 61010-1,<br>CAN/CSA-C22.2<br>n° 61010-1 | Exigences de sécurité pour les<br>équipements électriques destinés à la<br>mesure, au contrôle et à l'utilisation<br>en laboratoire |                                          |
| EN 61326-1                                                 | Exigences en matière d'émissions<br>CEM et d'immunité destinées à la<br>mesure, au contrôle et à l'utilisation<br>en laboratoire    | Harmonisées avec la<br>norme 2004/108/CE |
| EN-ISO<br>12100-1, 12100-2                                 | Sécurité des machines – Concepts de<br>base, principes généraux et conception                                                       | Harmonisées avec la<br>norme 2006/42/CE  |
| EN-ISO<br>14121-1, 14121-2                                 | Sécurité des machines – Principes<br>d'évaluation des risques                                                                       | Harmonisées avec la<br>norme 2006/42/CE  |

# Marquage CE

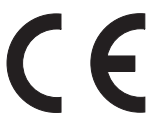

Le marquage CE et la Déclaration de conformité correspondante sont valides pour l'instrument lorsqu'il est :

- utilisé comme unité indépendante, ou
- connecté à d'autres instruments marqués CE, ou
- connecté à d'autres produits recommandés ou décrits dans le manuel d'utilisation, et
- utilisé dans le même état que celui dans lequel il a été livré par GE Healthcare, sauf en ce qui concerne les altérations décrites dans le manuel d'utilisation ou expressément autorisées par GE Healthcare.

# Conformité réglementaire des équipements connectés

Tout équipement connecté au système WAVE Bioreactor 2/10 et au système WAVE Bioreactor 20/50 doit répondre aux exigences de sécurité de EN 61010-1/CEI 61010-1 ou de toute autre norme harmonisée appropriée. Au sein de l'Union Européenne, les équipements connectés doivent être marqués CE.

# 1.3 Configurations du système WAVE

Les systèmes WAVE Bioreactor permettent des possibilités de culture cellulaire évolutives avec la commande de paramètres clés. Les systèmes WAVE Bioreactor sont disponibles dans plusieurs configurations permettant le contrôle de certains de ces paramètres clés ou de tous.

Les paramètres peuvent être contrôlés par les modules de l'instrument intégrés dans WAVE Bioreactor et/ou par des modules externes de l'instrument, c'est-à-dire WAVEPOD (disponible avec différentes fonctions) et des modules indépendants.

Pour des exemples d'obtention de contrôle de différents paramètres, voir le *Tableau 1-1*. Il faut noter que plus d'un module externe de l'instrument peut être utilisé avec une unité de base WAVE Bioreactor afin d'avoir accès à davantage de fonctions.

Pour certains paramètres, il existe plusieurs options de contrôle. Par exemple, le pH dans le milieu de culture peut être contrôlé par :

- Contrôle en ligne du pH par la mesure du pH et l'ajustement du pH grâce à des ajouts d'acide et de base. Cela exige :
  - WAVEPOD avec le module de contrôle de pH et PUMP20, ou
  - Les modules externes de l'instrument pH20 et PUMP20.
- Le contrôle indirect du pH par le contrôle de la concentration en CO<sub>2</sub>. Cela exige :
  - Un module de contrôle du CO<sub>2</sub> intégré (comme dans BASE20/50EHT-CO2), ou
  - WAVEPOD avec un module de contrôle du CO<sub>2</sub>, ou
  - Les modules externes de l'instrument CO2MIX20 ou CO2MIX20-R.

**Tableau 1-1.** Exemples de configurations du système WAVE Bioreactor. Il faut noter que le système WAVE Bioreactor 20/50 est disponible également avec la configuration Système double (WAVE Bioreactor 20/50-D) qui permet le fonctionnement de deux Cellbags en parallèle.

| Configuration du système        |                                      |             | Paramètres de contrôle |                                             |                |                                  |                                 |                      |
|---------------------------------|--------------------------------------|-------------|------------------------|---------------------------------------------|----------------|----------------------------------|---------------------------------|----------------------|
| Unité de base du<br>bioréacteur | Module<br>externe<br>de l'instrument | Oscillation | Température            | Dissolution de l'O <sub>2</sub><br>(mesure) | Contrôle du pH | Concentration en CO <sub>2</sub> | Concentration en O <sub>2</sub> | Culture de perfusion |
| WAVE Bioreactor 2/10            | ) Système                            |             |                        |                                             |                |                                  |                                 |                      |
| BASE2/10EH                      |                                      | +           | +                      |                                             |                |                                  |                                 |                      |
| BASE2/10EH                      | DOOPT20                              | +           | +                      | +                                           |                |                                  |                                 |                      |
| BASE2/10EH                      | pH20 et PUMP20                       | +           | +                      |                                             | +              |                                  |                                 |                      |
| BASE2/10EH                      | CO2MIX20                             | +           | +                      |                                             |                | +                                |                                 |                      |
| BASE2/10EH                      | O2MIX20                              | +           | +                      |                                             |                |                                  | +                               |                      |
| BASE2/10EH                      | PERFCONT2E                           | +           | +                      |                                             |                |                                  |                                 | +                    |
| WAVE Bioreactor 20/             | 50 Système                           |             |                        |                                             |                |                                  |                                 |                      |
| BASE20/50EHT                    |                                      | +           | +                      |                                             |                |                                  |                                 |                      |
| BASE20/50EHT-CO2                |                                      | +           | +                      |                                             |                | +                                |                                 |                      |
| BASE20/50EHT-O2                 |                                      | +           | +                      |                                             |                |                                  | +                               |                      |
| BASE20/50EHT-L                  |                                      | +           | +                      |                                             |                |                                  |                                 | +                    |
| BASE20/50EHT                    | POD-R/L PH CO2                       | +           | +                      |                                             | +              | +                                |                                 |                      |
| BASE20/50EHT                    | POD-R/L DOOPT O2                     | +           | +                      | +                                           |                |                                  | +                               |                      |
| BASE20/50EHT                    | POD-R/L PH DOOPT CO2 O2              | +           | +                      | +                                           | +              | +                                | +                               |                      |
| BASE20/50EHT-L                  | POD-R/L PH DOOPT CO2 O2              | +           | +                      | +                                           | +              | +                                | +                               | +                    |
| BASE20/50EHT                    | DOOPT20                              | +           | +                      | +                                           |                |                                  |                                 |                      |
| BASE20/50EHT                    | pH20 et PUMP20                       | +           | +                      |                                             | +              |                                  |                                 |                      |
| BASE20/50EHT                    | CO2MIX20                             | +           | +                      |                                             |                | +                                |                                 |                      |
| BASE20/50EHT                    | O2MIX20                              | +           | +                      |                                             |                |                                  | +                               |                      |

# 1.4 Système WAVE Bioreactor 2/10

# Introduction

Un système WAVE Bioreactor 2/10 complet se compose de :

- WAVE Bioreactor 2/10
- Porte-Cellbag
- Cellbag préstérilisés jetables (commandés séparément)
- Contrôleur de perfusion (en option)
- Modules externes de l'instrument (en option).

### Illustration de WAVE Bioreactor 2/10

L'illustration ci-dessous présente les principales pièces du WAVE Bioreactor 2/10.

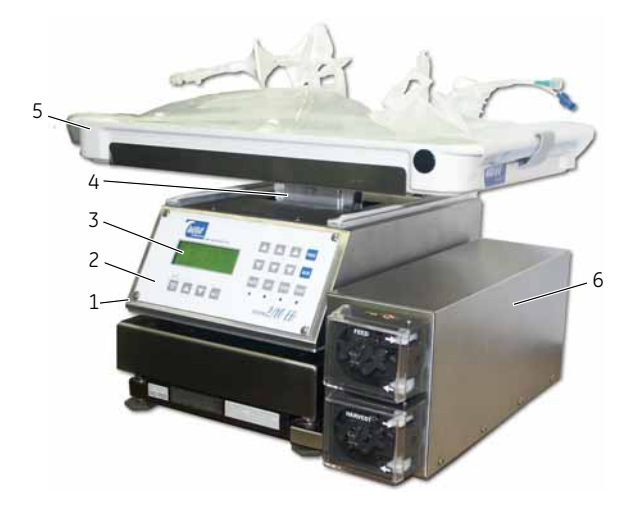

| Pièce | Description                         |
|-------|-------------------------------------|
| 1     | Unité de base du bioréacteur        |
| 2     | Panneau avant avec commandes        |
| 3     | Écran LCD                           |
| 4     | Unité oscillante                    |
| 5     | Porte-Cellbag                       |
| 6     | Contrôleur de perfusion (en option) |

1.5 Système WAVE Bioreactor 20/50

# 1.5 Système WAVE Bioreactor 20/50

# Introduction

Un système WAVE Bioreactor 20/50 complet se compose de :

- WAVE Bioreactor 20/50
- Cellbag holder
- Cellbag préstérilisés jetables (commandés séparément)
- WAVEPOD (en option)
- Modules externes de l'instrument (en option).

### Illustration de WAVE Bioreactor 20/50

L'illustration ci-dessous présente les principales pièces du WAVE Bioreactor 20/50.

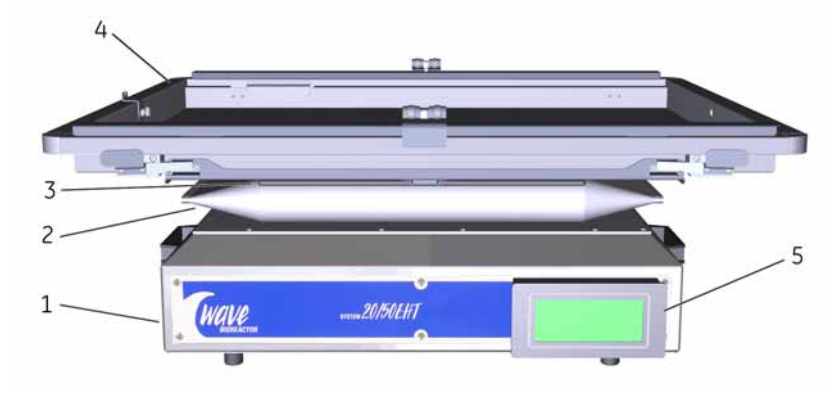

| Pièce | Description                                             |
|-------|---------------------------------------------------------|
| 1     | Unité de base du bioréacteur                            |
| 2     | Soufflets de protection, mécanisme oscillant            |
| 3     | Unité oscillante                                        |
| 4     | Porte-Cellbag (l'une des différentes options indiquées) |
| 5     | Écran tactile amovible                                  |

# 1.6 Cellbag

# Introduction

Le Cellbag est une chambre de bioréacteur jetable. Il est préstérilisé par des rayonnements gamma et est à usage unique. Le Cellbag est partiellement rempli de milieu de culture, inoculé et placé sur l'unité de base du bioréacteur.

## Illustration

L'illustration ci-dessous présente les principales pièces du Cellbag.

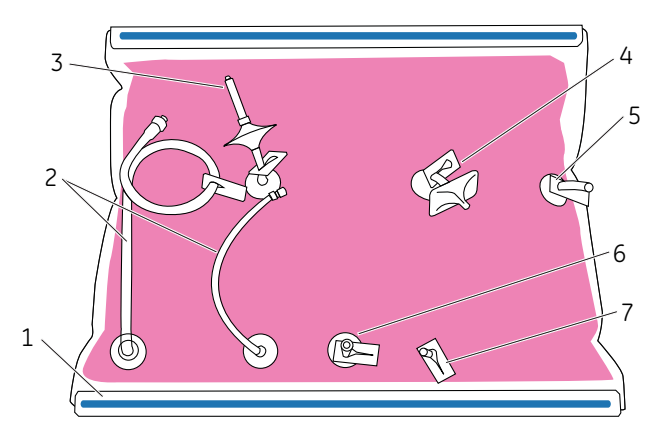

| Pièce | Description                                 |
|-------|---------------------------------------------|
| 1     | Baguette du Cellbag                         |
| 2     | Conduites d'inoculation/de prélèvement      |
| 3     | Filtre à air de sortie                      |
| 4     | Filtre à air d'admission                    |
| 5     | Oxywell2™                                   |
| 6     | Orifice d'échantillonnage sans aiguille     |
| 7     | Orifice Luer de rechange/sonde pH en option |

# 1.7 WAVEPOD

# Introduction

Le module de l'instrument WAVEPOD intègre l'instrumentation associée au WAVE Bioreactor 20/50. Cela inclut le pH, la dissolution d'oxygène et les contrôles du mélange gazeux  $CO_2/O_2$ . Jusqu'à quatre modules d'instrument peuvent être installés dans WAVEPOD en même temps afin de permettre la fonction souhaitée. WAVE Bioreactor peut être utilisé à partir de l'écran tactile WAVEPOD.

WAVEPOD peut être placé d'un côté ou de l'autre d'un WAVE Bioreactor et est disponible en versions gauche et droite.

## Modules de commande WAVEPOD disponibles

Les modules suivants peuvent être intégrés à WAVEPOD.

| Module                                         | Description                                                                                                    |
|------------------------------------------------|----------------------------------------------------------------------------------------------------|
| Contrôleur de pH                               | Permet le contrôle en ligne du pH dans le Cellbag                                                                                          |
| Contrôleur de la DO<br>(dissolution d'oxygène) | Permet le contrôle en ligne de la dissolution d'oxygène<br>dans le Cellbag                                                                 |
| Contrôleur de flux d'air                       | Contrôle le flux d'air dans le Cellbag. Le contrôleur de flux d'air est nécessaire si les contrôleurs de $CO_2$ ou d' $O_2$ sont utilisés. |
| Contrôleur de CO <sub>2</sub>                  | Mesure et contrôle la concentration en CO <sub>2</sub> dans le<br>Cellbag                                                                  |
| Contrôleur d'O <sub>2</sub>                    | Mesure et contrôle la concentration en O <sub>2</sub> dans le<br>Cellbag                                                                   |

# Illustration

L'illustration ci-dessous présente l'emplacement des principales pièces du WAVEPOD.

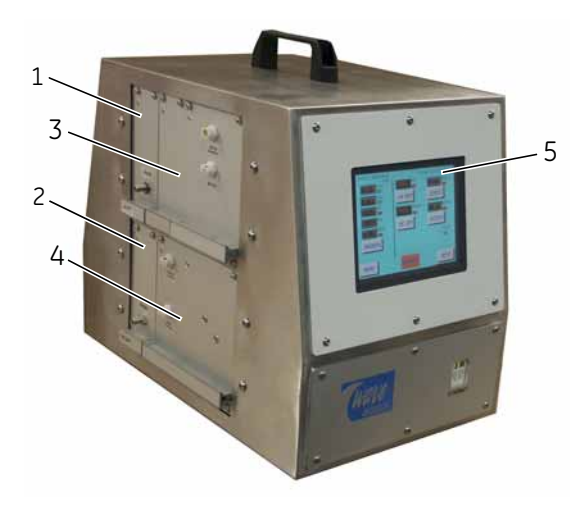

| Pièce | Description                                        |
|-------|----------------------------------------------------|
| 1     | Baie 1 - Module pH                                 |
| 2     | Baie 2 - Module DO                                 |
| 3     | Baie 3 - Module pompe à air                        |
| 4     | Baie 4 - Modules CO <sub>2</sub> et O <sub>2</sub> |
| 5     | Écran tactile                                      |

# 1.8 Modules externes de l'instrument

# Vue d'ensemble

Plusieurs modules externes de l'instrument pour les systèmes WAVE Bioreactor 2/10 et 20/50 sont disponibles. Les modules externes de l'instrument sont utilisés comme modules indépendants connectés au bioréacteur.

Les modules externes de l'instrument disponibles figurent dans le tableau ci-dessous.

| Nom        | Fonction                                                        |
|------------|-----------------------------------------------------------------|
| DOOPT20    | Moniteur de la dissolution d'oxygène                            |
| CO2MIX20   | Contrôleur CO <sub>2</sub> /air                                 |
| CO2MIX20-R | Contrôleur CO <sub>2</sub> /air (modèle rotamètre)              |
| O2MIX20    | Contrôleur O <sub>2</sub> /air                                  |
| O2MIX20-R  | Contrôleur O <sub>2</sub> /air (modèle rotamètre)               |
| PUMP20     | Pompe d'acide/base ou prélèvement/alimentation<br>péristaltique |
| рН20       | Contrôleur acide/base                                           |

# Moniteur de la dissolution d'oxygène DOOPT20

3

DOOPT20 est utilisé pour surveiller les niveaux de dissolution d'oxygène (DO) dans les Cellbags. Dans l'application WAVE Bioreactor, la sonde DOOPT est utilisée dans la configuration Oxywell2. Oxywell2 est un manchon en caoutchouc de silicone fourni dans le Cellbag. La sonde DOOPT est insérée dans le manchon et l'oxygène est mesuré de façon non invasive au fur et à mesure qu'il se diffuse dans le caoutchouc de silicone.

L'illustration ci-dessous présente l'emplacement des principales pièces du DOOPT20.

| Pièce | Description              | Pièce | Description               |
|-------|--------------------------|-------|---------------------------|
| 1     | Contrôleur de traitement | 4     | Commande <b>TEMP COMP</b> |
| 2     | Écran LCD                | 5     | Bouton PUSH FOR MENU      |
| 3     | Connecteur de sonde      |       |                           |

# Contrôleur CO2MIX20 de CO<sub>2</sub>/air

CO2MIX20 est utilisé pour gonfler et ventiler les Cellbags avec de l'air contenant une concentration variable en dioxyde de carbone (CO<sub>2</sub>). Le CO<sub>2</sub> d'une conduite ou d'une bouteille est connecté au CO2MIX20. L'air est prélevé à partir de l'orifice **AIR IN** et mélangé au CO<sub>2</sub> (connecté à **CO2 IN**). Un capteur de CO<sub>2</sub> mesure la concentration en CO<sub>2</sub> et la contrôle par rapport à une valeur spécifiée par l'utilisateur de 0 à 15 %. L'air conditionné en CO<sub>2</sub> est pompé à partir de l'orifice **MIX OUT** dans l'espace de tête du Cellbag afin de maintenir la pression du sac et de fournir de l'oxygène et du dioxyde de carbone pour la ventilation et le contrôle du pH.

L'illustration ci-dessous présente l'emplacement des principales pièces du CO2MIX20.

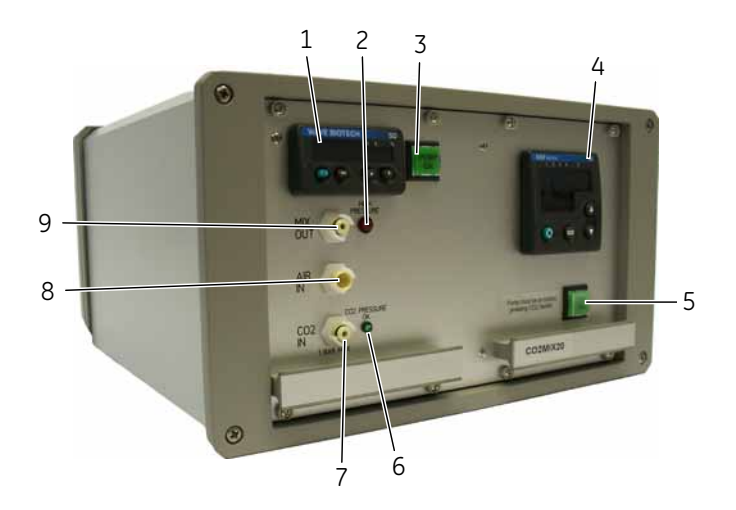

| Pièce | Description              | Pièce | Description            |
|-------|--------------------------|-------|------------------------|
| 1     | Contrôleur de flux d'air | 6     | LED CO2 PRESSURE OK    |
| 2     | LED HIGH PRESSURE        | 7     | Orifice CO2 IN         |
| 3     | Commutateur PUMP ON      | 8     | Orifice AIR IN         |
| 4     | Contrôleur de traitement | 9     | Orifice <b>MIX OUT</b> |
| 5     | Commutateur CO2 ON       |       |                        |

## Contrôleur CO2MIX20-R de CO<sub>2</sub>/air

CO2MIX20-R (modèle rotamètre) est utilisé pour gonfler et ventiler les Cellbags avec de l'air contenant une concentration variable en dioxyde de carbone (CO<sub>2</sub>). Le CO<sub>2</sub> d'une conduite ou d'une bouteille est connecté au CO2MIX20-R qui possède un régulateur de précision permettant d'ajuster la pression du gaz. L'air est prélevé à partir de **AIR IN** et mélangé au CO<sub>2</sub> (connecté à **CO2 IN**). Un capteur de CO<sub>2</sub> mesure la concentration en CO<sub>2</sub> et la contrôle par rapport à une valeur spécifiée par l'utilisateur de 0 à 15 %. L'air conditionné en CO<sub>2</sub> est pompé à partir de l'orifice **MIX OUT** dans l'espace de tête du Cellbag afin de maintenir la pression du sac et de fournir de l'oxygène et du dioxyde de carbone pour la ventilation et le contrôle du pH.

L'illustration ci-dessous présente l'emplacement des principales pièces du CO2MIX20-R.

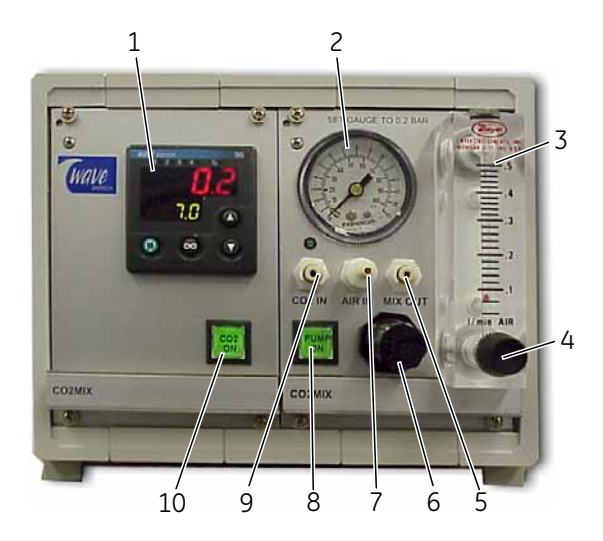

| Pièce | Description              | Pièce | Description            |
|-------|--------------------------|-------|------------------------|
| 1     | Contrôleur de traitement | 6     | Régulateur de pression |
| 2     | Jauge de CO <sub>2</sub> | 7     | Orifice AIR IN         |
| 3     | Rotamètre de flux d'air  | 8     | Commutateur PUMP ON    |
| 4     | Réglage du débit         | 9     | Orifice CO2 IN         |
| 5     | Orifice <b>MIX OUT</b>   | 10    | Commutateur CO2 ON     |

# Contrôleur O2MIX20 d'O<sub>2</sub>/air

O2MIX20 est utilisé pour gonfler et ventiler les Cellbags avec de l'air contenant une concentration variable en  $O_2$ . L' $O_2$  d'une conduite ou d'une bouteille est connecté à O2MIX20. L'air est prélevé à partir de l'orifice **AIR IN** et est mélangé à l' $O_2$  (connecté à **O2 IN**). Un capteur d' $O_2$  mesure la concentration en  $O_2$  et la contrôle par rapport à une valeur spécifiée par l'utilisateur de 21 à 50 %. L'air conditionné d' $O_2$  est pompé à partir de l'orifice **MIX OUT** dans l'espace de tête du Cellbag afin de maintenir la pression du sac et de fournir de l'oxygène.

L'illustration ci-dessous présente l'emplacement des principales pièces du O2MIX20.

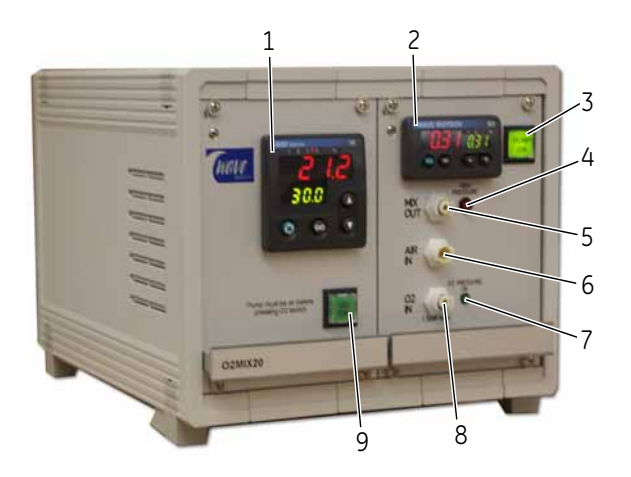

| Pièce | Description              | Pièce | Description              |
|-------|--------------------------|-------|--------------------------|
| 1     | Contrôleur de traitement | 6     | Orifice AIR IN           |
| 2     | Contrôleur de flux d'air | 7     | LED O2 PRESSURE OK       |
| 3     | Commutateur PUMP ON      | 8     | Orifice O2 IN            |
| 4     | LED HIGH PRESSURE        | 9     | Commutateur <b>O2 ON</b> |
| 5     | Orifice <b>MIX OUT</b>   |       |                          |

## Contrôleur O2MIX20-R d'O<sub>2</sub>/air

O2MIX20-R (modèle rotamètre) est utilisé pour gonfler et ventiler les Cellbags avec de l'air contenant une concentration variable en  $O_2$ . L' $O_2$  d'une conduite ou d'une bouteille est connecté au O2MIX20-R qui possède un régulateur de précision permettant d'ajuster la pression du gaz. L'air est prélevé à partir de l'orifice **AIR IN** et mélangé à l' $O_2$ (connecté à **O2 IN**). Un capteur d' $O_2$  mesure la concentration en  $O_2$  et la contrôle par rapport à une valeur spécifiée par l'utilisateur de 21 à 50 %. L'air conditionné d' $O_2$  est pompé à partir de l'orifice **MIX OUT** dans l'espace de tête du Cellbag afin de maintenir la pression du sac et de fournir de l'oxygène.

L'illustration ci-dessous présente l'emplacement des principales pièces du O2MIX20-R.

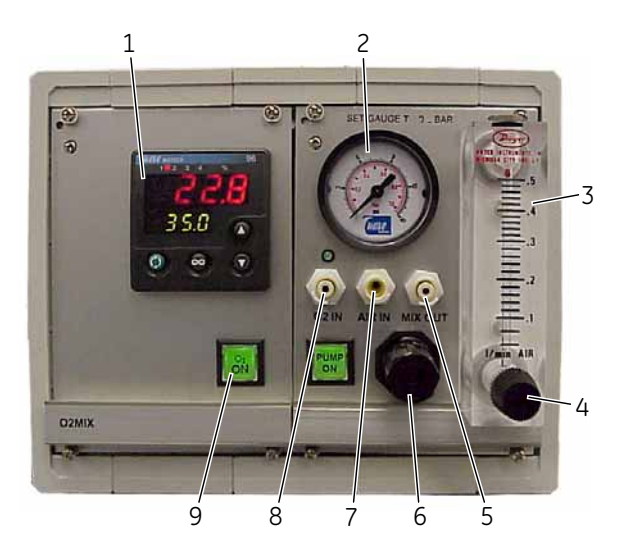

| Pièce | Description              | Pièce | Description                |
|-------|--------------------------|-------|----------------------------|
| 1     | Contrôleur de traitement | 6     | Régulateur de pression     |
| 2     | Jauge d'O <sub>2</sub>   | 7     | Orifice AIR IN             |
| 3     | Rotamètre de flux d'air  | 8     | Commutateur <b>PUMP ON</b> |
| 4     | Réglage du débit         | 9     | Orifice O2 IN              |
| 5     | Orifice <b>MIX OUT</b>   | 10    | Commutateur <b>O2 ON</b>   |

# Pompe de prélèvement/ alimentation péristaltique PUMP20

PUMP20 est une pompe péristaltique. Elle est principalement utilisée comme pompe de prélèvement/d'alimentation avec les WAVE Bioreactors. Elle peut également être utilisée pour des ajouts d'acide/de base. PUMP20 peut être placée sur l'un ou l'autre des côtés d'un WAVE Bioreactor et est disponible en deux versions, PUMP20-L faisant face à gauche et PUMP20-R faisant face à droite.

L'illustration ci-dessous présente l'emplacement des principales pièces de PUMP20.

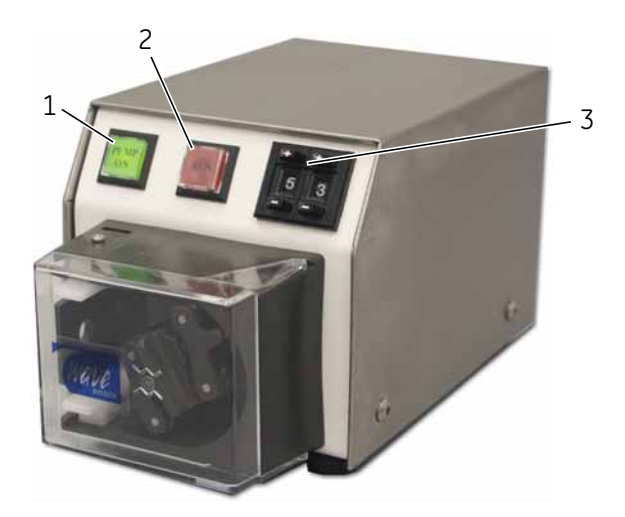

| Pièce | Description                | Pièce | Description                                     |
|-------|----------------------------|-------|-------------------------------------------------|
| 1     | Commutateur <b>PUMP ON</b> | 3     | Boutons numériques de<br>commande de la vitesse |
| 2     | Commutateur <b>RUN</b>     |       |                                                 |

## Contrôleur acide/base pH20

Le contrôleur acide/base pH20 permet le contrôle en ligne du pH dans un Cellbag. Un contrôleur de point de consigne est fourni pour allumer et éteindre les pompes de base et d'acide afin de maintenir le pH. pH20 possède des connecteurs DB9 afin d'allumer à distance les unités PUMP20 ou les pompes fournies par l'utilisateur.

pH20 requiert des sondes pH spéciales fabriquées par GE Healthcare pouvant être insérées dans une connexion Luer fournie sur le Cellbag. Ces sondes pH sont fournies stériles et doivent être insérées de façon aseptique.

L'illustration ci-dessous présente l'emplacement des principales pièces du contrôleur acide/base pH20.

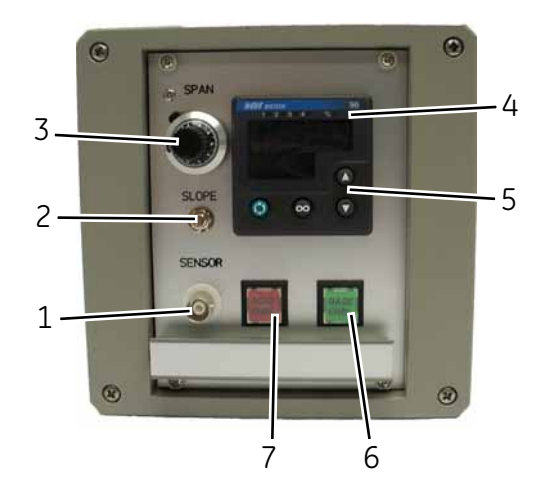

| Pièce | Description                 | Pièce | Description                          |
|-------|-----------------------------|-------|--------------------------------------|
| 1     | Connecteur du capteur de pH | 5     | Boutons flèches vers le haut/<br>bas |
| 2     | Bouton SLOPE                | 6     | Commutateur BASE ENBL                |
| 3     | Bouton SPAN                 | 7     | Commutateur ACID ENBL                |
| 4     | Contrôleur de traitement    |       |                                      |

# 1.9 Logiciel de commande

Les instruments WAVE sont équipés de logiciels intégrés pour le contrôle et la surveillance. Pour toute information sur la connexion des instruments WAVE à des logiciels externes, consulter le WAVE Bioreactor System BASE 2/10 EH Operator Manual ou le WAVE Bioreactor System 20/50EHT Operator Manual.

### 1 Introduction

1.9 Logiciel de commande

# 2 Consignes de sécurité

Ce chapitre décrit la conformité en matière de sécurité, les étiquettes de sécurité, les consignes générales de sécurité, les procédures d'urgence, les coupures de courant et le recyclage des instruments WAVE.

# 2.1 Précautions de sécurité

## Introduction

Avant d'installer, d'utiliser ou d'entretenir le système, il faut prendre connaissance des dangers décrits dans ce manuel d'utilisation. Suivre les instructions fournies afin d'éviter toute blessure corporelle et de ne pas endommager l'équipement.

Les précautions de sécurité de cette section sont regroupées dans les catégories suivantes:

- Consignes générales
- Protections individuelles
- Installation et déplacement de l'instrument
- Utilisation du système
- Maintenance

## **Consignes générales**

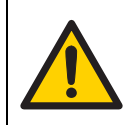

#### AVERTISSEMENT

N'utiliser les systèmes WAVE que comme décrit dans le manuel d'utilisation WAVE.

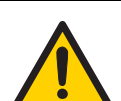

#### AVERTISSEMENT

L'utilisation et la maintenance par l'utilisateur du système WAVE doivent être uniquement réalisées par un personnel très bien formé.

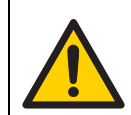

#### AVERTISSEMENT

Ne pas utiliser d'accessoires non fournis ou non recommandés par GE Healthcare.

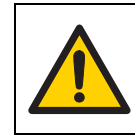

**AVERTISSEMENT** Seuls des Cellbags approuvés WAVE doivent être utilisés sur l'appareil.

# Utilisation de liquides inflammables

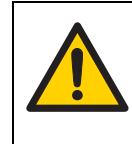

#### AVERTISSEMENT

Les WAVE Bioreactors ne sont pas conçus pour manipuler des liquides inflammables. Le WAVE Bioreactor n'est pas approuvé pour le travail dans une atmosphère potentiellement explosive.

# **Protection individuelle**

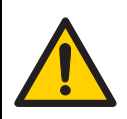

#### AVERTISSEMENT

Afin d'éviter toute situation dangereuse en utilisant les systèmes WAVE, prendre les mesures suivantes pour garantir la protection individuelle.

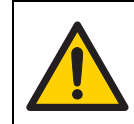

#### **AVERTISSEMENT**

Toujours utiliser des équipements de protection individuelle appropriés pendant l'utilisation et la maintenance des systèmes WAVE.

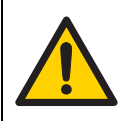

#### AVERTISSEMENT

Substances dangereuses. Lors de l'utilisation de substances chimiques ou d'agents biologiques dangereux, prendre toutes les mesures de protection appropriées, telles que le port de lunettes de sécurité et de gants résistant aux substances utilisées. Suivre les réglementations locales et/ou nationales pour une utilisation et une maintenance en toute sécurité du système.

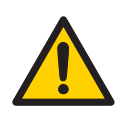

#### AVERTISSEMENT

**Dispersion d'agents biologiques.** L'opérateur doit prendre toutes les mesures nécessaires afin d'éviter la dispersion d'agents biologiques dangereux à proximité de l'instrument. L'installation doit être conforme au code national de bonnes pratiques pour la biosécurité.

# Installation et déplacement de l'instrument

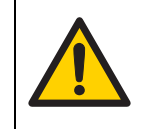

#### AVERTISSEMENT

**Arrêt d'urgence.** Positionner le système WAVE afin que l'interrupteur soit facilement accessible pour éteindre le système. L'interrupteur se trouve à l'arrière de l'instrument.

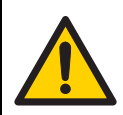

#### AVERTISSEMENT

**Protection par mise à la terre.** Les instruments WAVE doivent toujours être connectés à une prise électrique protégée par mise à la terre.

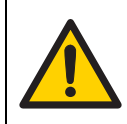

#### AVERTISSEMENT

**Objet lourd.** Les Cellbags remplis ont un poids considérable et il faut les soulever avec précaution. Il faut compter 1 personne pour tous les 15 kg de poids ; par exemple, 3 personnes pour 30 à 45 kg. Tous les déplacements et levages doivent être réalisés conformément aux réglementations locales.

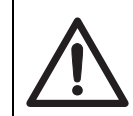

#### MISE EN GARDE

S'assurer que les tubulures, les tuyaux et les câbles soient placés de manière à minimiser le risque de trébuchement.

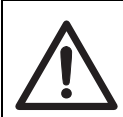

#### MISE EN GARDE

S'assurer qu'il y a suffisamment d'espace libre autour de l'instrument pour l'oscillation.

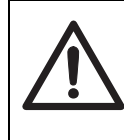

#### MISE EN GARDE

Les interrupteurs de sécurité de l'unité de base doivent être fonctionnellement testés après l'installation ou le transport de l'instrument, puis tous les 6 mois par la suite. Voir le *Chapitre 6* pour une méthode de contrôle appropriée.

# Utilisation du système

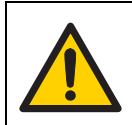

#### AVERTISSEMENT

**Danger biologique.** S'assurer que le Cellbag est étanche avant et pendant le processus de fermentation.

#### AVERTISSEMENT

**Risque de choc électrique après déversement.** S'il existe un risque de pénétration de grands volumes de liquide déversé dans le boîtier de l'instrument WAVE, éteindre immédiatement l'instrument, débrancher le cordon électrique, puis contacter un technicien de maintenance agréé.

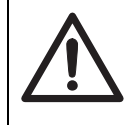

#### MISE EN GARDE

**Risque de pincement.** L'unité oscillante constitue un risque pour la sécurité. Rester à l'écart de toutes les pièces mobiles pendant le fonctionnement. Ne pas travailler sur le sac ou l'unité oscillante pendant l'oscillation.

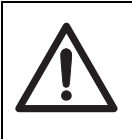

#### MISE EN GARDE

Une surchauffe est possible si l'unité est utilisée sans sac contenant du liquide. La température du porte-Cellbag peut dépasser 60 °C. Ne pas toucher.

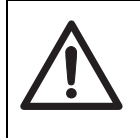

#### MISE EN GARDE

**Risque de fuite de substances biologiques.** Avant chaque utilisation, vérifier tous les tuyaux pour détecter tout signe de fissure ou d'usure. Aucun des tuyaux d'air ne doit contenir de liquide quel qu'il soit.

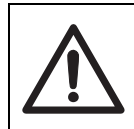

#### MISE EN GARDE

Retirer immédiatement tout déversement sur le sol afin de minimiser le risque de glissade.

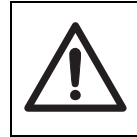

#### MISE EN GARDE

**Risque de pincement lors de l'utilisation de PERFCONT.** Ne pas utiliser la pompe de prélèvement et d'alimentation avec la porte ouverte.

## Maintenance

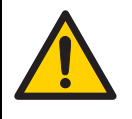

#### AVERTISSEMENT

**Risque de choc électrique.** Toutes les réparations doivent être réalisées par un personnel agréé par GE Healthcare. Ne pas ouvrir les capots et ne pas remplacer de pièces, à moins que cela ne soit spécifiquement indiqué dans le manuel d'utilisation.

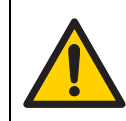

#### AVERTISSEMENT

**Débrancher l'électricité.** Toujours débrancher l'instrument avant d'effectuer une tâche de maintenance.

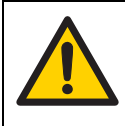

#### AVERTISSEMENT

Toujours nettoyer l'équipement dans un endroit bien aéré. Ne jamais tremper ou immerger une partie de l'unité dans un liquide quelconque. S'il est nécessaire de procéder à un nettoyage, n'utiliser que de l'eau et de l'alcool.

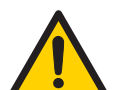

#### AVERTISSEMENT

Seules les pièces de rechange approuvées ou fournies par GE Healthcare peuvent être utilisées pour la maintenance ou les réparations du système.

# 2.2 Étiquettes

Cette section décrit les étiquettes de sécurité et les étiquettes concernant les substances dangereuses utilisées avec les instruments WAVE.

# Étiquettes sur l'instrument

L'illustration ci-dessous montre un exemple d'étiquette d'identification fixée sur les instruments WAVE.

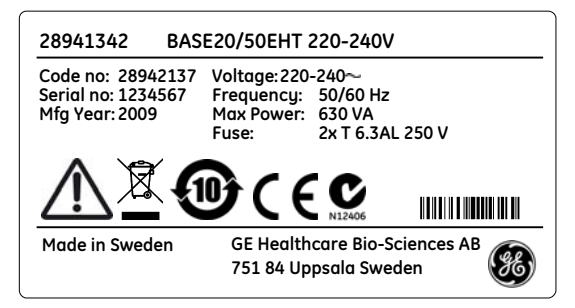

## Symboles utilisés sur les étiquettes de sécurité

| Étiquette | Description                                                                                                    |
|-----------|----------------------------------------------------------------------------------------------------|
|           | <b>Avertissement !</b> Lire le manuel d'utilisation avant d'utiliser le système.<br>Ne pas ouvrir les capots et ne pas remplacer de pièces, à moins que<br>cela ne soit spécifiquement indiqué dans le manuel d'utilisation. |
| C         | Le système est conforme aux exigences en matière de conformité<br>électromagnétique (CEM) en Australie et Nouvelle-Zélande.                                                                                                  |
| CE        | Le système est conforme aux directives européennes en vigueur.                                                                                                    |

#### 2.3 Procédures d'urgence

# Étiquettes concernant les substances dangereuses

| Étiquette | Description                                                                                                    |
|-----------|----------------------------------------------------------------------------------------------------|
| X         | Ce symbole indique que les déchets des équipements électriques et<br>électroniques ne doivent pas être éliminés comme des déchets<br>municipaux non triés et doivent être collectés séparément. Contacter<br>un représentant agréé du fabricant pour des informations sur le<br>déclassement des équipements. |
|           | Ce symbole indique que le produit contient des substances<br>dangereuses supérieures aux limites établies par la norme chinoise<br>SJ/T11363-2006 Exigences pour les limites de concentration pour<br>certaines substances dangereuses dans les composants<br>électroniques.                                  |

# 2.3 Procédures d'urgence

Cette section décrit comment procéder à un arrêt d'urgence d'un instrument WAVE. Elle décrit également les conséquences en cas de coupure de courant.

# **Procédures d'urgence**

En cas d'urgence, procéder comme suit pour arrêter l'analyse :

| Étape | Mesure                                                                         |
|-------|--------------------------------------------------------------------------------|
| 1     | Mettre l'instrument hors tension en positionnant l'interrupteur sur <b>O</b> . |
| 2     | Si nécessaire, déconnecter le cordon d'alimentation de la prise de courant.    |

## Coupure de courant

En cas de coupure de courant, le fonctionnement est immédiatement interrompu. Si l'option *AUTOSTART* est paramétrée sur *ON*, le fonctionnement reprend automatiquement à la remise sous tension. Pour davantage d'informations, voir le manuel d'utilisation.

# Interrupteurs de sécurité

Les interrupteurs de sécurité se trouvent en haut des unités de base des bioréacteurs. Si un interrupteur de sécurité reçoit un choc, l'oscillation s'arrête et l'unité oscillante se stabilise. Si un interrupteur de sécurité a reçu un choc, l'alimentation doit être éteinte, puis rallumée afin de réinitialiser l'interrupteur de sécurité.

# 2.4 Procédures de recyclage

Les équipements doivent être décontaminés avant leur déclassement et toutes les réglementations locales doivent être suivies en ce qui concerne le recyclage des équipements.

# Mise au rebut, instructions générales

Lors du déclassement des systèmes WAVE, les différents matériaux doivent être séparés et recyclés conformément aux réglementations environnementales nationales et locales.

# Recyclage des substances dangereuses

Les systèmes WAVE contiennent des substances dangereuses. Des informations détaillées sont disponibles auprès des représentants GE Healthcare locaux.

# Mise au rebut des composants électriques

Les déchets issus des équipements électriques et électroniques ne doivent pas être éliminés comme des déchets municipaux non triés et doivent être collectés séparément. Contacter un représentant agréé du fabricant pour des informations sur le déclassement de vos équipements.

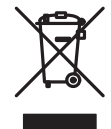

# 2 Consignes de sécurité2.4 Procédures de recyclage

# 3 Installation

Ce chapitre fournit des informations concernant l'installation de WAVE Bioreactor 2/10, WAVE Bioreactor 20/50, WAVEPOD et des modules externes de l'instrument.

Pour davantage d'informations sur l'installation, consulter le manuel d'utilisation figurant à la *Section 8.2*.

# 3.1 Exigences du site

| Paramètre                                                                       | Exigence                                |
|---------------------------------------------------------------------------------|-----------------------------------------|
| Alimentation électrique                                                         | 110 à 120 V~/ 220 à 240 V~,<br>50/60 Hz |
| Emplacement                                                                     | Paillasse de laboratoire<br>stable      |
| Température de fonctionnement,<br>WAVE Bioreactor 2/10 et WAVE Bioreactor 20/50 | 0 à 50 °C                               |
| Température de fonctionnement, WAVEPOD                                          | 5 à 40 °C                               |
| Humidité,<br>WAVE Bioreactor 2/10 et WAVE Bioreactor 20/50                      | <95 %, sans condensation                |
| Humidité, WAVEPOD                                                               | 10 à 90 %, sans<br>condensation         |

# 3.2 Déballage

Déballer l'équipement et le placer sur une surface stable. Si nécessaire, ajuster les pieds de mise à niveau.

Vérifier que l'équipement ne comporte aucun dommage apparent avant de commencer l'installation. Relever soigneusement tout dommage et contacter un représentant de GE Healthcare.

3 Installation3.3 Installation de WAVE Bioreactor 2/10

# 3.3 Installation de WAVE Bioreactor 2/10

# Panneau arrière de WAVE Bioreactor 2/10

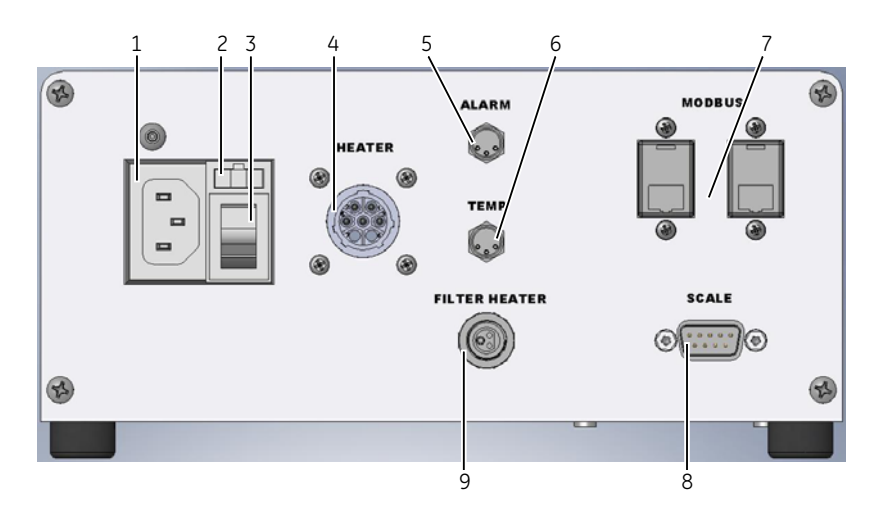

| Pièce | Description                 | Pièce | Description              |
|-------|-----------------------------|-------|--------------------------|
| 1     | Connecteur électrique       | 6     | Connecteur <b>TEMP</b>   |
| 2     | Sélecteur de tension        | 7     | Connecteurs MODBUS       |
| 3     | Interrupteur d'alimentation | 8     | Connecteur SCALE         |
| 4     | Connecteur HEATER           | 9     | Connecteur FILTER HEATER |
| 5     | Connecteur ALARM            |       |                          |

# Installation du module de perfusion PERFCONT2E (en option)

Un module de perfusion en option est disponible pour WAVE Bioreactor 2/10. Ce module fournit un contrôle basé sur le poids de l'alimentation et du prélèvement.

Suivre les instructions ci-dessous pour installer le module de perfusion.

| Étape | Mesure                                                                                                    |
|-------|----------------------------------------------------------------------------------------------------|
| 1     | Placer le module de perfusion sur une surface stable. Ajuster les pieds de mise à niveau.                                                                                                    |
| 2     | Placer le WAVE Bioreactor 2/10 en haut du module de perfusion. S'assurer que les quatre pieds sont correctement placés sur la plate-forme en acier inoxydable.                                                                                                    |
| 3     | Connecter le PERFcable (DB9-F) fourni à l'orifice du panneau arrière du<br>WAVE Bioreactor 2/10 marqué <b>SCALE</b> et à l'arrière du module de<br>perfusion. Fixer le câble aux deux extrémités à l'aide des vis.                                                         |
| 4     | Connecter les tubulures depuis les conteneurs d'alimentation et de<br>prélèvement au Cellbag. S'assurer que le sens du débit correspond aux<br>flèches figurant sur les pompes péristaltiques et que la tubulure est<br>correctement comprimée dans les galets des pompes. |
| 5     | Ouvrir toutes les pinces sur les conduites d'alimentation et de<br>prélèvement. Basculer les capots transparents vers la droite sur les<br>boutons de fonction des pompes, puis appuyer sur les boutons pour<br>contrôler et amorcer les pompes.                           |

## **Configurer le bioréacteur**

Suivre les instructions ci-dessous pour configurer le bioréacteur.

| Étape | Mesure                                                                                                    |
|-------|----------------------------------------------------------------------------------------------------|
| 1     | Placer l'instrument sur une surface stable.                                                                                                    |
| 2     | Placer le porte-Cellbag en haut du culbuteur en acier inoxydable avec le<br>câble de l'élément thermique dirigé vers l'arrière du culbuteur.                                                                                                    |
| 3     | Brancher le câble bleu de l'élément thermique dans le connecteur du<br>panneau arrière étiqueté <b>HEATER</b> . Tourner le contre-écrou pour fixer.                                                                                                    |
| 4     | Brancher l'extrémité en métal du câble jaune du capteur de température<br>dans le connecteur sur le panneau arrière étiqueté <b>TEMP</b> . Tourner le<br>collier en métal pour verrouiller la prise. Brancher l'autre extrémité du<br>câble au capteur de température fixé au porte-Cellbag. |
|       |                                                                                                    |

| Étape | Mesure                                                                                                    |
|-------|----------------------------------------------------------------------------------------------------|
| 5     | Vérifier que le sélecteur de tension est configuré sur la tension<br>appropriée. Si ce n'est pas le cas, extraire le cavalier à l'aide d'un<br>tournevis, ajuster la flèche afin qu'elle indique la tension composée<br>souhaitée, puis réinsérer le cavalier. |
| 6     | Connecter le cordon électrique fourni à l'entrée d'alimentation et à une prise de courant.                                                                                                    |
| 7     | Appuyer sur l'interrupteur sur le panneau arrière en position I pour<br>allumer l'instrument.<br><i>Résultat :</i> L'écran LCD s'allume et l'instrument démarre. L'instrument<br>s'incline dans sa position d'accueil et une fois l'initialisation terminée,   |
|       | l'écran principal s'affiche.                                                                                                    |
|       |                                                                                                    |

# Configurer le système d'aération du bioréacteur

Les Cellbags requièrent une aération pour rester gonflés et pour fournir une ventilation. L'air de ventilation peut être de l'air ambiant, de l'air d'incubateur ou un mélange gazeux spécial selon la lignée cellulaire et le système de tampon utilisés.

Suivre les instructions ci-dessous pour configurer le système d'aération du bioréacteur.

| Étape | Mesure                                                                                                    |
|-------|----------------------------------------------------------------------------------------------------|
| 1     | Connecter le tube d'air fourni entre l'orifice <b>AIR OUT</b> situé à gauche du<br>bioréacteur, puis le filtre d'entrée du Cellbag.                                                                                                    |
| 2     | Si l'air ambiant doit être utilisé pour l'aération, laisser l'orifice <b>AIR IN</b><br>déconnecté. Sinon, connecter le mélange CO <sub>2</sub> /air souhaité à l'orifice <b>AIR</b><br><b>IN</b> . Les contrôleurs CO2MIX20 peuvent être utilisés pour produire tout<br>mélange gazeux de CO <sub>2</sub> souhaité. |

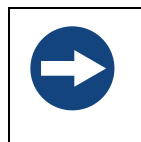

#### AVIS

La pression au niveau de l'orifice **AIR IN** ne doit pas dépasser 1 psig. Le fait de dépasser cette limite peut entraîner la rupture du Cellbag. Fournir un limiteur de pression de sécurité approprié.
## 3.4 Installation de WAVE Bioreactor 20/50

### Panneau arrière de WAVE Bioreactor 20/50

L'illustration ci-dessous présente le panneau arrière de WAVE Bioreactor 20/50.

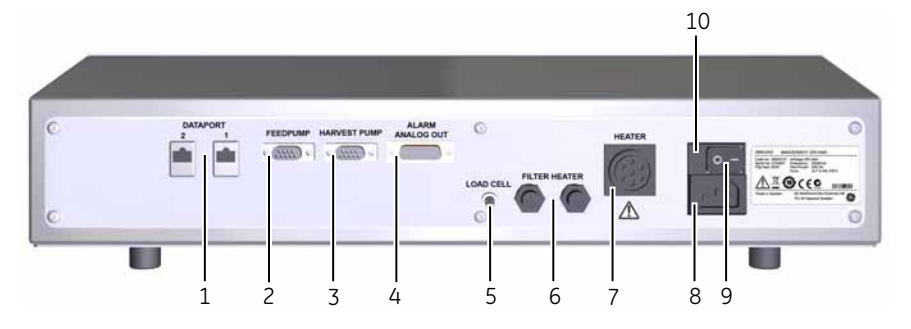

| Pièce | Description                    | Pièce | Description                 |
|-------|--------------------------------|-------|-----------------------------|
| 1     | DATAPORT 1 et 2                | 6     | Connecteur FILTER HEATER    |
| 2     | Connecteur FEED PUMP           | 7     | Connecteur HEATER           |
| 3     | Connecteur HARVEST PUMP        | 8     | Connecteur électrique       |
| 4     | Connecteur ALARM ANALOG<br>OUT | 9     | Interrupteur d'alimentation |
| 5     | Connecteur LOAD CELL           | 10    | Porte-fusibles              |

### Panneau latéral de WAVE Bioreactor 20/50

L'illustration ci-dessous présente le panneau latéral de WAVE Bioreactor 20/50.

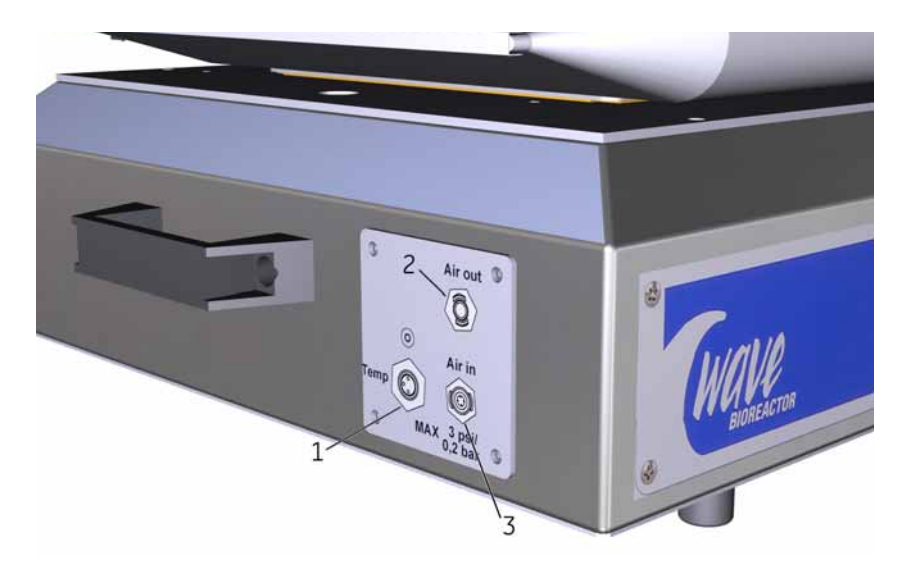

| Pièce | Description            | Pièce | Description              |
|-------|------------------------|-------|--------------------------|
| 1     | Connecteur <b>Temp</b> | 3     | Connecteur <b>Air in</b> |
| 2     | Connecteur Air out     |       |                          |

### Installation de KIT20EHT(D) ou KIT50EHT(D)

KIT20EHT(D) ou KIT50EHT(D) sont utilisés avec l'unité oscillante WAVE Bioreactor 20/50. Chaque kit inclut le matériel requis pour monter correctement un porte-Cellbag et un tampon d'élément thermique pour contrôler la température de fonctionnement.

Suivre les instructions ci-dessous pour installer KIT20EHT(D) ou KIT50EHT(D).

| Étape | Mesure                                                                                                    |
|-------|----------------------------------------------------------------------------------------------------|
| 1     | Placer la plaque supérieure sur l'unité de base du bioréacteur, puis aligner<br>les quatre orifices de montage. S'assurer que l'ouverture pour les câbles<br>se trouve à gauche lorsque l'on fait face à l'avant du bioréacteur. |
| 2     | Visser la plaque supérieure en vissant les quatre vis de montage dans les<br>orifices de montage à l'aide d'une clé Allen.                                                                                                    |
|       |                                                                                                    |

## Configurer le système de contrôle de température

Suivre les instructions ci-dessous pour configurer le système de contrôle de température.

| Étape | Mesure                                                                                                    |
|-------|----------------------------------------------------------------------------------------------------|
| 1     | Placer le tampon de l'élément thermique sur la plaque supérieure.<br>S'assurer que le tampon de l'élément thermique est orienté avec le côté<br>blanc vers le haut et avec le raccord du connecteur électrique dans la<br>fente à gauche de la plaque supérieure.                                                 |
| 2     | Brancher le câble bleu de l'élément thermique dans le connecteur du<br>panneau arrière étiqueté <b>HEATER.</b>                                                                                                    |
| 3     | Placer le support en acier inoxydable sur le tampon de l'élément<br>thermique, puis l'enclencher dedans.                                                                                                    |
| 4     | Placer le capteur de température SRTDX dans la rondelle de retenue SRTDX.                                                                                                    |
| 5     | Connecter le câble jaune du capteur de température au connecteur <b>Temp</b> à<br>gauche du support en acier inoxydable. Connecter l'autre extrémité du<br>câble dans le connecteur du capteur de température sur le panneau latéral<br>gauche. Visser les écrous de fixation afin de fixer fermement les prises. |
| 6     | Vérifier que l'affichage de température sur l'écran principal affiche la température ambiante.                                                                                                    |
| 7     | Pour le système bilatéral : Connecter un autre câble jaune du capteur de<br>température au connecteur du capteur de température à gauche du<br>porte-Cellbag. Connecter l'autre extrémité du câble dans le connecteur<br>du capteur de température SRTDX sur le panneau latéral droit. Visser les                 |

### Branchement

Suivre les instructions ci-dessous pour brancher le bioréacteur.

écrous de fixation afin de fixer fermement les prises.

| Étape | Mesure                                                                                                    |
|-------|----------------------------------------------------------------------------------------------------|
| 1     | Connecter le cordon électrique fourni à l'entrée d'alimentation et à une prise de terre.                                                                                                    |
| 2     | Appuyer sur l'interrupteur sur le panneau arrière en position I pour allumer l'instrument.                                                                                                    |
|       | <i>Résultat</i> : L'écran tactile s'allume et l'instrument démarre. L'instrument<br>s'incline dans sa position d'accueil et une fois l'initialisation terminée,<br>l'écran principal s'affiche. |

# Configurer le système d'aération du bioréacteur

Les Cellbags requièrent une aération pour rester gonflés et pour fournir une ventilation. L'air de ventilation peut être de l'air ambiant, de l'air d'incubateur ou un mélange gazeux spécial selon la lignée cellulaire et le système de tampon utilisés. Le WAVE Bioreactor 20/50 possède une pompe à air interne (deux dans la version double) utilisée pour aérer les Cellbags.

Suivre les instructions ci-dessous pour configurer le système d'aération du bioréacteur.

| Étape | Mesure                                                                                                    |
|-------|----------------------------------------------------------------------------------------------------|
| 1     | Connecter le tube d'air fourni entre l'orifice <b>Air out</b> situé sur le panneau<br>latéral du bioréacteur, puis le filtre d'entrée du Cellbag.                                                                                                    |
| 2     | Si l'air ambiant doit être utilisé pour l'aération, laisser l'orifice <b>Air in</b><br>déconnecté. Sinon, connecter le mélange souhaité à l'orifice <b>Air in</b> . Les<br>contrôleurs CO2MIX20 peuvent être utilisés pour produire tout mélange<br>gazeux de CO <sub>2</sub> souhaité. |

### Régler l'horloge en temps réel

Toutes les données d'alarme sont étiquetées avec la date et l'heure actuelles. Il est par conséquent important de régler l'horloge à l'heure locale.

Suivre les instructions ci-dessous pour régler l'horloge en temps réel.

| Étape | Mesure                                                                                                    |
|-------|----------------------------------------------------------------------------------------------------|
| 1     | Sur l'écran principal, appuyer sur <b>MENU</b> .                                                                                                    |
| 2     | Sur l'écran <b>MENU</b> , appuyer sur <b>SETUP</b> .                                                                                                |
| 3     | Saisir le mot de passe « 2050 ».                                                                                                    |
| 4     | Sur l'écran <b>SETUP</b> , appuyer sur <b>SET CLK</b> .                                                                                             |
| 5     | Changer la date et l'heure si nécessaire. Appuyer sur ø pour accepter chaque saisie.                                                                |
| 6     | Appuyer sur <i>SET</i> pour accepter les nouvelles date et heure ou sur <i>BACK</i> pour annuler.<br><i>Résultat</i> : L'écran principal s'affiche. |

## Configurer le capteur de poids optionnel LCELL20/50EHT

Le capteur de poids optionnel est monté sous le porte-Cellbag et indique le poids du porte-Cellbag et du Cellbag.

Pour connecter LCELL20/50EHT au WAVE Bioreactor 20/50, connecter le câble jaune à 4 broches du LCELL20/50EHT au connecteur étiqueté *LOAD CELL* situé sur le panneau arrière du bioréacteur.

# Configurer le détecteur de codes-barres de Cellbag

Chaque porte-Cellbag est équipé d'un détecteur de codes-barres pour sac. Le détecteur de codes-barres détecte la présence d'un code-barres figurant sur chaque Cellbag. Le détecteur de codes-barres vérifie que le Cellbag est un produit agréé WAVE et lit le numéro de série.

Pour configurer le détecteur de codes-barres, connecter le câble jaune du détecteur de codes-barres situé sous le porte-Cellbag au connecteur situé sur la partie supérieure du WAVE Bioreactor 20/50.

## 3.5 Installation de WAVEPOD

WAVEPOD doit être physiquement installé à côté de WAVE Bioreactor ou aussi proche que possible.

### Équipements requis

Les éléments cités ci-dessous sont recommandés pour faciliter l'installation de WAVEPOD. Certains éléments sont des sources de l'établissement et d'autres éléments peuvent être achetés auprès de GE Healthcare.

### Établissements

- Source d'alimentation en oxygène (O<sub>2</sub>) : pression réglée sur 0,7 à 1 bar (10 à 15 psig)
- Source d'alimentation en dioxyde de carbone (CO<sub>2</sub>): pression réglée sur 0,7 à 1 bar (10 à 15 psig)

### Équipements et matériels

- Pompe d'acide : PUMP20 ou pompe fournie par le client
- Pompe de base : PUMP20 ou pompe fournie par le client
- Sonde pH
- Sonde DOOPT
- Solution désinfectante CIDEX pour les sondes pH

### 3 Installation

3.5 Installation de WAVEPOD

### Branchement

Suivre les instructions ci-dessous pour brancher WAVEPOD.

| Étape | Mesure                                                                                                    |
|-------|----------------------------------------------------------------------------------------------------|
| 1     | Connecter WAVEPOD à une prise de courant mise à la terre.<br>L'interrupteur se trouve à l'arrière de l'instrument. |

2 Allumer WAVEPOD en appuyant sur l'interrupteur situé sur le panneau arrière en position I.

*Résultat* : Le voyant Ethernet s'allume et un message s'affiche indiquant : *BASE not found*. Ce message s'affiche jusqu'à ce qu'un WAVE Bioreactor soit connecté à WAVEPOD. Au bout de quelques secondes, l'écran de présentation s'affiche.

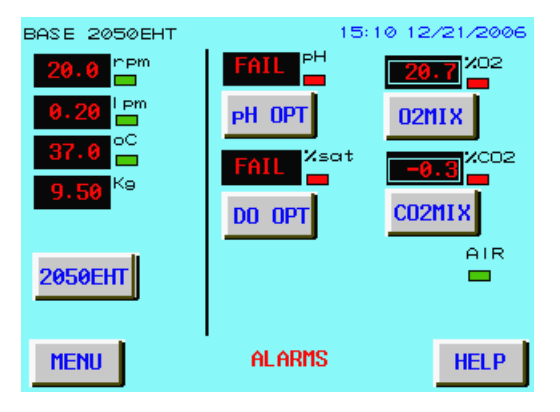

## Connecter une unité de base de bioréacteur

Suivre les instructions ci-dessous pour connecter WAVEPOD à une unité de base de bioréacteur WAVE.

| Étape | Mesure                                                                                                    |
|-------|----------------------------------------------------------------------------------------------------|
| 1     | Connecter le câble d'interconnexion de l'unité de base WAVEPOD à l'orifice<br>étiqueté <b>BASE20/50EHT</b> situé sur le panneau arrière de WAVEPOD.                     |
| 2     | Connecter l'autre extrémité du câble d'interconnexion du connecteur<br>étiquetée <b>DATAPORT 1</b> située sur le panneau arrière de l'unité de base<br>WAVE Bioreactor. |

### Étape Mesure

3 Sur l'écran tactile WAVEPOD, naviguer sur l'écran SETUP. En démarrant de l'écran de présentation, appuyer sur MENU pour afficher l'écran SYSTEM INFO, puis appuyer sur SETUP pour afficher l'écran SETUP.

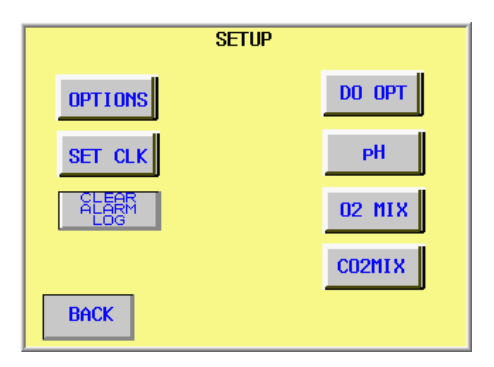

- 4 Saisir le mot de passe (le mot de passe par défaut est « 2050 »).
- 5 Sur l'écran **SETUP** de l'écran tactile WAVEPOD, appuyer sur **OPTIONS**. *Résultat* : L'écran **OPTIONS** s'affiche.

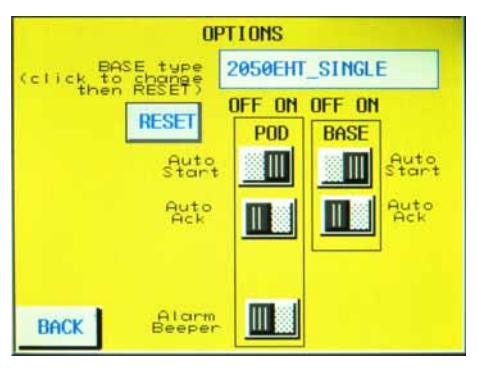

Sur l'écran **OPTIONS**, sélectionner le type d'unité de base.

6

Étape Mesure

7

Éteindre WAVEPOD, puis le rallumer pour initier la communication avec l'unité de base du bioréacteur connectée.

*Résultat* : Au bout de 20 secondes, l'écran **SYSTEM INFO** s'affiche. L'écran de présentation avec les données de l'unité de base connectée s'affiche alors.

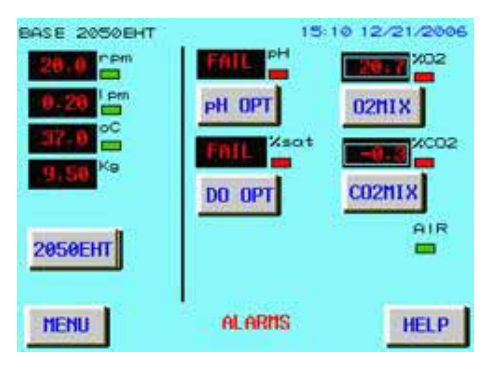

### Connecter les pompes d'acide/base

Deux connecteurs DB9 pour la connexion des pompes d'acide et base PUMP20 se trouvent sur le panneau arrière de WAVEPOD. Connecter les pompes comme décrit dans le tableau ci-dessous. Utiliser les câbles fournis avec les modules de pompes.

| Connecter        | au connecteur marqué |
|------------------|----------------------|
| la pompe d'acide | PUMP1                |
| la pompe de base | PUMP2                |

## 3.6 Configurer les modules externes de l'instrument

Pour davantage d'informations sur la configuration des modules externes de l'instrument, voir le WAVE Bioreactor Instrumentation Manual.

## Moniteur de dissolution d'oxygène DOOPT20

Suivre les instructions ci-dessous pour installer le moniteur de dissolution d'oxygène.

| Étape | Mesure                                                                                                    |
|-------|----------------------------------------------------------------------------------------------------|
| 1     | Connecter le moniteur à une prise de courant mise à la terre.<br>L'interrupteur se trouve à l'arrière de l'instrument.                                                                                                    |
| 2     | Sortir la sonde DOOPT de son emballage. La sonde peut être laissée dans<br>son tube de protection jusqu'à ce qu'un étalonnage de la sonde soit<br>nécessaire.                                                                                 |
| 3     | Connecter la sonde DOOPT au connecteur <b>PROBE</b> situé sur le panneau<br>avant du moniteur. S'assurer que le bord sur la prise est aligné avec la fente<br>sur le connecteur. Pousser la prise et tourner pour la verrouiller en position. |

### Contrôleurs de CO<sub>2</sub>/air CO2MIX20 et CO2MIX20-R

Suivre les instructions ci-dessous pour installer les contrôleurs de CO<sub>2</sub>/air.

| Étape | Mesure                                                                                                    |
|-------|----------------------------------------------------------------------------------------------------|
| 1     | Connecter l'instrument à une prise secteur mise à la terre. L'interrupteur<br>se trouve à l'arrière de l'instrument.                                                                                                    |
| 2     | Appuyer sur l'interrupteur en position (I).                                                                                                    |
| 3     | Régler la source de CO <sub>2</sub> externe entre 0,7 et 1 bar (10 et 15 psig). Connecter la source de CO <sub>2</sub> externe à l'orifice <b>CO2 IN</b> sur le panneau avant.                                                                                           |
| 4     | En cas d'installation de CO2MIX20-R, ajuster la pression de CO <sub>2</sub> sur 0,4<br>bar à l'aide du bouton du régulateur et la jauge situés sur le panneau<br>avant de l'instrument. Le bouton du régulateur doit être tiré pour<br>procéder au déverrouillage.       |
| 5     | Si l'air ambiant doit être mélangé au flux de CO <sub>2</sub> , laisser l'orifice <b>AIR IN</b><br>déconnecté. Sinon, connecter le mélange d'air souhaité à l'orifice <b>AIR IN</b> . La<br>pression de gaz externe doit être réglée entre 0,1 et 0,2 bar (1 et 3 psig). |
| 6     | Connecter l'orifice <b>MIX OUT</b> au filtre d'entrée sur le Cellbag à l'aide de la<br>tubulure fournie. Le mélange CO <sub>2</sub> /air est pompé par cet orifice.                                                                                                    |

### O2MIX20 et O2MIX20-R Contrôleurs d'O<sub>2</sub>/air

Suivre les instructions ci-dessous pour installer les contrôleurs d'O2/air.

| Étape | Mesure                                                                                                    |
|-------|----------------------------------------------------------------------------------------------------|
| 1     | Connecter l'instrument à une prise secteur mise à la terre. L'interrupteur<br>se trouve à l'arrière de l'instrument.                                                                                                    |
| 2     | Appuyer sur l'interrupteur en position ON. Laisser cinq minutes à<br>l'instrument pour qu'il chauffe et que le résultat se stabilise.                                                                                                    |
| 3     | Régler la source d'O <sub>2</sub> externe entre 0,7 et 1 bar (10 et 15 psig). Connecter la source d'O <sub>2</sub> externe à l'orifice <b>O2 IN</b> sur le panneau avant.                                                                                              |
| 4     | En cas d'installation de O2MIX20-R, ajuster la pression d'O <sub>2</sub> sur 0,4 bar à<br>l'aide du bouton du régulateur et la jauge situés sur le panneau avant de<br>l'instrument. Le bouton du régulateur doit être tiré pour procéder au<br>déverrouillage.        |
| 5     | Si l'air ambiant doit être mélangé au flux d'O <sub>2</sub> , laisser l'orifice <b>AIR IN</b><br>déconnecté. Sinon, connecter le mélange d'air souhaité à l'orifice <b>AIR IN</b> .<br>La pression de gaz externe doit être réglée entre 0,1 et 0,2 bar (1 et 3 psig). |
| 6     | Connecter l'orifice <b>MIX OUT</b> au filtre d'entrée sur le Cellbag à l'aide de la tubulure fournie. Le mélange O <sub>2</sub> /air est pompé par cet orifice.                                                                                                    |

### Pompe de prélèvement/ alimentation péristaltique PUMP20

Lorsqu'il est utilisé avec un contrôleur LOADCONT20 ou un WAVE Bioreactor 20/50 équipé d'une cellule de mesure, PUMP20 peut être automatiquement allumée puis éteinte pour fournir une vitesse d'avance configurée ou un prélèvement contrôlé. Lorsqu'elle est utilisée avec une fiche de court-circuit, PUMP20 peut être utilisée comme pompe indépendante à vitesse variable.

Suivre toutes les instructions ci-dessous pour installer la pompe d'alimentation/de prélèvement péristaltique.

Utiliser avec LOADCONT20 ou WAVE Bioreactor 20/50

| Étape | Mesure                                                                                                    |
|-------|----------------------------------------------------------------------------------------------------|
| 1     | Connecter le câble DB9M-M fourni au connecteur à l'arrière de PUMP20.                                                                                           |
| 2     | Connecter l'autre extrémité du câble au connecteur <b>FEED PUMP</b> ou <b>HARVEST PUMP</b> situé sur le panneau arrière de LOADCONT20 ou WAVE Bioreactor 20/50. |

#### Utilisation indépendante

| Étape | Mesure                                                                                                    |
|-------|----------------------------------------------------------------------------------------------------|
| 1     | Connecter le cordon d'alimentation au connecteur électrique situé sur le<br>panneau arrière de PUMP20 et à une prise de courant mise à la terre. |
| 2     | Connecter la fiche de court-circuit au connecteur DB9 sur le panneau<br>arrière de PUMP20. Cela permettra un fonctionnement local.               |

### Contrôleur acide/base pH20

Suivre les instructions ci-dessous pour installer le contrôle acide/base.

| Étape | Mesure                                                                                                    |
|-------|----------------------------------------------------------------------------------------------------|
| 1     | Connecter pH20 à une prise de courant mise à la terre. L'interrupteur se<br>trouve à l'arrière de l'instrument.                                                                    |
| 2     | Connecter la sonde pH au connecteur étiqueté <b>SENSOR</b> situé sur le<br>panneau avant de l'unité pH20.                                                                          |
| 3     | Connecter les unités acide/base PUMP20 à pH20 à l'aide des connecteurs<br>DB9 étiquetés <b>ACID</b> et <b>BASE</b> situés sur le panneau arrière de pH20 et les<br>câbles fournis. |

## 3.7 Transport

Suivre les instructions ci-dessous pour déplacer WAVE Bioreactor 2/10 ou WAVE Bioreactor 20/50.

| Étape | Mesure                                                                                                    |
|-------|----------------------------------------------------------------------------------------------------|
| 1     | Déconnecter l'instrument de la source d'alimentation.                                                                                                 |
| 2     | Retirer le porte-Cellbag. L'instrument doit être déplacé sans liquide dessus.                                                                         |
| 3     | Lever l'instrument avec les poignées de levage. L'instrument doit être<br>déplacé par deux personnes.                                                 |
| 4     | Si l'instrument est installé à un nouvel endroit, consulter les consignes de<br>sécurité et les sections suivantes sur les procédures d'installation. |

## 3.8 Pièces de rechange et accessoires

Pour obtenir des informations à jour sur les pièces de rechange et les accessoires, consulter www.gelifesciences.com/wave ou contacter un représentant GE Healthcare local.

### 3 Installation

3.8 Pièces de rechange et accessoires

## 4 Systèmes de commande

Ce chapitre décrit le fonctionnement de base des systèmes de commande intégrés dans l'unité de base WAVE Bioreactor et les modules externes de l'instrument. Pour certaines fonctions, il existe différentes options de commande. Pour des instructions détaillées, voir la documentation pertinente pour l'utilisateur figurant dans la *Section 8.2 Références, à la page 142.* 

## 4.1 Système de commande de WAVE Bioreactor 2/10

Le système WAVE Bioreactor 2/10 est contrôlé par les commandes du panneau avant, voir *Figure 4-1*.

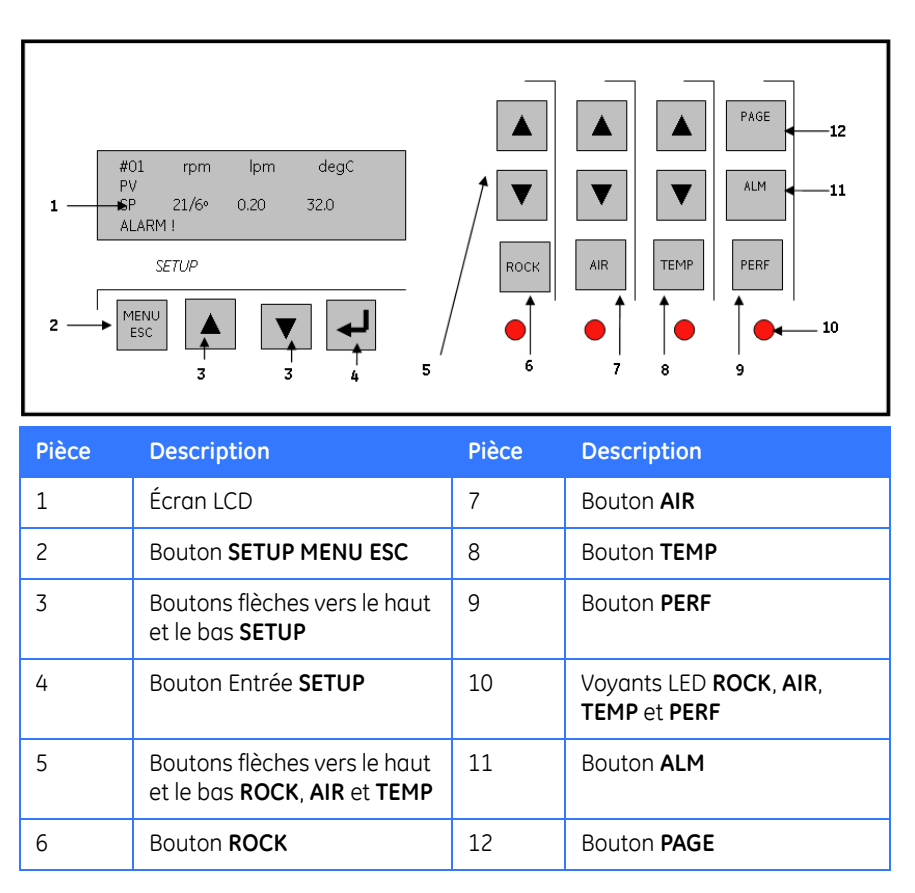

Figure 4-1. Commandes du panneau avant.

4.1 Système de commande de WAVE Bioreactor 2/10

## 4.1.1 Écran principal de l'écran LCD

Pour l'emplacement de l'écran LCD, voir Figure 4-1.

| #101 | rpm          | lpm  | degC |
|------|--------------|------|------|
| PV   | 21           | 0.20 | 32.0 |
| SP   | <b>21/6°</b> | 0.20 | 32.0 |
| ALA  | ARM!         |      |      |

| Composant | Fonction                                                                                                    |
|-----------|----------------------------------------------------------------------------------------------------|
| #101      | Adresse des communications                                                                                                    |
| rpm       | Vitesse d'oscillation (oscillations par minute)                                                                                                    |
| lpm       | Débit d'air (litres par minute)                                                                                                    |
| degC      | Température (°C)                                                                                                    |
| PV        | Valeurs de traitement (réelles)<br>Dans cet exemple, 21 ( <b>rpm</b> ), 0,20 ( <b>lpm</b> ) et 32,0 ( <b>degC</b> ). Ces valeurs<br>ne sont pas affichées lorsque l'instrument est éteint) |
| SP        | Valeurs du point de consigne<br>Dans cet exemple, 21/6º ( <b>rpm</b> /angle d'oscillation), 0,20 ( <b>lpm</b> ) et<br>32,0 ( <b>degC</b> )                                                 |
| ALARM!    | ALARM!                                                                                                    |
|           | <ul> <li>Un ALARM! clignotant indique qu'une nouvelle alarme n'est<br/>pas encore acquittée.</li> </ul>                                                                                    |
|           | <ul> <li>Un ALARM! stable indique qu'une alarme a été acquittée<br/>mais non résolue.</li> </ul>                                                                                           |
|           | <ul> <li>Aucune ALARM! visible indique qu'il n'y a pas d'ALARM! en<br/>cours.</li> </ul>                                                                                                   |

Remarque : Si un autre écran est sélectionné, cet écran s'affiche.

# 4.1.2 Oscillation, aération et contrôle du chauffage

Pour l'emplacement des boutons, voir Figure 4-1.

### Contrôle de l'oscillation

| Étape   | Mesure                                                                                                    |
|---------|----------------------------------------------------------------------------------------------------|
| 1       | Appuyer sur le bouton <b>ROCK</b> pour lancer l'oscillation. Lorsque l'oscillation est lancée, la LED <b>ROCK</b> s'allume.                                                                                                    |
| 2       | Appuyer sur les boutons flèches vers le haut et le bas <b>ROCK</b> pour modifier<br>la vitesse d'oscillation (plage de 2 à 40 <i>rpm</i> ). La vitesse d'oscillation<br>sélectionnée est indiquée sur la ligne du point de consigne ( <i>SP</i> ). |
| 3       | Appuyer sur le bouton <b>ROCK</b> pour arrêter l'oscillation si elle est lancée.                                                                                                    |
| Domorou | · Cillocaillation est obstruío par une main ou tout autre objet les                                                                                                    |

**Remarque :** Si l'oscillation est obstruée par une main ou tout autre objet, les interrupteurs de sécurité arrêtent instantanément l'oscillation. Réinitialiser l'alimentation pour reprendre le fonctionnement.

### Contrôle de l'aération

| Étape   | Mesure                                                                                                    |
|---------|----------------------------------------------------------------------------------------------------|
| 1       | Appuyer sur le bouton <b>AIR</b> pour lancer l'aération. Lorsque l'aération est<br>lancée, la LED <b>AIR</b> s'allume.                                                                                                    |
| 2       | Appuyer sur les boutons flèches vers le haut et le bas <b>AIR</b> pour modifier le<br>débit d'air (plage de 0,01 à 0,50 <i>Ipm</i> ). Le débit d'air sélectionné est<br>indiqué sur la ligne du point de consigne ( <i>SP</i> ). |
| 3       | Appuyer sur le bouton <b>AIR</b> pour arrêter l'aération si elle est lancée.                                                                                                    |
| Remarqu | e : La pompe à air s'éteint automatiquement si la pression de sortie dépasse                                                                                                    |

**Remarque :** La pompe à air s'éteint automatiquement si la pression de sortie depasse 7,6 cm de H<sub>2</sub>O pendant plus de 10 secondes. Cela permet d'empêcher toute surpressurisation du sac en cas d'obstruction. Le débit d'air reprend lorsque la pression revient à la normale.

### Contrôle du chauffage

| Étape | Mesure                                                                                                    |
|-------|----------------------------------------------------------------------------------------------------|
| 1     | Appuyer sur le bouton <b>TEMP</b> pour lancer le chauffage. Lorsque le chauffage est lancé, la LED <b>TEMP</b> s'allume. |

4.1 Système de commande de WAVE Bioreactor 2/10

| Étape   | Mesure                                                                                                    |
|---------|----------------------------------------------------------------------------------------------------|
| 2       | Appuyer sur les boutons flèches vers le haut et le bas <b>TEMP</b> pour modifier<br>la température (plage de 10 à 50 °C). La température sélectionnée est<br>indiquée sur la ligne du point de consigne ( <i>SP</i> ). |
| 3       | Appuyer sur le bouton <b>TEMP</b> pour arrêter le chauffage s'il est lancé.                                                                                                    |
| Remarqu | e : Le système de température s'éteint automatiquement si l'unité n'oscille pas.                                                                                                    |

**Remarque :** Le système de température s'éteint automatiquement si l'unité n'oscille pas. Cela permet d'empêcher tout point chaud dû à l'immobilisation de liquide. Le contrôle de la température reprend une fois que l'unité se remet à osciller.

## 4.1.3 Contrôle de la perfusion

La perfusion requiert qu'un module externe de l'instrument pour la mise en culture de la perfusion, PERFCONT2E, soit installé. Pour l'emplacement des boutons, voir Figure 4-1.

| Étape | Mesure                                                                                                    |
|-------|----------------------------------------------------------------------------------------------------|
| 1     | Appuyer sur le bouton <b>PERF</b> pour lancer le système de perfusion. Lorsque<br>la perfusion est lancée, la LED <b>PERF</b> s'allume. |
| 2     | Les paramètres de perfusion peuvent être modifiés à l'aide des menus accessibles en cliquant sur le bouton <b>SETUP:MENU ESC</b> .      |
| 3     | Appuyer sur le bouton <b>PERF</b> pour arrêter le système de perfusion.                                                                 |

Appuyer sur le bouton **PAGE** pour voir les données de perfusion et les points de consigne.

| PERF wt  | shot | Σg      |
|----------|------|---------|
| PV 01000 | 000  | F000000 |
| SP 01000 | 030  | H000000 |
|          |      | PERF ON |

| Composant de<br>l'écran PAGE | Fonction                                                                                                    |
|------------------------------|----------------------------------------------------------------------------------------------------|
| PERF wt                      | Poids de la perfusion.<br>Le poids net actuel (préfixe <b>PV</b> ) et le point de consigne de<br>poids maintenu par la pompe de prélèvement (préfixe <b>SP</b> )<br>s'affichent en grammes. |
| shot                         | La perte de poids (ou la prise) en grammes pendant chaque<br>alimentation ou prélèvement.                                                                                                   |

| Composant de<br>l'écran PAGE | Fonction                                                                                                    |
|------------------------------|----------------------------------------------------------------------------------------------------|
| Σg                           | L'alimentation cumulée (préfixe <b>F</b> ) ou le prélèvement cumulé<br>(préfixe <b>H</b> ). Les quantités cumulées peuvent être effacées<br>dans le menu <b>SETUP:CLEAR MEMORY</b> .       |
| PV                           | Valeurs de traitement (réelles)<br>Dans cet exemple, 21 ( <b>rpm</b> ), 0,20 ( <b>lpm</b> ) et 32,0 ( <b>degC</b> ). Ces<br>valeurs ne sont pas affichées lorsque l'instrument est éteint. |
| SP                           | Valeurs du point de consigne<br>Dans cet exemple, 21/6º ( <b>rpm</b> /angle d'oscillation), 0,20 ( <b>lpm</b> )<br>et 32,0 ( <b>degC</b> )                                                 |
| PERF ON /<br>PERF OFF        | Indique que la perfusion est lancée/arrêtée.                                                                                                    |

Remarque : Appuyer de nouveau sur le bouton PAGE pour retourner au menu principal.

## 4.1.4 Alarmes

| Étape | Mesure                                                                                                    |
|-------|----------------------------------------------------------------------------------------------------|
| 1     | Un <b>ALARM!</b> clignotant sur l'écran LCD (voir <i>Fig</i> 4-1) indique une nouvelle alarme qui n'est pas encore acquittée.                                                     |
| 2     | Appuyer sur le bouton <b>ALM</b> pour voir le résumé de l'alarme à tout<br>moment. Un exemple d'alarme de température ( <b>TMPDEV</b> , déviation de<br>température) est affiché. |
|       | ALARMS<br>TMPDEV                                                                                                    |
| 3     | Lorsque l'on appuie sur le bouton <b>ALM</b> , le statut de l'alarme passe au<br>statut acquitté et <b>ALARM!</b> sur l'écran LCD s'arrête de clignoter.                          |
| 4     | Pour résoudre l'alarme, voir <i>Messages d'alarme, à la page 120</i> pour une<br>liste des messages d'alarme et prendre les mesures correctives<br>appropriées.                   |
| 5     | Appuyer de nouveau sur le bouton <b>ALM</b> pour retourner à l'écran précédent sur l'écran LCD.                                                                                   |

4.1 Système de commande de WAVE Bioreactor 2/10

# 4.1.5 Modifier les paramètres de fonctionnement

Avec les boutons **SETUP**, les paramètres affichés peuvent être modifiés. Pour l'emplacement des boutons, voir *Figure 4-1*.

- Appuyer sur le bouton SETUP MENU ESC pour accéder à la configuration du menu. Douze menus sont disponibles, lesquels s'ouvrent de façon séquentielle, voir Tableau 4-1.
- Appuyer sur le bouton vers le haut ou le bas **SETUP** pour modifier la valeur d'un paramètre.
- Appuyer sur le bouton **SETUP** Entrée (,,) pour enregistrer la valeur d'un paramètre et ouvrir le menu suivant.
- Appuyer sur le bouton SETUP MENU ESC lorsque l'on est dans un menu pour retourner à l'écran principal.

 Tableau 4-1. Paramètres de fonctionnement disponibles avec le bouton SETUP MENU ESC.

| Écran LCD                                                                                  | Fonction                                                                                         |
|--------------------------------------------------------------------------------------------|--------------------------------------------------------------------------------------------------|
| SET ANGLE<br>NEW ANGLE = 3<br>UP / DOWN to change<br>ESC [quit] ENT [accept]               | <b>SET ANGLE</b><br>- Modifie l'angle d'oscillation (plage de 2 à 9°)                            |
| SET PERFUSION<br>PERFUSION ENABLE ? Y<br>UP/DOWN to change<br>ESC [quit] ENT [accept]      | SET PERFUSION<br>- Active/désactive l'option de perfusion                                        |
| SET TARE<br>TARE NOW ? <u>N</u><br>GROSS WT -00000 gm<br>ESC [quit] ENT [accept]           | <b>SET TARE</b><br>- Tare la cellule de charge de la perfusion                                   |
| CLEAR MEMORY<br>CLEAR CUM VALUES? <u>N</u><br>UP/DOWN to change<br>ESC [quit] ENT [accept] | <b>CLEAR MEMORY</b><br>- Efface les quantités d'alimentation/de<br>prélèvement cumulées stockées |
| SETWEIGHT SP<br>WEIGHT SP g= 1000<br>UP/DOWN to change<br>ESC [quit] ENT [accept]          | SET WEIGHT SP<br>- Établit le point de consigne de contrôle du poids                             |

| Écran LCD                                                                                | Fonction                                                                                                    |
|------------------------------------------------------------------------------------------|----------------------------------------------------------------------------------------------------|
| SET PERF RATE<br>FEED ml/DAY= 1000<br>UP/DOWN to change<br>ESC [quit] ENT [accept]       | <b>SET PERF RATE</b><br>- Établit la vitesse de perfusion quotidienne<br>souhaitée                                                                                                    |
| SET FEED SHOT<br>FEED mi/SHOT <u>5</u> 0<br>UP/DOWN to change<br>ESC [quit] ENT [accept] | SET FEED SHOT<br>- Établit l'injection d'alimentation souhaitée en ml                                                                                                    |
| CALIB TEMPERATURE<br>OFFSET °C/10= 0<br>UP/DOWN to change<br>ESC [quit] ENT [accept]     | CALIB TEMPERATURE<br>- Étalonne le capteur de température                                                                                                    |
| STOP POSITION<br>STOP@deg/10= <u>0</u><br>UP/DOWN to change<br>ESC [quit] ENT [accept]   | <b>STOP POSITION</b><br>- Établit la position d'arrêt de l'échantillon (par<br>défaut, 9°)                                                                                                  |
| UNIT ADDRESS<br>101 TO 110 =110<br>UP/DOWN to change<br>ESC [quit] ENT [accept]          | <b>UNIT ADDRESS</b><br>- Établit l'adresse de l'unité (plage de 101 à 110)                                                                                                    |
| AUTOSTART<br>O=OFF 1=ON 0<br>UP/DOWN to change<br>ESC [quit] ENT [accept]                | AUTOSTART<br>-Si l'option AUTOSTART = 1, les commandes sont<br>automatiquement restaurées à l'état <b>ON</b> lors du<br>démarrage après une mise hors tension ou une<br>perte de puissance. |
| CAL LEVEL<br>LEVEL@deg/10= -1<br>UP/DOWN to change<br>ESC [quit] ENT [accept]            | <i>CAL LEVEL</i><br>- Établit le niveau d'étalonnage. Cela permet<br>d'ajuster le niveau.<br><i>LEVEL@deg/10=</i> 1 signifie que 1 est divisé par 10,<br>ce qui donne un décalage de 0,1.   |

## 4.2 Système de commande de WAVE Bioreactor 20/50

Le système WAVE Bioreactor 20/50 est commandé par un écran tactile. Les fonctions disponibles de l'écran principal tactile varient selon la configuration du système actuel, voir *Figure 4-2* pour un exemple.

- Les zones noires sont des boutons de fonction. Le fait d'appuyer sur l'un de ces boutons fait s'afficher l'écran détaillé correspondant.
- Les zones affichent les valeurs de divers paramètres, tels que la vitesse, la température et le débit d'air.
- S'il existe des conditions d'alarme, le bouton **ALARM** s'affiche en bas de l'écran. Si l'**ALARM** est nouvelle et n'a pas été acquittée, le bouton **ALARM** clignote.

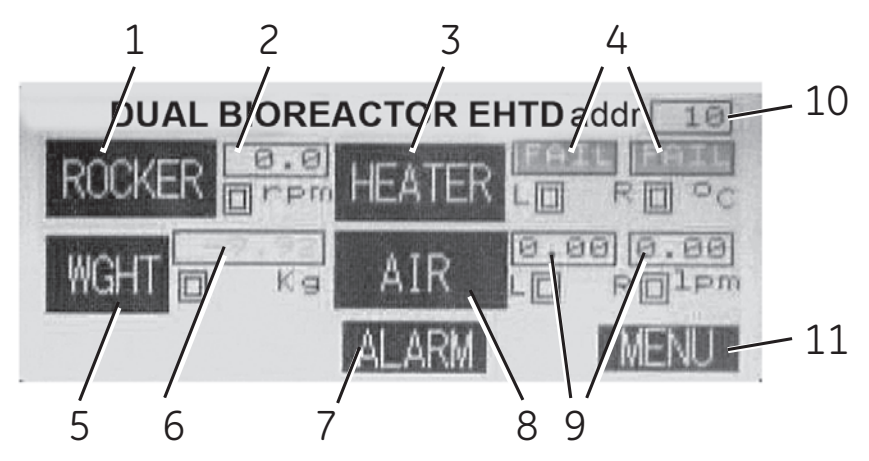

| Pièce | Description                                               | Pièce | Description                                                                |
|-------|-----------------------------------------------------------|-------|----------------------------------------------------------------------------|
| 1     | Contrôle de la vitesse<br>d'oscillation ( <b>ROCKER</b> ) | 7     | Voyant d'alarme ( <b>ALARM</b> )                                           |
| 2     | Vitesse d'oscillation réelle<br>( <b>rpm</b> )            | 8     | Contrôle de l'aération ( <b>AIR</b> )                                      |
| 3     | Contrôle de la chaleur<br>( <b>HEATER</b> )               | 9     | Débit d'air réel ( <b>Ipm</b> )                                            |
| 4     | Température réelle de<br>Cellbag ( <b>°C</b> )            | 10    | Bouton <b>O2MIX</b> pour le contrôle de la concentration en O <sub>2</sub> |
| 5     | Poids du contrôle de<br>Cellbag ( <b>WGHT</b> )           | 11    | Configuration du système et<br>autres fonctions ( <b>MENU</b> )            |
| 6     | Poids réel du Cellbag ( <b>Kg</b> )                       |       |                                                                            |

**Figure 4-2.** Exemple d'écran principal montrant un système EHTD d'option Dual. Les fonctions disponibles varient selon la configuration du système.

Chacune des fonctions possède un écran qui s'ouvre en appuyant sur le bouton correspondant. Pour les détails des fonctions du système de commande, voir le manuel d'utilisation WAVE Bioreactor 20/50.

### 4.2.1 Fonctions générales de l'écran

Fonctions disponibles sur la plupart ou tous les divers écrans fonctionnels.

| Fonction | Description                                                                                                    |
|----------|----------------------------------------------------------------------------------------------------|
| TREND    | Appuyer sur le bouton <b>TREND</b> pour obtenir un graphique pour<br>le paramètre sur une période de 10 minutes. |
| ALARM    | Voir Section 4.2.8.                                                                                              |
| BACK     | Appuyer sur le bouton <b>BACK</b> pour retourner de l'écran actuel<br>à l'écran principal.                       |

### 4.2.2 Contrôle de la vitesse d'oscillation

| Étape | Mesure                                                                                                    |
|-------|----------------------------------------------------------------------------------------------------|
| 1     | Sur l'écran principal (Fig 4-2), appuyer sur <b>ROCKER</b> .                                                                                                    |
| 2     | L'écran <b>ROCKER</b> s'ouvre.                                                                                                    |
|       | 0.0     rpm       20.0     sp       ROCK     6.5       BACK     TREND                                                                                                    |
|       | La vitesse d'oscillation actuelle s'affiche dans la zone <i>rpm</i> .                                                                                                    |
| 3     | Établir le point de consigne de la vitesse d'oscillation en appuyant sur la zone <b>SP</b> . Saisir le point de consigne souhaité (2 à 40 tr/min) sur le clavier de saisie des données qui s'ouvre, puis appuyer sur la touche 4. |
| 4     | Établir l'angle d'oscillation en appuyant sur la zone <b>angle</b> . Saisir le point de consigne souhaité (2 à 12 degrés) sur le clavier de saisie des données qui s'ouvre, puis appuyer sur la touche A                          |
| 5     | Appuyer sur <b>ROCK</b> pour lancer l'oscillation, puis vérifier que l'unité oscille correctement.                                                                                                    |
| 6     | Appuyer sur <b>STOP</b> (s'affiche dans la même position que <b>ROCK</b> ) pour arrêter l'oscillation.                                                                                                    |

## 4.2.3 Contrôle de la température

### Remarque : Le chauffage s'éteint si :

- le capteur de température est en panne
- l'élément thermique est débranché,
- l'élément thermique est en surchauffe (> 60 °C),
- l'unité n'oscille pas (cela peut être annulé dans SETUP).
- **Remarque :** Lorsque l'on utilise un système Dual avec un grand sac unique (20 l, 22 l ou 50 l), utiliser la configuration Single.

#### Étape Mesure

- 1 Sur l'écran principal (*Fig 4-2*), appuyer sur **HEATER**.
- 2 L'écran HEATER s'ouvre (la figure montre un écran de configuration Dual avec deux ensembles de commandes, LEFT et RIGHT, voir Section 4.2.9 pour modifier la configuration).

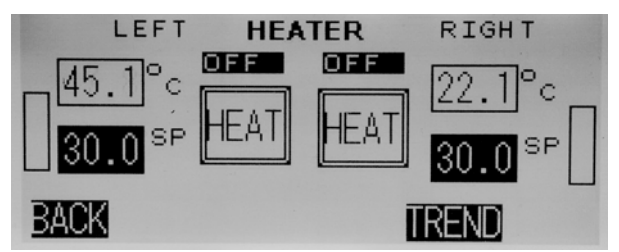

La température actuelle du Cellbag s'affiche dans la zone étiquetée °C.

- 3 Établir le point de consigne de la température en appuyant sur la zone SP. Saisir le point de consigne souhaité (0 à 45 °C) sur le clavier de saisie des données qui s'ouvre, puis appuyer sur la touche →.
- Appuyer sur *HEAT* pour lancer le chauffage.
   La sortie de courant de l'élément thermique est représentée dans le barographe (zone rectangulaire à gauche de °C et zones SP dans la partie *LEFT* de l'écran et zones à droite de °C et SP dans la partie *RIGHT* de l'écran).
- 5 Appuyer sur *STOP* (s'affiche dans la même position que *HEAT*) pour arrêter le chauffage.

### 4.2.4 Contrôle du poids

**Remarque :** Le contrôle du poids requiert la version du système BASE20/50EHT-L.

| Étape | Mesure                                                              |
|-------|---------------------------------------------------------------------|
| 1     | Sur l'écran principal ( <i>Fig 4-2</i> ), appuyer sur <b>WGHT</b> . |

| Étape | Mesure                                                                                                    |
|-------|----------------------------------------------------------------------------------------------------|
| 2     | L'écran <b>WEIGHT</b> s'ouvre.                                                                                                    |
|       | FEED     WEIGHT     HARV       [ON]     4.80     Net     ON       FEED TO SP     7.60     SP     HARV TO SP       F_PUMPOFF     H_PUMPOFF     H_PUMPOFF                                                                         |
|       | Le poids net actuel en kg s'affiche dans la zone <b>Kg net</b> .                                                                                                    |
| 3     | Établir le point de consigne du poids net en appuyant sur la zone <b>SP</b> .<br>Saisir le point de consigne souhaité (0,2 à 25 kg) sur le clavier de saisie<br>des données qui s'ouvre, puis appuyer sur la touche 4.          |
| 4     | Lancer la pompe d'alimentation en appuyant sur le bouton <b>ON</b> sous <b>FEED</b> .<br><b>Remarque :</b> La pompe <b>FEED</b> ne s'allume pas si le poids net est supérieur à<br>la limite d'alarme élevée.                   |
|       | <ul> <li>Le bouton passe à <i>OFF</i> et le voyant <i>Feeding</i> s'affiche.</li> <li>La pompe d'alimentation fonctionne jusqu'à ce que le poids net soit supérieur au point de consigne.</li> </ul>                            |
|       | Appuyer sur <b>OFF</b> pour désactiver le contrôleur <b>FEED</b> .                                                                                                    |
| 5     | Lancer la pompe de prélèvement en appuyant sur le bouton <b>ON</b> sous <b>HARV</b> .<br><b>Remarque :</b> La pompe de prélèvement ( <b>HARV</b> ) ne s'allume pas si le poids<br>net est inférieur à la limite d'alarme basse. |
|       | • Le bouton passe à <b>OFF</b> et le voyant <b>Harvesting</b> s'affiche.                                                                                                    |
|       | <ul> <li>La pompe de prélèvement fonctionne jusqu'à ce que le poids net soit<br/>inférieur au point de consigne.</li> </ul>                                                                                                    |
|       | Appuyer sur <b>OFF</b> pour désactiver le contrôleur <b>FEED</b> .                                                                                                    |
| 6     | Pour établir le poids net à zéro, appuyer sur <b>TARE</b> . L'écran <b>TARE NOW?</b><br>s'ouvre.                                                                                                    |
|       | TARE NOW ?         Wait until weight is stable then press->         net       .4.80Kg         gnoss       9.38Kg         BACK       To return without TARE->                                                                    |
|       |                                                                                                    |

- Appuyer sur **TARE NOW** pour établir le poids net à zéro. Cela ne peut être annulé.
- Appuyer sur CANCEL pour retourner à l'écran WEIGHT.

4.2 Système de commande de WAVE Bioreactor 20/50

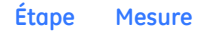

7

Pour utiliser le contrôle de perfusion, appuyer sur **PERFU**. L'écran **PERFUSION** s'ouvre.

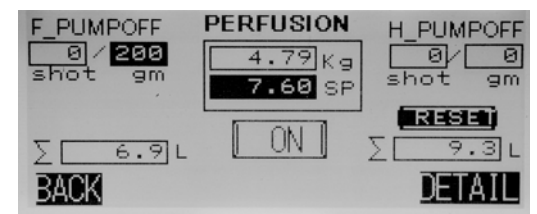

Le côté gauche de l'écran affiche les informations sur l'alimentation :

- Statut actuel de la pompe d'alimentation : **F\_PUMPOFF** ou **F\_PUMPON**
- Quantité d'alimentation ajoutée (shot)/à ajouter à cette injection (gm).
- L'alimentation cumulée (L) s'affiche dans la zone  $\varSigma$ .

Le côté gauche de l'écran affiche les informations sur le prélèvement :

- Statut actuel de la pompe de prélèvement : H\_PUMPOFF ou H\_PUMPON
- Quantité de prélèvement retirée (shot) /à retirer (gm).
- Le prélèvement cumulé (L) s'affiche dans la zone Σ.

Le poids net actuel en kg s'affiche dans la zone *Kg*.

- 8 Appuyer sur le bouton *RESET* pour remettre à zéro les quantités cumulées d'alimentation et de prélèvement.
- 9 Appuyer sur le bouton **DETAIL**.

### 10 L'écran **PERFUSION PARAMETERS** s'ouvre.

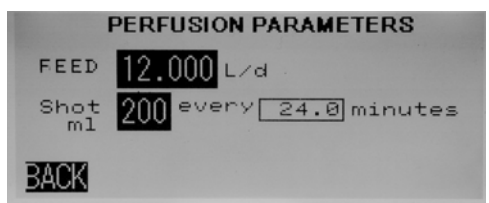

- Établir le volume d'alimentation par injection en appuyant sur la zone Shot ml. Saisir le point de consigne souhaité sur le clavier de saisie des données qui s'ouvre, puis appuyer sur la touche 
  ./.
- La période en minutes entre chaque injection est calculée par les valeurs établies pour l'alimentation totale par jour et le volume d'alimentation par injection.

| Étape | Mesure                                                                                                    |  |
|-------|----------------------------------------------------------------------------------------------------|--|
| 11    | Établir le point de consigne du poids net en appuyant sur la zone <i>SP</i> .<br>Saisir le point de consigne souhaité (0,2 à 25 kg) sur le clavier de saisie<br>des données qui s'ouvre, puis appuyer sur la touche -/. |  |
| 12    | Appuyer sur <b>ON</b> pour lancer le contrôle de l'alimentation et du prélèvement.                                                                                                    |  |
|       | • La pompe d'alimentation et la pompe de prélèvement sont activées lorsque le poids dépasse le point de consigne.                                                                                                    |  |
|       | <ul> <li>Le bouton ON passe à OFF. Appuyer sur OFF pour désactiver le<br/>contrôleur de perfusion.</li> </ul>                                                                                                    |  |

## 4.2.5 Contrôle de l'aération

| Étape | Mesure                                                                                                    |
|-------|----------------------------------------------------------------------------------------------------|
| 1     | Sur l'écran principal (Fig 4-2), appuyer sur <b>AIR</b> .                                                                                                    |
| 2     | L'écran AIRPUMP s'ouvre (la figure montre un écran de configuration Dual)                                                                                                    |
|       | Le débit d'air actuel s'affiche dans la zone <i>Ipm</i> .                                                                                                    |
| 3     | Établir le point de consigne d'aération en appuyant sur la zone <b>SP</b><br>souhaitée. Saisir le point de consigne souhaité (0 à 0,5 Lpm) sur le clavier<br>de saisie des données qui s'ouvre, puis appuyer sur la touche/. |
| 4     | Appuyer sur <b>ON</b> (gauche ou droite dans la configuration Dual) pour<br>lancer la pompe à air.                                                                                                    |
| 5     | Appuyer sur <b>STOP</b> (s'affiche dans la même position que <b>ON</b> ) pour arrêter<br>la pompe à air.                                                                                                    |
|       |                                                                                                    |

# 4.2.6 Contrôle de la concentration en CO<sub>2</sub>/ aération

**Remarque :** Le contrôle de la concentration en CO<sub>2</sub> requiert la configuration d'instrument BASE20/50EHTD-CO2.

Le débit d'air est requis pour que le contrôleur de  $CO_2$  fonctionne correctement. Par souci de praticité, les commandes de débit d'air sont fournies à droite de l'écran **CO2**. Pour des informations sur le contrôle du débit d'air, voir Section 4.2.7.

| Étape | Mesure                                                                                                    |
|-------|----------------------------------------------------------------------------------------------------|
| 1     | Sur l'écran principal (Fig 4-2), appuyer sur CO2.                                                                                                    |
| 2     | L'écran <b>CO2 / AIRPUMP</b> s'ouvre.                                                                                                    |
|       | CO2     AIRPUMP       4.5     602       0.0     SP       0.0     SP       0.0     SP       0.0     SP       0.0     SP       0.0     SP       0.0     SP       0.0     SP       0.0     SP       0.0     SP       0.0     SP       0.0     SP |
|       | La concentration actuelle en CO <sub>2</sub> s'affiche dans la zone <b>% CO2</b> .                                                                                                    |
| 3     | Établir le point de consigne de concentration en $CO_2$ en appuyant sur la zone <b>SP</b> souhaitée. Saisir le point de consigne souhaité (0 à 15 %) sur le clavier de saisie des données qui s'ouvre, puis appuyer sur la touche $-$ .       |
| 4     | Appuyer sur <b>ON</b> pour mettre en marche la pompe à air.                                                                                                    |
| 5     | Appuyer sur <b>STOP</b> (s'affiche dans la même position que <b>ON</b> ) pour arrêter la pompe à air.                                                                                                    |

**Remarque :** Le gaz CO<sub>2</sub> doit être connecté à droite de l'unité. La pression doit être réglée entre 10 et 15 psig et capable de fournir au moins 0,2 Lpm.

# 4.2.7 Contrôle de la concentration en $O_2/a$ ération

**Remarque :** Le contrôle de la concentration en O<sub>2</sub> requiert la configuration de l'instrument BASE20/50EHTD-O2.

Le débit d'air est requis pour que le contrôleur d' $O_2$  fonctionne correctement. Par souci de praticité, les commandes de débit d'air sont fournies à droite de l'écran **O2**. Pour des informations sur le contrôle du débit d'air, voir *Section 4.2.7*.

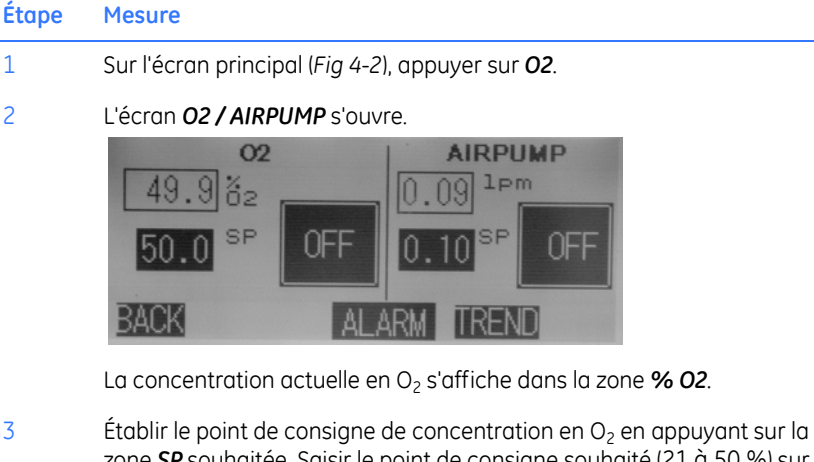

- 3 zone **SP** souhaitée. Saisir le point de consigne souhaité (21 à 50 %) sur le clavier de saisie des données qui s'ouvre, puis appuyer sur la touche 🌙
- 4 Appuyer sur **ON** pour mettre en marche la pompe à air.
- 5 Appuyer sur **STOP** (s'affiche dans la même position que **ON**) pour arrêter la pompe à air.

**Remarque :** Le gaz O<sub>2</sub> doit être connecté à droite de l'unité. La pression doit être réglée entre 10 et 15 psig et capable de fournir au moins 0,2 Lpm.

## 4.2.8 Alarmes

1

2

Une nouvelle alarme est indiquée par :

- Un bouton ALARM clignotant s'affiche en bas de l'écran.
- La couleur de l'écran devient rouge. Cela indique que l'alarme n'a pas été • acquittée.
- Un bip se fait entendre. Le bip peut être désactivé, voir WAVE Bioreactor 20/50 Operator Manual.

### Pour gérer une alarme

Toutes les alarmes ont un code spécifique et sont horodatées pour faciliter le dépannage (Messages d'alarme, à la page 126).

| Étape | Mesure                                                        |
|-------|---------------------------------------------------------------|
| 1     | Sur l'écran principal (Fig 4-2), appuyer sur le bouton ALARM. |

4.2 Système de commande de WAVE Bioreactor 20/50

| Éta | no | M   | 001 | iro  |
|-----|----|-----|-----|------|
| Elu | he | 1.1 | est | ii e |

```
2
```

L'écran **ALARMS** s'ouvre. Cette mesure acquitte également l'alarme et refait passer la couleur de l'écran à verte.

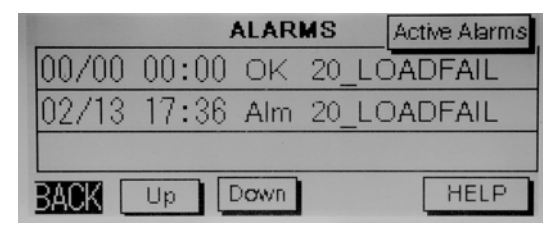

3 Sur l'écran **ALARMS**, chaque alarme est enregistrée. Chaque message d'alarme possède :

- La date et l'heure auxquelles l'alarme est survenue ou lorsqu'elle a été résolue.
- Statut de l'alarme (*Alm* = non résolue, *OK* = résolue).
- Code d'alarme et brève description, voir *Messages d'alarme*, à *la page 126* (trait de soulignement entre).
- 4 Appuyer sur les boutons Up ou Down pour faire défiler la liste d'antécédents des alarmes.
- 5 Pour accéder à un écran d'aide pour les alarmes, appuyer sur l'alarme souhaitée pour la mettre en surbrillance, puis appuyer sur *HELP*.
- 6 Pour obtenir une liste des alarmes actuellement actives, appuyer sur le bouton *Active Alarms*.

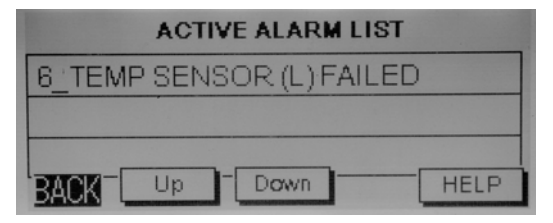

- 7 Résoudre le problème de l'alarme.
- 8 Lorsqu'une alarme a été acquittée, le bouton ALARM en bas de l'écran principal s'arrête de clignoter. Il reste visible aussi longtemps qu'une condition d'alarme existe.
- 9 Pour voir les antécédents d'alarme et la liste des alarmes actives, appuyer sur le bouton ALARM à l'écran principal (si visible) ou appuyer sur MENU, puis ALARM sur l'écran MENU.

| Étape | Mesure                                                                                                    |
|-------|----------------------------------------------------------------------------------------------------|
| 10    | Les antécédents d'alarme sont stockés dans l'écran tactile. Les<br>antécédents d'alarme sont conservés même en cas de coupure de courant.<br>Les 1000 dernières alarmes sont conservées. Si l'écran tactile est<br>interchangé entre les unités de base, les antécédents d'alarme sont perdus.                                                                                                    |
| 11    | Acquittement automatique :<br>Normalement, l'utilisateur doit acquitter toute nouvelle alarme en<br>appuyant sur le bouton <b>ALARM</b> pour afficher l'écran d'antécédents<br>d'alarme. Si la fonction <b>AUTOACK</b> est configurée sur <b>ON</b> sur l'écran<br><b>SETUP:OPTIONS</b> , alors toutes les alarmes sont automatiquement<br>acquittées. Aucun avertissement n'est généré, mais l'alarme est encore<br>enregistrée. |
| 12    | Contacts d'alarme<br>S'il existe une condition d'alarme, cela déclenche <b>UNIT ALARM</b> . Cela<br>établit le contact d'alarme externe. <b>UNIT ALARM</b> devient <b>OFF</b><br>uniquement si aucune condition d'alarme n'est présente.                                                                                                    |

# 4.2.9 Modifier les paramètres de fonctionnement

Pour obtenir des instructions détaillées, voir le WAVE Bioreactor System 20/50EHT Operator Manual.

| Étape | Mesure                                                                                                    |
|-------|----------------------------------------------------------------------------------------------------|
| 1     | Sur l'écran principal ( <i>Fig 4-2</i> ), appuyer sur <b>MENU</b> .                                                                                   |
| 2     | L'écran <b>MENU</b> s'ouvre.                                                                                                    |
|       | PLC 1.14 MENU Feb 13/2006<br>18:09:47<br>#:0001.1105.2050EHT addr: 10<br>SETUP<br>BACK ALARM<br>L'écran MENU affiche les informations sur le système. |
| 3     | Appuyer sur ALARM pour ouvrir l'écran ALARMS décrit dans Section 4.2.8                                                                                |
| 4     | Appuyer sur le bouton <b>SETUP</b> pour modifier la configuration de l'instrument.                                                                    |

4.3 Système de commande de WAVEPOD

5

| Etape | Mesure |  |
|-------|--------|--|

L'écran Access SETUP s'ouvre.

| Access SETUP          | 7 | 8  | 9 |
|-----------------------|---|----|---|
| Enter<br>Password *** | 4 | 5  | 6 |
|                       | 1 | 2  | 3 |
| BACK                  | 0 | ES | 4 |

Cliquer sur la zone **Enter Password**, puis saisir le mot de passe (le mot de passe par défaut est 2050), suivi de la touche *1*.

6 L'écran **SETUP** s'ouvre.

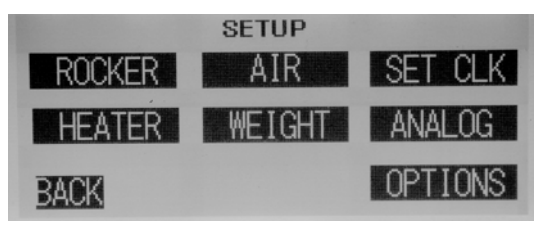

- La liste des boutons de configuration affichée dépend de la configuration de l'instrument et seuls les boutons de configuration utiles s'affichent.
- Toutes les sélections sont conservées dans une mémoire non volatile et doivent être conservées lors de la mise hors tension.
- Appuyer sur le bouton souhaité pour modifier la configuration pour les paramètres d'instrument correspondants, voir WAVE Bioreactor System 20/50EHT Operator Manual pour les détails.

## 4.3 Système de commande de WAVEPOD

Le module externe de l'instrument WAVEPOD associe un nombre d'instruments à utiliser avec le système WAVE Bioreactor. Il peut fournir un contrôle et une mesure de la dissolution d'oxygène, un contrôle et une mesure du pH, un contrôle de l'aération et un ajout de gaz  $O_2$  et/ou  $CO_2$ .

Une unité WAVEPOD est contrôlée par un écran tactile. Sur l'écran tactile, il y a plusieurs écrans de contrôle utilisés pour le contrôle de WAVEPOD. L'écran principal (présentation) s'affiche dans la *Figure* 4-3. Il faut noter que seules les fonctions disponibles dans la configuration du système actuelle s'affichent.

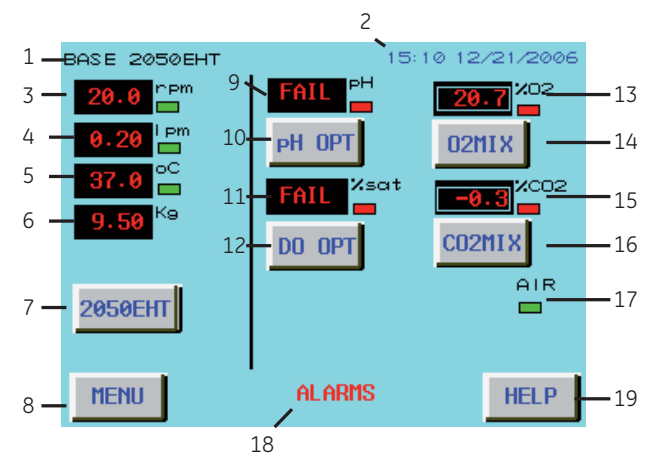

| Pièce | Description                                                                     | Pièce | Description                                                                        |
|-------|---------------------------------------------------------------------------------|-------|------------------------------------------------------------------------------------|
| 1     | Unité de base Bioreactor<br>connectée                                           | 11    | Dissolution d'oxygène<br>mesurée ( <b>%sat</b> )                                   |
| 2     | Heure et date                                                                   | 12    | Bouton <b>DO OPT</b> pour le<br>contrôle de la dissolution<br>d'oxygène            |
| 3     | Vitesse d'oscillation réelle ( <b>rpm</b> )                                     | 13    | O <sub>2</sub> mesuré ( <b>%O2</b> )                                               |
| 4     | Valeur d'aération réelle ( <b>Ipm</b> )                                         | 14    | Bouton <b>O2MIX</b> pour le<br>contrôle de la concentration<br>en O <sub>2</sub>   |
| 5     | Valeur de température réelle<br>(°C)                                            | 15    | CO <sub>2</sub> mesuré ( <b>%CO2</b> )                                             |
| 6     | Option de perfusion<br>uniquement :<br>Valeur de poids net réelle ( <b>Kg</b> ) | 16    | Bouton <b>CO2MIX</b> pour le<br>contrôle de la concentration<br>en CO <sub>2</sub> |
| 7     | Bouton ( <b>2050EHT</b> ) de l'unité de<br>base Bioreactor connectée            | 17    | Voyant d'aération<br>(vert = sous tension/rouge =<br>hors tension)                 |
| 8     | Bouton <b>MENU</b> pour les para-<br>mètres de fonctionnement                   | 18    | Bouton <b>ALARMS</b> , s'il est<br>présent, il indique une                         |
| 9     | <b>pH</b> mesuré                                                                |       | alarme ou plus                                                                     |
| 10    | Bouton <b>pH OPT</b> pour le<br>contrôle du pH                                  | 19    | Bouton <i>HELP</i> pour les<br>informations de divers<br>paramètres.               |

**Figure 4-3.** Écran principal WAVEPOD. Les barres vertes/rouges indiquent que les valeurs réelles sont en-dehors/dans les limites du point de consigne.

## 4.3.1 Boutons généraux

Fonctions disponibles sur la plupart ou tous les divers écrans fonctionnels.

| Fonction                                                                                                    | Description                                                                             |
|----------------------------------------------------------------------------------------------------|-----------------------------------------------------------------------------------------|
| TRENDAppuyer sur le bouton TREND pour obtenir un graphique<br>le paramètre sur une période de 10 minutes. WAVEPOD n<br>conserve pas les tendances à long terme.<br>Un écran TREND type est affiché ci-dessous. |                                                                                         |
|                                                                                                    | 50% TREND - 02%                                                                         |
|                                                                                                    | 0 <u>*</u>                                                                              |
|                                                                                                    | 21.9<br>25%<br>25%<br>25%<br>25%<br>25%<br>25%<br>25%<br>25%                            |
|                                                                                                    | BACK minutes                                                                            |
| ALARMS                                                                                                    | Voir Section 4.3.8.                                                                     |
| BACK                                                                                                    | Appuyer sur le bouton <b>BACK</b> pour retourner de l'écran actuel à l'écran principal. |

### 4.3.2 Contrôle du pH

#### Étape Mesure

- 1 Appuyer sur le bouton *pH OPT* sur l'écran principal (*Fig 4-3*).
- 2 L'écran *pH CONTROL* s'ouvre.

| рн<br><mark>13.01</mark><br>sp<br>7.00 |           |
|----------------------------------------|-----------|
|                                        | BASE ESSE |
| BACK                                   | ALARMS    |

L'écran **pH CONTROL** fournit :

- Zone de présentation du pH réel (**pH**)
- Zone de présentation du pH du point de consigne (SP)
- Bouton de contrôle du pH (CONTROL ON/OFF)
- Sélection des options de contrôle ACID BASE/CO2 BASE
- Boutons TREND, ALARMS et BACK.
- 3 Cliquer sur la zone de présentation **SP** pour modifier la valeur du point de consigne du pH.
  - Un clavier de saisie de données s'ouvre.
  - Saisir un nouveau point de consigne (plage de pH entre 5 et 9).
  - Appuyer sur la touche ENT pour accepter le nouveau point de consigne, CLR pour effacer l'affichage et ESC pour annuler la saisie des données.
- 4 Appuyer sur le bouton **CONTROL ON/OFF** pour lancer le contrôle du pH.
  - Le bouton devient vert et affiche **ON**.
  - Le fait d'appuyer de nouveau dessus désactive le contrôle du pH et le bouton devient rouge et affiche **OFF**.

| Étape | Mesure                                                                                                    |  |
|-------|----------------------------------------------------------------------------------------------------|--|
| 5     | Appuyer sur la sélection des options de contrôle <b>ACID BASE/CO2 BASE</b> pour sélectionner le mode de contrôle du pH. |  |
|       | <ul> <li>Option ACID BASE :<br/>Contrôle du pH par les pompes d'acide/base.</li> </ul>                                  |  |
|       | <ul> <li>Option CO2 BASE :<br/>Contrôle du pH par la concentration en CO<sub>2</sub> et une pompe de base.</li> </ul>   |  |

# 4.3.3 Contrôle de dissolution de l'oxygène

| Étape | Mesure                                                                                                    |
|-------|----------------------------------------------------------------------------------------------------|
| 1     | Appuyer sur le bouton <b>DO</b> sur l'écran principal (Fig 4-3).                                                                                                    |
| 2     | L'écran <b>DO OPTICAL</b> s'ouvre.                                                                                                    |
|       | DO OPTICAL<br>CONTROL<br>SP<br>DETAIL<br>SP<br>DETAIL<br>SP<br>CALIB<br>T/COMP<br>SCAN<br>25.0 °C<br>5 s<br>RPM<br>CONTROL<br>TREND<br>CONTROL<br>CONTROL<br>CONTRO |

L'écran DO OPTICAL fournit :

ALARMS

BACK

- Graphique à barres de la sonde DO (à gauche du champ de concentration en DO réelle (**DO %sat**))
- Zone de présentation de la concentration en DO réelle (DO %sat).
- Zone de présentation du DO du point de consigne (*SP*) montrant la valeur du point de consigne de la dissolution d'oxygène.
- Zone de présentation **T/COMP** (°**C**)
- Bouton **DETAIL**
- Bouton CALIB
- Zone de présentation SCAN (s)
- Bouton CONTROL ON/OFF
- Sélection des options de contrôle RPM/02%
- Boutons TREND, ALARMS et BACK.

| Étape | Mesure                                                                                                    |
|-------|----------------------------------------------------------------------------------------------------|
| 3     | Le graphique à barres de la sonde DO indique l'état de la sonde DO.<br>Lorsque le graphique est vert, la sonde fonctionne. Lorsque la barre verte<br>atteint la partie inférieure, le graphique devient rouge indiquant que la<br>sonde doit être remplacée.                        |
| 4     | <ul><li>Appuyer sur la zone de présentation <i>SP</i>.</li><li>Un clavier de saisie de données s'ouvre.</li></ul>                                                                                                    |
|       | <ul> <li>Saisir un nouveau point de consigne (plage de saturation entre 0 et<br/>100 +/- 0,5 %).</li> </ul>                                                                                                    |
|       | <ul> <li>Appuyer sur la touche <i>ENT</i> pour accepter le nouveau point de consigne,<br/><i>CLR</i> pour effacer l'affichage et <i>ESC</i> pour annuler la saisie des données.</li> </ul>                                                                                          |
| 5     | <ul> <li>Appuyer sur la zone de présentation <i>T/COMP</i>.</li> <li>Un clavier de saisie de données s'ouvre.</li> <li>Saisir une nouvelle température de point de consigne de la sonde DO.<br/>Elle est utilisée pour la compensation de température.</li> </ul>                   |
|       | <ul> <li>Appuyer sur la touche <i>ENT</i> pour accepter le nouveau point de consigne,<br/><i>CLR</i> pour effacer l'affichage et <i>ESC</i> pour annuler la saisie des données.</li> </ul>                                                                                          |
| 6     | Appuyer sur <b>DETAIL</b> pour ouvrir une fenêtre contextuelle affichant divers<br>paramètres de sonde, tels que l'amplitude et la phase du signal. Cet<br>affichage est utile pour le dépannage.                                                                                   |
| 7     | <ul> <li>Appuyer sur CALIB pour étalonner la sonde DO.</li> <li>Un écran de réglage de sonde s'ouvre.</li> <li>Suivre les instructions affichées à l'écran.</li> <li>Appuyer sur CLOSE une fois l'étalonnage réalisé.</li> <li>Remarque : Voir également Section 6.4.</li> </ul>    |
| 8     | <ul> <li>Appuyer sur la zone de présentation SCAN pour configurer l'heure entre les résultats de DO successifs.</li> <li>Un clavier de saisie de données s'ouvre.</li> <li>Saisir une nouvelle heure de point de consigne de la sonde DO (plage entre 1 et 99 secondes).</li> </ul> |
|       | <ul> <li>Appuyer sur la touche <i>ENT</i> pour accepter le nouveau point de consigne,<br/><i>CLR</i> pour effacer l'affichage et <i>ESC</i> pour annuler la saisie des données.</li> </ul>                                                                                          |

Appuyer sur le bouton **CONTROL ON/OFF** pour lancer le contrôle de la dissolution d'oxygène (DO).

- Le bouton devient vert et affiche **ON**.
- Le fait d'appuyer de nouveau dessus désactive le contrôle de la DO et le bouton devient rouge et affiche **OFF**.

9

| Étape | Mesure                                                                                                    |
|-------|----------------------------------------------------------------------------------------------------|
| 10    | Sélection des options de contrôle RPM/02%                                                                                                    |
|       | <ul> <li>Option de vitesse d'oscillation (<i>RPM</i>) :<br/>Contrôle de la dissolution d'oxygène par changement de la vitesse<br/>d'oscillation.</li> </ul>                   |
|       | <ul> <li>Option de concentration en O<sub>2</sub> (<b>02%</b>) :<br/>Contrôle de la dissolution d'oxygène par changement de la<br/>concentration en O<sub>2</sub>.</li> </ul> |

### 4.3.4 Contrôle de l'aération

Voir la Section 4.3.5 ou la Section 4.3.6.

## 4.3.5 Contrôle de la concentration en O<sub>2</sub>

| Étape | Mesure                                                                                                    |
|-------|----------------------------------------------------------------------------------------------------|
| 1     | Appuyer sur le bouton <b>O2MIX</b> sur l'écran principal (Fig 4-3).                                                                                           |
| 2     | L'écran <b>O2MIX CONTROL</b> s'ouvre. Le débit d'air est requis pour que le contrôleur d'O <sub>2</sub> fonctionne correctement. Les contrôles de débit d'air |

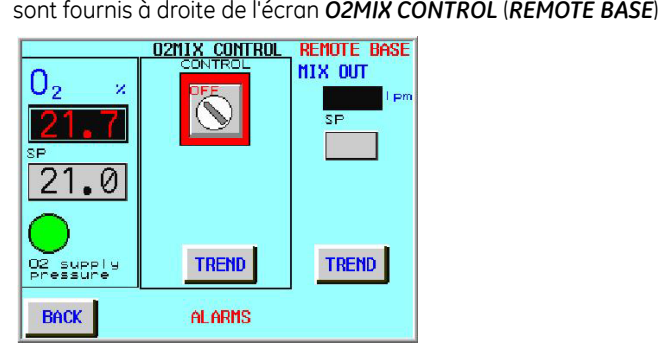

L'écran O2MIX CONTROL fournit :

- Zone de présentation de la concentration en O<sub>2</sub> réelle (**O**<sub>2</sub> %).
- Zone de présentation de l'O<sub>2</sub> (**SP**) du point de consigne montrant la valeur du point de consigne en concentration en O<sub>2</sub>.
- Voyant O2 supply pressure (un cercle vert indique que la concentration en O<sub>2</sub> se trouve dans les valeurs du point de consigne).
- Bouton CONTROL ON/OFF
- Zone de présentation du débit d'air réel (REMOTE BASE MIX OUT) (Ipm)
- Zone de présentation du débit d'air du point de consigne (*REMOTE* BASE MIX OUT) (SP)
- Boutons TREND, ALARMS et BACK.
| Étape | Mesure                                                                                                    |
|-------|----------------------------------------------------------------------------------------------------|
| 3     | <ul> <li>Appuyer sur la zone de présentation de l'O<sub>2</sub> SP du point de consigne.</li> <li>Un clavier de saisie de données s'ouvre.</li> </ul>                                                                                   |
|       | <ul> <li>Saisir un nouveau point de consigne (plage de 0 à 50 % d'O<sub>2</sub>, la plage de contrôle est comprise entre 21 et 40 % +/- 0,6 %, 41 à 50 % +/- 1,0 %).</li> </ul>                                                         |
|       | <ul> <li>Appuyer sur la touche ENT pour accepter le nouveau point de<br/>consigne, CLR pour effacer l'affichage et ESC pour annuler la saisie<br/>des données.</li> </ul>                                                               |
| 4     | <ul> <li>Appuyer sur le bouton CONTROL ON/OFF pour lancer le contrôle de l'O<sub>2</sub>.</li> <li>Le bouton devient vert et affiche ON.</li> </ul>                                                                                     |
|       | <ul> <li>Le fait d'appuyer de nouveau dessus désactive le contrôle de la DO et<br/>le bouton devient rouge et affiche OFF.</li> </ul>                                                                                                   |
| 5     | En option : Le point de consigne de l'O <sub>2</sub> peut être configuré à distance par<br>un autre contrôleur ( <b>RSP, Remote Set Point</b> ). Lorsque l'option est active,<br>un message clignotant, <b>RSP from DO</b> , s'affiche. |
| 6     | Appuyer sur la zone de présentation <b>SP</b> de concentration en O <sub>2</sub> du point de consigne d'aération ( <b>MIX OUT</b> ).                                                                                                    |
|       | <ul> <li>Un clavier de saisie de données s'ouvre.</li> <li>Saisir un nouveau point de consigne (plage entre 0 et 0.5 l.pm)</li> </ul>                                                                                                   |
|       | <ul> <li>Appuyer sur la touche <i>ENT</i> pour accepter le nouveau point de consigne, <i>CLR</i> pour effacer l'affichage et <i>ESC</i> pour annuler la saisie des données.</li> </ul>                                                  |
| 7     | Appuyer sur AIR ON/OFF pour lancer le contrôle de l'aération.                                                                                                    |
|       | • Le bouton devient vert et affiche <b>ON</b> .                                                                                                    |
|       | <ul> <li>Le fait d'appuyer de nouveau dessus désactive le contrôle de<br/>l'aération et le bouton devient rouge et affiche OFF.</li> </ul>                                                                                              |

# 4.3.6 Contrôle de la concentration en CO<sub>2</sub>

1

2

3

#### Étape Mesure

Appuyer sur le bouton CO2MIX sur l'écran principal (Fig 4-3).

L'écran **CO2MIX CONTROL** s'ouvre. Le débit d'air est requis pour que le contrôleur de CO<sub>2</sub> fonctionne correctement. Les contrôles de débit d'air sont fournis à droite de l'écran **CO2MIX CONTROL** (**REMOTE BASE**)

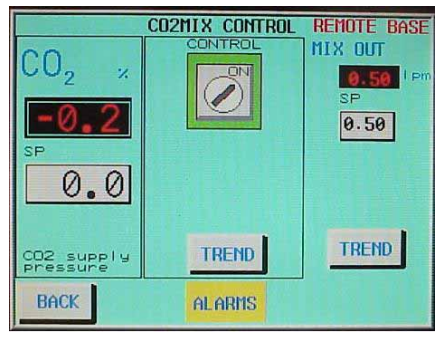

L'écran CO2MIX CONTROL fournit :

- Zone de présentation de la concentration en CO<sub>2</sub> réelle (CO2 %).
- Zone de présentation du CO<sub>2</sub> (**SP**) du point de consigne montrant la valeur du point de consigne de la concentration en CO<sub>2</sub>.
- Voyant **CO2** supply pressure (un cercle vert indique que la concentration en CO<sub>2</sub> se trouve dans les valeurs du point de consigne).
- Bouton CONTROL ON/OFF
- Zone de présentation du débit d'air réel (REMOTE BASE MIX OUT) (Ipm)
- Zone de présentation du débit d'air du point de consigne (*REMOTE* BASE MIX OUT) (SP)
- Boutons TREND, ALARMS et BACK.
- Appuyer sur la zone de présentation du CO<sub>2</sub> **SP** du point de consigne.
  - Un clavier de saisie de données s'ouvre.
  - Saisir un nouveau point de consigne (plage entre 0 et 15 % de CO<sub>2</sub>).
  - Appuyer sur la touche ENT pour accepter le nouveau point de consigne, CLR pour effacer l'affichage et ESC pour annuler la saisie des données.
- 4 Appuyer sur le bouton CONTROL ON/OFF pour lancer le contrôle du CO<sub>2</sub>.
  - Le bouton devient vert et affiche ON.
  - Le fait d'appuyer de nouveau dessus désactive le contrôle de la DO et le bouton devient rouge et affiche **OFF**.
    - Systèmes WAVE Bioreactor 2/10 et 20/50 Mode d'emploi 28-9641-23 AA

| Étape | Mesure                                                                                                    |  |  |
|-------|----------------------------------------------------------------------------------------------------|--|--|
| 5     | En option :<br>Le point de consigne du CO <sub>2</sub> peut être configuré à distance par un autre<br>contrôleur ( <b>RSP, Remote Set Point</b> ). Lorsque l'option est active, un<br>message clignotant, <b>RSP from pH</b> , s'affiche. |  |  |
| 6     | Appuyer sur la zone de présentation <b>SP</b> de la concentration en CO <sub>2</sub> du point de consigne de l'aération ( <b>MIX OUT</b> ).                                                                                               |  |  |
|       | <ul> <li>Un clavier de saisie de données s'ouvre.</li> </ul>                                                                                                    |  |  |
|       | • Saisir un nouveau point de consigne (plage entre 0 et 1,00 Lpm).                                                                                                    |  |  |
|       | • Appuyer sur la touche <i>ENT</i> pour accepter le nouveau point de consigne, <i>CLR</i> pour effacer l'affichage et <i>ESC</i> pour annuler la saisie des données.                                                                      |  |  |
| 7     | Appuyer sur AIR ON/OFF pour lancer le contrôle de l'aération.                                                                                                    |  |  |
|       | • Le bouton devient vert et affiche <b>ON</b> .                                                                                                    |  |  |
|       | <ul> <li>Le fait d'appuyer de nouveau dessus désactive le contrôle de<br/>l'aération et le bouton devient rouge et affiche OFF.</li> </ul>                                                                                                |  |  |

# 4.3.7 Contrôle de l'unité de base Bioreactor

Une unité de base WAVE Bioreactor 20/50 peut être commandée à distance à partir de WAVEPOD. Si l'unité de base Bioreactor est connectée et fonctionne, les données globales s'affichent à gauche de l'écran principal (*Fig 4-3*).

Appuyer sur le bouton (**2050EHT**) de l'unité de base Bioreactor. Consulter le WAVEPOD *Operator Manual* pour plus d'instructions.

## 4.3.8 Alarmes

Toutes les alarmes sont horodatées et comportent une brève description afin de faciliter le dépannage, voir (*Messages d'alarme, à la page 131*) pour une liste des alarmes.

Le bip d'alarme se déclenche chaque fois qu'une nouvelle alarme survient. Le bip peut être désactivé (**ALM BEEPER OFF**) à partir de l'écran SETUP OPTIONS.

| Étape | Mesure                                                                                                    |
|-------|----------------------------------------------------------------------------------------------------|
| 1     | Un bouton rouge clignotant <b>ALARMS</b> apparaît en bas de l'écran affiché pour indiquer une nouvelle alarme. En outre, un bip se déclenche (pour le désactiver, voir Section 4.3.9).                                                                                                    |
| 2     | Appuyer sur le bouton <b>ALARMS</b> pour accéder à l'écran d'antécédents<br>d'alarme. Cette mesure acquitte également l'alarme, fait devenir le<br>bouton <b>ALARMS</b> jaune et arrête le clignotement. Le bouton ALARMS reste<br>visible jusqu'à ce que toutes les alarmes soient résolues. |

#### 4.3 Système de commande de WAVEPOD

| <u> </u> |    |     |      |     |
|----------|----|-----|------|-----|
| Eta      | 20 | - M | 0011 | ro  |
| ELU      | De | 111 | esu  | IE. |
|          |    |     |      |     |

3

L'écran **ALARM LOG** s'ouvre.

| ALARM                     | LOG                                 | 17:34 12/15/2006 🔒  |
|---------------------------|-------------------------------------|---------------------|
| SET                       | CLR                                 | DESCRIPTION         |
| 12/15 17:17               |                                     | 21 DO FAIL          |
| 12/15 17:02               |                                     | 03 BASE COMM FAIL   |
| 12/15 17:02               | 17:02                               | 20 DO DEVIATION     |
| 12/15 17:02               | 17:02                               | 51 RPMRSP MAX LIMIT |
| 12/15 17:02               | 17:02                               | 50 RPMRSP MIN LIMIT |
| 12/15 17:02               | 17:02                               | 47 O2RSP MAX LIMIT  |
| 12/15 17:02               | 17:02                               | 46 O2RSP MIN LIMIT  |
| 12/15 17:02               | 17:02                               | 44 LOW 02 PRESSURE  |
| 12/15 17:02               | 17:02                               | 43 CO2 FAIL         |
| 12/15 17:02               | 17:02                               | 42 02 FAIL          |
| BACK Mess<br>help<br>ackn | h alar<br>age fo<br>and t<br>owledg | CLEARED             |

Chaque saisie d'alarme comporte la date et l'heure, le numéro d'alarme, la description et l'état (rouge=alarmes actuellement non acquittées, bleu=alarmes examinées, vert=alarmes résolues).

Les antécédents d'alarme sont conservés lors d'une coupure de courant ou de la mise hors tension. Les 1000 dernières alarmes sont conservées.

- Utiliser les flèches de défilement vers le haut et le bas pour faire défiler le journal d'alarmes.
- Les antécédents d'alarme peuvent être effacés de façon permanente du menu SETUP (MENU:SETUP: CLEAR ALARM LOG).
- Pour examiner une alarme, appuyer sur le message d'alarme. Cela fait apparaître une fenêtre contextuelle avec davantage d'informations sur l'alarme. Le message d'alarme devient bleu, indiquant que l'alarme a été examinée.
- 4 Le ALARM LOG peut être examiné à tout moment en appuyant sur le bouton ALARMS à partir de l'écran principal (*Fig 4-3*) ou en appuyant sur le bouton REVIEW ALARMS sur l'écran SYSTEM INFO.

# 4.3.9 Modifier les paramètres de fonctionnement

| Étape | Mesure                                                                                                    |  |  |
|-------|----------------------------------------------------------------------------------------------------|--|--|
| 1     | Appuyer sur le bouton <b>MENU</b> sur l'écran principal (Fig 4-3).                                                                                                    |  |  |
| 2     | L'écran <b>SYSTEM INFO</b> s'ouvre.                                                                                                    |  |  |
|       | SYSTEM INFO<br>POD serial# =001.=001.POD<br>PLC ver 1.12<br>TPanel ver 1.33AUX<br>Compiled 12/12/2006<br>ALARM STATUS<br>B1&3 B2&4 BASE<br>ALMOALMOALM<br>ACKOACKOACK<br>COMOCOMOCOM |  |  |
|       | BACK www.waxebiotech.com SETUP                                                                                                    |  |  |

L'écran SYSTEM INFO fournit :

- Numéro de série de WAVEPOD (POD serial #)
- Numéro de version du PLC (PLC ver)
- Version du programme de l'écran tactile (**TPanel ver**)
- Date de la compilation (Compiled)
- ALARM STATUS, pour baies 1 et 3 (B1&3), baies 2 et 4 (B2&4) et unité de base Bioreactor (BASE).
   Statut :
  - Vert = Aucune alarme actuelle (ALM)/alarme acquittée (ACK)/ communication (COM)
  - Rouge = Alarme actuelle (ALM)/alarme non acquittée (ACK)/ pas de communication (COM)
- Le bouton **REVIEW ALARMS** fournit le statut de l'alarme actuelle, voir *Section 4.3.8.*
- Bouton **SETUP**, voir Étape 3.

| 4.3 Système | de command | e de WAVEPOD |
|-------------|------------|--------------|
|-------------|------------|--------------|

| Étape | Mesure                                                                                                    |  |  |
|-------|----------------------------------------------------------------------------------------------------|--|--|
| 3     | Appuyer sur <b>SETUP</b> sur l'écran <b>SYSTEM INFO</b> .<br>Un écran de saisie de mot de passe S'OUVRE. Le mot de passe emp<br>le personnel non autorisé d'accéder aux paramètres SETUP. Le mot<br>passe par défaut est 2050. |  |  |
|       | SETUP access passuord                                                                                                    |  |  |
|       | Enter password:                                                                                                    |  |  |
|       | <del></del>                                                                                                    |  |  |
|       | BACK                                                                                                    |  |  |

- Appuyer sur le bouton XXXX, saisir le mot de passe, puis appuyer sur ENT.
- Appuyer sur le bouton **PROCEED** qui s'affiche.

4

L'écran *SETUP* s'ouvre. Les options disponibles sur l'écran *SETUP* dépendent de la configuration spécifique du système. Pour la description détaillée des paramètres de configuration, voir le WAVEPOD *Operator Manual*.

| SET     | UP     |
|---------|--------|
| OPTIONS | DO OPT |
| SET CLK | pH     |
| ALEAR   | 02 MIX |
|         | C02HIX |
| BACK    |        |

- 5 Cliquer sur le bouton **OPTIONS** pour configurer le type d'unité de base Bioreactor, démarrage automatique après coupure de courant (on/off), acquittement automatique des alarmes (on/off) et bip d'alarme (on/off).
- 6 Cliquer sur le bouton **SET CLK** pour configurer l'heure de l'instrument.
- 7 Cliquer sur le bouton **CLEAR ALARM LOG** pour effacer le journal d'alarmes stocké. Le journal d'alarmes ne peut être récupéré.

#### Étape Mesure

8

9

Cliquer sur le bouton **DO OPT**.

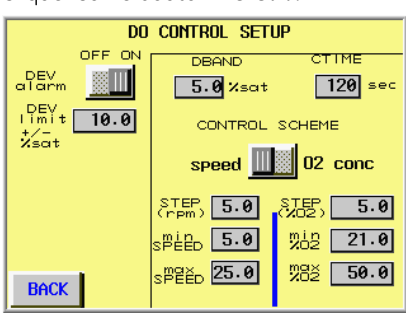

Sur l'écran DO CONTROL SETUP, il est possible de configurer :

- L'alarme de déviation (DEV alarm), ON/OFF
- Les limites de déviation (*DEV limit*), plage comprise entre 0 et 10 %
- La plage de zone morte pour la DO (*DBAND*), plage comprise entre 0 et 10 %
- Temps de cycle (CTIME), il s'agit du temps pour que l'acide/base ou le CO<sub>2</sub> change pour produire un résultat de pH stable, plage comprise entre 10 et 999 secondes.
- Valeurs du point de consigne pour la vitesse d'oscillation (tr/min) et l'O<sub>2</sub> (CONTROL SCHEME).
- Cliquer sur le bouton **pH**.

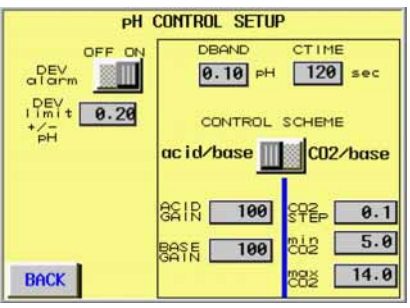

Sur l'écran pH CONTROL SETUP, il est possible de configurer :

- Alarme de déviation du pH (DEV alarm), ON/OFF
- Limites de déviation (*DEV limit*), plage comprise entre une unité de pH de 0,0 et 1,0
- Plage de zone morte pour le pH (DBAND), plage comprise entre une unité de pH de 0,0 et 1,0
- Temps de cycle (*CTIME*), il s'agit du temps pour que l'acide/base ou le CO<sub>2</sub> change pour produire un résultat de pH stable, plage comprise entre 10 et 300 secondes.
- Valeurs du point de consigne pour l'acide, la base et le CO<sub>2</sub> (CONTROL SCHEME).

#### 4.3 Système de commande de WAVEPOD

| Étape | Mesure                                                                                                    |                     |  |
|-------|----------------------------------------------------------------------------------------------------|---------------------|--|
| 10    | Cliquer sur le bout                                                                                                    | ion <b>02 MIX</b> . |  |
|       | D2HIX CO       DFF ON       DFT NIt       O2       O2       O2       O2       O2       O2       O2       D2       D2       D3       D4       D5       D4       D2       D3       D4       D4       D5       D4       D4       D5       D4       D5       D4       D5       D4       D5       D5       D4       D5       D5       D5       D5       D5       D5       D5       D5       D5       D5       D5       D5       D5       D5       D5       D5       D5       D5       D5       D5       D5       D5       D5       D5       D5       D5       D5       D5       D5       D5       D5       D5       D5 <t< td=""><td>NTROL SETUP</td><td></td></t<> | NTROL SETUP         |  |

Sur l'écran O2MIX CONTROL SETUP, il est possible de :

- Configurer l'alarme de déviation de la concentration en O<sub>2</sub> (*DEV alarm*), *ON/OFF*.
- Configurer la zone morte de l'alarme de déviation de l'O<sub>2</sub> (limites de déviation, *DEV limit*) plage comprise entre 0 % et 5,0 %.
- Voir la concentration en O<sub>2</sub> réelle (**O2 PV**).
- Configurer O2 OFFSET, de petits ajustements des paramètres de la concentration en O<sub>2</sub> peuvent être apportés en changeant le décalage.
- Configurer l'alarme de déviation de débit d'air (AIRFLOW DEV alarm), ON/OFF. La limite de déviation est fixée à 0,02 Lpm.
- Configurer **SCALING (ml/min)** : de petits ajustements de débit d'air peuvent être apportés en changeant la capacité.

| Étape | Mesure                                                                                                    |                                             |                                                                       |                        |  |
|-------|----------------------------------------------------------------------------------------------------|---------------------------------------------|-----------------------------------------------------------------------|------------------------|--|
| 11    | Cliquer sur <b>(</b>                                                                                                  | CO2MIX bu                                   | tton.                                                                 |                        |  |
|       | CO<br>DEV<br>DEV<br>Tarm<br>PFW it tozz<br>So<br>So<br>So<br>So<br>So<br>So<br>So<br>So<br>So<br>So<br>So<br>So<br>So | 2MIX CONTRU<br>OFF ON<br>1.0<br>0.0<br>-0.1 | L SETUP<br>AIRFLOW<br>DEV<br>AIGrm<br>PV<br>PV<br>SCALING<br>(m1/min) | OFF ON<br>0.60<br>1000 |  |

Sur l'écran CO2MIX CONTROL SETUP, il est possible de :

- Configurer l'alarme de déviation de la concentration en CO<sub>2</sub> (DEV alarm), ON/OFF.
- Configurer la zone morte de l'alarme de déviation de la concentration en CO<sub>2</sub> (*DEV limit*), +/- CO2%, plage comprise entre 0,0 et 5,0 %.
- Voir la concentration en CO<sub>2</sub> réelle (CO2 PV).
- Configurer CO2 OFFSET, de petits ajustements des paramètres de la concentration en CO<sub>2</sub> peuvent être apportés en changeant le décalage.
- Alarme de déviation de débit d'air (AIRFLOW DEV alarm), ON/OFF. La limite de déviation est fixée à 0,02 Lpm.
- Configurer SCALING (ml/min): de petits ajustements de débit d'air peuvent être apportés en changeant la capacité.

## 4.3.10 Aide

| Étape | Mesure                                                                                                    |
|-------|----------------------------------------------------------------------------------------------------|
| 1     | Appuyer sur le bouton HELP sur l'écran principal (Fig 4-3).                                                                                     |
| 2     | L'écran <b>WAVEPOD HELP</b> s'ouvre.                                                                                                    |
|       | UAVEPOD HELP<br>COMMECTIONS<br>UTILITIES<br>PUNPS<br>BACK                                                                                       |
| 3     | Pour davantage d'informations sur différents sujets, cliquer sur le bouton correspondant, voir WAVEPOD <i>Operator Manual</i> pour les détails. |
| 4     | Cliquer sur le bouton <b>BACK</b> pour retourner à l'écran principal.                                                                           |

# 4.4 Systèmes de commande des modules externes de l'instrument

## 4.4.1 Contrôleurs communs de traitement

Plusieurs modules externes de l'instrument pour WAVE Bioreactor 2/10 et WAVE Bioreactor 20/50 sont disponibles. Des contrôleurs de traitement de deux tailles sont intégrés dans des modules externes de l'instrument dans lesquels les valeurs réelles et de point de consigne peuvent être vues et les valeurs de point de consigne modifiées, voir la *Figure 4-4* et le *Tableau 4-2*.

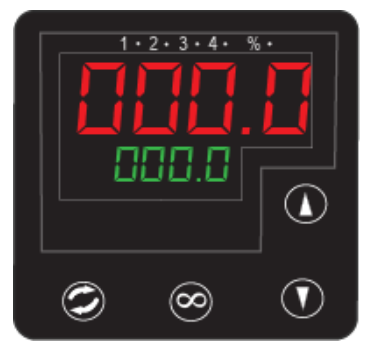

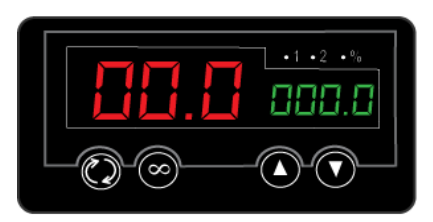

| Composant du contrôleur                                                            | Fonction                                                                       |
|------------------------------------------------------------------------------------|--------------------------------------------------------------------------------|
| <ul> <li>1, 2, 3, 4 (Grand contrôleur)</li> <li>1, 2 (Petit contrôleur)</li> </ul> | Les voyants de sortie s'allument lorsque la sortie correspondante est activée. |
| %                                                                                  | Le voyant auto/manuel s'allume lorsque la sortie correspondante est activée.   |
| Affichage supérieur : chiffres rouges                                              | Montre la valeur de traitement ou la valeur de paramètre                       |
| Affichage inférieur : chiffres verts                                               | Montre le point de consigne ou le nom du paramètre.                            |
| <b>()</b> Bouton Avancer                                                           | Appuyer dessus pour afficher les composants ou paramètres du menu              |
| <ul> <li>Bouton flèche vers le haut</li> </ul>                                     | Appuyer dessus pour augmenter le point de<br>consigne ou le paramètre          |
| <ul> <li>Bouton flèche vers le bas</li> </ul>                                      | Appuyer dessus pour réduire le point de<br>consigne ou le paramètre            |
| ∞ Bouton Accueil                                                                   | Appuyer dessus pour revenir à un<br>fonctionnement normal                      |

Figure 4-4. Grand contrôleur de traitement (gauche) et petit contrôleur de traitement (droite).

| Module de grands contrôleurs de<br>traitement | Module de petits contrôleurs de<br>traitement   |
|-----------------------------------------------|-------------------------------------------------|
| Contrôleur O2MIX20 d'O <sub>2</sub> /air      | Moniteur de la dissolution d'oxygène<br>DOOPT20 |
| Contrôleur O2MIX20-R d'O <sub>2</sub> /air    | Contrôleur O2MIX20 d'O <sub>2</sub> /air        |
| Contrôleur CO2MIX2 de CO <sub>2</sub> /air    | Contrôleur CO2MIX20 de CO <sub>2</sub> /air     |
| Contrôleur CO2MIX20-R de CO <sub>2</sub> /air |                                                 |
| Contrôleur acide/base pH20                    |                                                 |

Tableau 4-2. Modules de l'instrument des grands et petits contrôleurs de traitement.

# 4.4.2 Contrôle du moniteur de dissolution d'oxygène DOOPT20

Voir la *Section 1.8* pour l'emplacement des boutons et la *Section 4.4.1* pour la description du module du contrôleur de traitement.

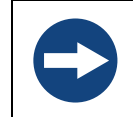

#### AVIS

**Sonde DO sensible.** Ne pas toucher l'embout de la sonde avec le doigt ou tout objet. Ne pas essayer de nettoyer ou sécher l'embout avec un chiffon. Il suffit de secouer pour sécher.

| Étape | Mesure                                                                                                    |
|-------|----------------------------------------------------------------------------------------------------|
| 1     | Connecter la sonde au connecteur sur le panneau avant. S'assurer que le<br>bord sur la prise est aligné avec la fente sur le connecteur. Pousser la<br>prise et tourner pour la verrouiller en position, <i>ne pas forcer la prise</i> . |
| 2     | Tourner l'interrupteur d'alimentation sur (I). L'interrupteur d'alimentation se trouve à l'arrière du module de l'instrument.                                                                                                    |
| 3     | Les affichages doivent s'allumer et un numéro de version s'affiche sur<br>l'écran LCD.                                                                                                    |
| 4     | En quelques secondes, l'écran LCD affiche T=valeur de compensation de la température et A=amplitude.                                                                                                    |
|       | <b>Remarque :</b> Lorsque la valeur A est inférieure à 5000, la sonde DO a encore<br>environ 3 à 4 semaines d'utilisation. Remplacer<br>immédiatement la sonde si la valeur A est inférieure à 2000.                                     |
| 5     | Après une période de 15 secondes, l'affichage indique la température en<br>°C et P=angle de phase de la sonde DO. Les affichages d'angle de phase<br>et d'amplitude alternent toutes les 15 secondes.                                    |

| Étape | Mesure                                                                                                    |
|-------|----------------------------------------------------------------------------------------------------|
| 6     | Le module de contrôle de traitement montre la valeur de dissolution de l'oxygène (rouge).                                                                                                    |
|       | Remarque : Laisser l'unité numériser la sonde. Faire preuve de patience.                                                                                                    |
| 7     | Étalonner la sonde DO avant utilisation, voir la Section 6.4 pour des instructions                                                                                                    |
| 8     | Insérer la sonde DO dans le Cellbag.                                                                                                    |
|       | <b>Remarques :</b> La sonde DO peut être retirée et réinsérée plusieurs fois sans risque de contamination.                                                                                                    |
|       | • Localiser le raccordement Oxywell2 sur le Cellbag.                                                                                                    |
|       | • Retirer le bouchon Luer du raccordement.                                                                                                    |
|       | <ul> <li>Remplir les Oxywells avec de l'eau distillée à l'aide du kit de<br/>remplissage fourni avec la sonde DO. Les instructions sont fournies<br/>avec la sonde. Cela est essentiel pour fournir un temps de réponse<br/>(<i>t90</i>) d'environ 3 à 5 minutes.</li> </ul> |
|       | Insérer la sonde DO avec précaution dans l'Oxywell2.                                                                                                    |
|       | • Fixer la sonde DO en serrant le connecteur Luer.                                                                                                    |
| 9     | Pour une précision optimale, réajuster la sonde après l'insertion dans le<br>sac (possible si le Cellbag n'a pas été inoculé). Avec l'aération et<br>l'oscillation, cela devrait correspondre au point de saturation de 100 %.                                               |
| 10    | Laisser le Cellbag s'équilibrer de façon à ce qu'il soit à la bonne<br>température et à une saturation d'air de 100 %.                                                                                                    |
| 11    | Configurer la compensation de la température manuelle à la température<br>au niveau du Cellbag et étalonner de nouveau le point 100 %.                                                                                                    |

## 4.4.3 Contrôle du contrôleur CO2MIX20 de CO<sub>2</sub>/air

Voir la *Section 1.8* pour l'emplacement des boutons et la *Section 4.4.1* pour la description du module du contrôleur de traitement.

## Utiliser comme pompe d'aération uniquement.

| Étape | Mesure                                                                                                    |
|-------|----------------------------------------------------------------------------------------------------|
| 1     | Tourner l'interrupteur d'alimentation sur (I). L'interrupteur d'alimentation se trouve à l'arrière du module de l'instrument. |
| 2     | Appuyer sur l'interrupteur <b>PUMP ON</b> pour mettre en marche la pompe à air.                                               |

| Étape | Mesure                                                                                                    |
|-------|----------------------------------------------------------------------------------------------------|
| 3     | Configurer le point de consigne de débit d'air avec les boutons flèches<br>vers le haut/le bas sur le contrôleur de débit d'air. Le point de consigne<br>s'affiche en vert. Le débit d'air réel s'affiche en rouge. La plage de<br>contrôle est de 0 à 0,5 litre/minute.      |
| 4     | L'air est pompé depuis le connecteur d'entrée <b>AIR IN</b> situé sur l'avant de<br>l'instrument. Tout mélange gazeux spécial peut être connecté ici à la<br>place de l'air ambiant. La pression externe du gaz <i>doit</i> être réglée entre<br>0,1 et 0,2 bar (1 à 3 psig). |

## Utiliser comme contrôleur de mélange CO<sub>2</sub>/air

| <ol> <li>Tourner l'interrupteur d'alimentation sur (I). L'interrupteur d'alimentation<br/>se trouve à l'arrière du module de l'instrument.</li> <li>Appuyer sur l'interrupteur <b>PUMP ON</b> pour mettre en marche la pompe à air.</li> <li>Configurer le point de consigne de débit d'air avec les boutons flèches<br/>vers le haut/le bas sur le contrôleur de débit d'air. Le point de consigne<br/>s'affiche en vert. Le débit d'air réel s'affiche en rouge. La plage de<br/>contrôle est de 0 à 0,5 litre/minute.</li> <li>Appuyer sur l'interrupteur <b>CO2 ON</b> pour allumer le contrôleur de CO<sub>2</sub>.<br/>L'interrupteur qui s'allume indique que le contrôle du CO<sub>2</sub> est actif.</li> <li>Sélectionner le pourcentage de CO<sub>2</sub> souhaité en ajustant le point de<br/>consigne sur le contrôleur de traitement. Le point de consigne s'affiche<br/>en vert. Le résultat de CO<sub>2</sub> réel s'affiche en rouge.<br/>Le point de consigne peut être changé avec les boutons flèches vers le<br/>haut/le bas.</li> </ol> | Étape | Mesure                                                                                                    |
|----------------------------------------------------------------------------------------------------|-------|----------------------------------------------------------------------------------------------------|
| <ul> <li>Appuyer sur l'interrupteur <b>PUMP ON</b> pour mettre en marche la pompe à air.</li> <li>Configurer le point de consigne de débit d'air avec les boutons flèches vers le haut/le bas sur le contrôleur de débit d'air. Le point de consigne s'affiche en vert. Le débit d'air réel s'affiche en rouge. La plage de contrôle est de 0 à 0,5 litre/minute.</li> <li>Appuyer sur l'interrupteur <b>CO2 ON</b> pour allumer le contrôleur de CO<sub>2</sub>. L'interrupteur qui s'allume indique que le contrôle du CO<sub>2</sub> est actif.</li> <li>Sélectionner le pourcentage de CO<sub>2</sub> souhaité en ajustant le point de consigne sur le contrôleur de traitement. Le point de consigne s'affiche en vert. Le résultat de CO<sub>2</sub> réel s'affiche en rouge. Le point de consigne peut être changé avec les boutons flèches vers le haut/le bas.</li> </ul>                                                                                                    | 1     | Tourner l'interrupteur d'alimentation sur (I). L'interrupteur d'alimentation se trouve à l'arrière du module de l'instrument.                                                                                                    |
| <ul> <li>Configurer le point de consigne de débit d'air avec les boutons flèches vers le haut/le bas sur le contrôleur de débit d'air. Le point de consigne s'affiche en vert. Le débit d'air réel s'affiche en rouge. La plage de contrôle est de 0 à 0,5 litre/minute.</li> <li>Appuyer sur l'interrupteur CO2 ON pour allumer le contrôleur de CO<sub>2</sub>. L'interrupteur qui s'allume indique que le contrôle du CO<sub>2</sub> est actif.</li> <li>Sélectionner le pourcentage de CO<sub>2</sub> souhaité en ajustant le point de consigne sur le contrôleur de traitement. Le point de consigne s'affiche en vert. Le résultat de CO<sub>2</sub> réel s'affiche en rouge. Le point de consigne peut être changé avec les boutons flèches vers le haut/le bas.</li> </ul>                                                                                                    | 2     | Appuyer sur l'interrupteur <b>PUMP ON</b> pour mettre en marche la pompe à air.                                                                                                    |
| <ul> <li>Appuyer sur l'interrupteur CO2 ON pour allumer le contrôleur de CO<sub>2</sub>.<br/>L'interrupteur qui s'allume indique que le contrôle du CO<sub>2</sub> est actif.</li> <li>Sélectionner le pourcentage de CO<sub>2</sub> souhaité en ajustant le point de consigne sur le contrôleur de traitement. Le point de consigne s'affiche en vert. Le résultat de CO<sub>2</sub> réel s'affiche en rouge.<br/>Le point de consigne peut être changé avec les boutons flèches vers le haut/le bas.</li> </ul>                                                                                                    | 3     | Configurer le point de consigne de débit d'air avec les boutons flèches<br>vers le haut/le bas sur le contrôleur de débit d'air. Le point de consigne<br>s'affiche en vert. Le débit d'air réel s'affiche en rouge. La plage de<br>contrôle est de 0 à 0,5 litre/minute.                                                  |
| <ul> <li>Sélectionner le pourcentage de CO<sub>2</sub> souhaité en ajustant le point de consigne sur le contrôleur de traitement. Le point de consigne s'affiche en vert. Le résultat de CO<sub>2</sub> réel s'affiche en rouge.</li> <li>Le point de consigne peut être changé avec les boutons flèches vers le haut/le bas.</li> </ul>                                                                                                    | 4     | Appuyer sur l'interrupteur <b>CO2 ON</b> pour allumer le contrôleur de CO <sub>2</sub> .<br>L'interrupteur qui s'allume indique que le contrôle du CO <sub>2</sub> est actif.                                                                                                    |
|                                                                                                    | 5     | Sélectionner le pourcentage de CO <sub>2</sub> souhaité en ajustant le point de<br>consigne sur le contrôleur de traitement. Le point de consigne s'affiche<br>en vert. Le résultat de CO <sub>2</sub> réel s'affiche en rouge.<br>Le point de consigne peut être changé avec les boutons flèches vers le<br>haut/le bas. |

## Alarme de pression élevée et mise hors tension

Si la pression au niveau de l'orifice **AIR OUT** dépasse 10 cm de  $H_2O$  en raison d'un blocage ou d'une obstruction du débit d'air au niveau du Cellbag, la LED rouge **HIGH PRESSURE** commence à clignoter. Si la condition de surpression continue pendant plus de 1 à 2 minutes, toute la vanne de débit d'air se ferme empêchant la pression d'augmenter encore plus. Lorsque la condition de surpression se résout, la pompe à air reprend son fonctionnement.

## 4.4.4 Contrôle du contrôleur CO2MIX20-R de CO<sub>2</sub>/air

Voir la *Section 1.8* pour l'emplacement des boutons et la *Section 4.4.1* pour la description du module du contrôleur de traitement.

## Utiliser comme pompe d'aération uniquement.

| Étape | Mesure                                                                                                    |
|-------|----------------------------------------------------------------------------------------------------|
| 1     | Tourner l'interrupteur d'alimentation sur (I). L'interrupteur d'alimentation se trouve à l'arrière du module de l'instrument.                                                                                                    |
| 2     | Appuyer sur l'interrupteur <b>PUMP ON</b> pour mettre en marche la pompe à air.                                                                                                    |
| 3     | Le débit d'air peut être réglé par la vanne sur le rotamètre.                                                                                                    |
| 4     | L'air est pompé depuis le connecteur d'entrée <b>AIR IN</b> situé sur l'avant de<br>l'instrument. Tout mélange gazeux spécial peut être connecté ici à la<br>place de l'air ambiant. La pression externe du gaz <i>doit</i> être réglée entre<br>0,1 et 0,2 bar (1 à 3 psig). |

## Utiliser comme contrôleur de mélange CO<sub>2</sub>/air

| Étape | Mesure                                                                                                    |
|-------|----------------------------------------------------------------------------------------------------|
| 1     | Tourner l'interrupteur d'alimentation sur (I). L'interrupteur d'alimentation se trouve à l'arrière du module de l'instrument.                                                                                                    |
| 2     | Appuyer sur l'interrupteur <b>PUMP ON</b> pour mettre en marche la pompe à air.                                                                                                    |
| 3     | Appuyer sur le bouton <b>CO2</b> pour allumer le contrôleur de CO <sub>2</sub> . Le bouton qui s'allume indique que le contrôle du CO <sub>2</sub> est actif.                                                                                                    |
| 4     | Sélectionner le pourcentage de CO <sub>2</sub> souhaité en ajustant le point de<br>consigne sur le contrôleur de traitement. Le point de consigne s'affiche<br>en vert. Le résultat de CO <sub>2</sub> réel s'affiche en rouge.<br>Le point de consigne peut être changé avec les boutons flèches vers le<br>haut/le bas. |

## 4.4.5 Contrôle du contrôleur O2MIX20 d'O<sub>2</sub>/air

Voir la *Section 1.8* pour l'emplacement des boutons et la *Section 4.4.1* pour la description du module du contrôleur de traitement.

### Utiliser comme pompe d'aération uniquement.

| Étape | Mesure                                                                                                    |
|-------|----------------------------------------------------------------------------------------------------|
| 1     | Tourner l'interrupteur d'alimentation sur (I). L'interrupteur d'alimentation se trouve à l'arrière du module de l'instrument. |

| Étape | Mesure                                                                                                    |
|-------|----------------------------------------------------------------------------------------------------|
| 2     | Appuyer sur l'interrupteur <b>PUMP ON</b> pour mettre en marche la pompe à air.                                                                                                    |
| 3     | Configurer le point de consigne de débit d'air avec les boutons flèches<br>vers le haut/le bas sur le contrôleur de débit d'air. Le point de consigne<br>s'affiche en vert. Le débit d'air réel s'affiche en rouge. La plage de<br>contrôle est de 0 à 0,5 litre/minute.      |
| 4     | L'air est pompé depuis le connecteur d'entrée <b>AIR IN</b> situé sur l'avant de<br>l'instrument. Tout mélange gazeux spécial peut être connecté ici à la<br>place de l'air ambiant. La pression externe du gaz <i>doit</i> être réglée entre<br>0,1 et 0,2 bar (1 à 3 psig). |
|       |                                                                                                    |

## Utiliser comme contrôleur de mélange O<sub>2</sub>/air

| Étape | Mesure                                                                                                    |
|-------|----------------------------------------------------------------------------------------------------|
| 1     | Tourner l'interrupteur d'alimentation sur (I). L'interrupteur d'alimentation se trouve à l'arrière du module de l'instrument.                                                                                                    |
| 2     | Appuyer sur l'interrupteur <b>PUMP ON</b> pour mettre en marche la pompe à air.                                                                                                    |
| 3     | Configurer le point de consigne de débit d'air avec les boutons flèches<br>vers le haut/le bas sur le contrôleur de débit d'air. Le point de consigne<br>s'affiche en vert. Le débit d'air réel s'affiche en rouge. La plage de<br>contrôle est de 0 à 0,5 litre/minute.                                              |
| 4     | Appuyer sur l'interrupteur <b>O2 ON</b> pour allumer le contrôleur d'O <sub>2</sub> .<br>L'interrupteur qui s'allume indique que le contrôle de l'O <sub>2</sub> est actif.                                                                                                    |
| 5     | Sélectionner le pourcentage d'O <sub>2</sub> souhaité en ajustant le point de<br>consigne sur le contrôleur de traitement. Le point de consigne s'affiche<br>en vert. Le résultat d'O <sub>2</sub> réel s'affiche en rouge.<br>Le point de consigne peut être changé avec les boutons flèches vers le<br>haut/le bas. |

## Alarme de pression élevée et mise hors tension

Si la pression au niveau de l'orifice **AIR OUT** dépasse 10 cm de  $H_2O$  en raison d'un blocage ou d'une obstruction du débit d'air au niveau duCellbag, la LED rouge **HIGH PRESSURE** commence à clignoter. Si la condition de surpression continue pendant plus de 1 à 2 minutes, toute la vanne de débit d'air se ferme empêchant la pression d'augmenter encore plus. Lorsque la condition de surpression se résout, la pompe à air reprend son fonctionnement.

## 4.4.6 Contrôle du contrôleur O2MIX20-R d'O<sub>2</sub>/air

Voir la *Section 1.8* pour l'emplacement des boutons et la *Section 4.4.1* pour la description du module du contrôleur de traitement.

## Utiliser comme pompe d'aération uniquement.

| Étape | Mesure                                                                                                    |
|-------|----------------------------------------------------------------------------------------------------|
| 1     | Tourner l'interrupteur d'alimentation sur (I). L'interrupteur d'alimentation<br>se trouve à l'arrière du module de l'instrument.                                                                                                    |
| 2     | Appuyer sur l'interrupteur <b>PUMP ON</b> pour mettre en marche la pompe à air.                                                                                                    |
| 3     | Le débit d'air peut être réglé par la vanne sur le rotamètre.                                                                                                    |
| 4     | L'air est pompé depuis le connecteur d'entrée <b>AIR IN</b> situé sur l'avant de<br>l'instrument. Tout mélange gazeux spécial peut être connecté ici à la<br>place de l'air ambiant. La pression externe du gaz <i>doit</i> être réglée entre<br>0,1 et 0,2 bar (1 à 3 psig). |

## Utiliser comme contrôleur de mélange O<sub>2</sub>/air

| Étape | Mesure                                                                                                    |
|-------|----------------------------------------------------------------------------------------------------|
| 1     | Tourner l'interrupteur d'alimentation sur (I). L'interrupteur d'alimentation se trouve à l'arrière du module de l'instrument.                                                                                                    |
| 2     | Appuyer sur l'interrupteur $\ensuremath{\text{PUMP ON}}$ pour mettre en marche la pompe à air.                                                                                                    |
| 3     | Appuyer sur le bouton <b>O2</b> pour allumer le contrôleur d'O <sub>2</sub> . Le bouton qui s'allume indique que le contrôle de l'O <sub>2</sub> est actif.                                                                                                    |
| 4     | Sélectionner le pourcentage d'O <sub>2</sub> souhaité en ajustant le point de<br>consigne sur le contrôleur de traitement. Le point de consigne s'affiche<br>en vert. Le résultat d'O <sub>2</sub> réel s'affiche en rouge.<br>Le point de consigne peut être changé avec les boutons flèches vers le<br>haut/le bas. |

## 4.4.7 Contrôle de la pompe d'alimentation/de prélèvement péristaltique PUMP20

Voir la Section 1.8 pour l'emplacement des boutons.

| Étape | Mesure                                                                                                    |  |
|-------|----------------------------------------------------------------------------------------------------|--|
| 1     | Alimenter la tubulure de façon à ce que le côté d'entrée soit situé au<br>niveau de l'agrafe inférieure et la sortie au niveau de l'agrafe supérieure.<br>Tourner la tête de la pompe et s'assurer que la tubulure est fixement main-<br>tenue sans jeu. La tension des galets doit être réglée. Régler les agrafes<br>afin que la tubulure ne soit pas tirée dans la pompe lorsque la tête tourne. |  |
|       | <b>Remarque :</b> La pompe fonctionne toujours dans le sens horaire.                                                                                                    |  |
| 2     | Appuyer sur l'interrupteur <b>PUMP ON</b> pour mettre sous tension. Le bouton <b>PUMP ON</b> s'allume.                                                                                                    |  |
|       | <ul> <li>Si elle est connectée à un LOADCONT20 ou BASE20/50EHT, la pompe<br/>ne fonctionne pas à moins que ce dispositif envoie un signal REMOTE<br/>ON via le câble de connexion DB9. La pompe fonctionne à la vitesse<br/>établie sur le voyant numérique du panneau.</li> </ul>                                                                                                    |  |
|       | <ul> <li>Si la fiche de court-circuit est installée, la pompe fonctionne à la<br/>vitesse établie sur le voyant numérique du panneau.</li> </ul>                                                                                                    |  |
| 3     | Appuyer sur le bouton <b>RUN</b> pour faire fonctionner la pompe à sa vitesse<br>maximale pendant que le bouton est maintenu enfoncé. Le voyant de<br>l'interrupteur <b>PUMP ON</b> doit être allumé (vert). Cette fonction est utile<br>pour l'amorçage de la tubulure.                                                                                                    |  |
| 4     | Le bouton <b>RUN</b> s'allume chaque fois que la pompe fonctionne.                                                                                                    |  |
| 5     | La vitesse de la pompe peut être configurée entre 10 % et 100 % en<br>appuyant sur les boutons +/- de la commande numérique de vitesse.                                                                                                    |  |

# 4.4.8 Contrôle du contrôleur acide/base pH20

Voir la *Section 1.8* pour l'emplacement des boutons et la *Section 4.4.1* pour la description du module du contrôleur de traitement.

### **Recommandations générales**

Pour un contrôle de pH stable, il est nécessaire de répéter l'ajout de pompes afin que l'acide ou la base ait le temps de se mélanger correctement. Le contrôleur pH20 a un temps de cycle d'une durée préconfigurée (par défaut = 30 secondes). Une partie de ce cycle est le temps *on* lorsque la pompe d'acide ou de base est sous tension. Pour le reste du cycle, les pompes sont *off* et le contrôleur attend jusqu'à ce que le temps de cycle soit terminé.

- Si, à la fin du cycle, le pH n'est toujours pas au point de consigne, le contrôleur initie un autre cycle d'ajout/d'attente.
- Si le pH est au point de consigne, le contrôleur ne fait rien. Une petite zone morte autour du point de consigne (par défaut = pH 0,1) est utilisée pour empêcher tout broutage.

Le temps de cycle peut être ajusté si le système requiert un temps de mélange plus long. La quantité d'acide ou de base ajoutée par cycle est proportionnelle à la différence entre le point de consigne et le pH réel. La constante Gain ajuste la sensibilité. Ce Gain peut être réduit si une quantité insuffisante d'acide ou de base est ajoutée par cycle. Il peut également être réduit si de l'acide ou de la base très concentré(e) est utilisé(e) et qu'un dépassement significatif est observé.

### Connexion de la pompe de base

| Étape | Mesure                                                                                                    |
|-------|----------------------------------------------------------------------------------------------------|
| 1     | Tourner l'interrupteur d'alimentation sur (I). L'interrupteur d'alimentation<br>se trouve à l'arrière du module de l'instrument. S'assurer que le bouton<br>BASE ENBL est éteint.                                                   |
| 2     | Une pompe de base péristaltique telle que WAVE PUMP20 peut être<br>commandée par le contrôleur pH20. Si des unités PUMP20 sont utilisées,<br>brancher la PUMP20 pour la pompe de base au contrôleur à l'aide des<br>câbles fournis. |
| 3     | S'assurer que le sens de la pompe est correct et allumer tous les<br>interrupteurs locaux. Diriger la tubulure de base vers la pompe et<br>connecter au conteneur du Cellbag. Ouvrir toutes les vannes.                             |
| 4     | Configurer le point de consigne de pH souhaité sur le contrôleur et<br>appuyer sur le bouton <b>BASE ENBL</b> pour activer le contrôle de la base.                                                                                  |
| 5     | La pompe de base s'allume chaque fois que le pH chute de 0,1 unité en-<br>dessous du point de consigne de pH.                                                                                                    |

### Connexion de la pompe d'acide

| Étape | Mesure                                                                                                    |
|-------|----------------------------------------------------------------------------------------------------|
| 1     | Tourner l'interrupteur d'alimentation sur (I). L'interrupteur d'alimentation se trouve à l'arrière du module de l'instrument. S'assurer que le bouton <b>ACID ENBL</b> est éteint.                                                  |
| 2     | Une pompe de base péristaltique telle que WAVE PUMP20 peut être<br>commandée par le contrôleur pH20. Si des unités PUMP20 sont utilisées,<br>brancher la PUMP20 pour la pompe de base au contrôleur à l'aide des<br>câbles fournis. |
|       |                                                                                                    |

| Étape | Mesure                                                                                                    |
|-------|----------------------------------------------------------------------------------------------------|
| 3     | S'assurer que le sens de la pompe est correct et allumer tous les<br>interrupteurs locaux. Diriger la tubulure de base vers la pompe et<br>connecter au conteneur du Cellbag. Ouvrir toutes les vannes. |
| 4     | Configurer le point de consigne de pH souhaité sur le contrôleur et<br>appuyer sur le bouton <b>ACID ENBL</b> pour activer le contrôle de la base.                                                      |
| 5     | La pompe d'acide s'allume chaque fois que le pH dépasse 0,1 unité en-<br>dessous du point de consigne de pH.                                                                                            |
|       |                                                                                                    |

### Configurer le point de consigne de pH

Le point de consigne de pH détermine le pH qui doit être maintenu dans le Bioreactor. Pour modifier le point de consigne :

| Étape | Mesure                                                                                                    |
|-------|----------------------------------------------------------------------------------------------------|
| 1     | L'affichage avec des chiffres verts montre le point de consigne actuel.                                                                          |
| 2     | Appuyer sur les boutons flèches vers le haut/le bas pour modifier le point de consigne. Le contrôleur répond une fois que le bouton est relâché. |

### Modifier le gain du contrôleur

Le gain du contrôleur change le pourcentage du temps *on* au cours de chaque cycle. L'augmentation du gain augmente le temps pendant lequel la pompe reste allumée à la même erreur (point de consigne - pH réel). Le gain d'acide et de base peut être configuré indépendamment. *pB1* est le *gain de base* et *pB2* est le *gain d'acide* (par défaut=5,0).

Pour modifier les gains :

| Étape | Mesure                                                                                                    |  |
|-------|----------------------------------------------------------------------------------------------------|--|
| 1     | Appuyer sur le bouton d'avancement du contrôleur de traitement<br>pour accéder au menu. Appuyer sur le bouton <b>()</b> plusieurs fois jusqu<br>ce que le paramètre souhaité ( <b>pB1</b> ou <b>pB2</b> ) s'affiche sur la LED verte.<br>Augmenter les valeurs pB pour réduire la quantité d'acide/de base<br>ajoutée par injection. |  |
|       | <ul> <li>Réduire les valeurs pB pour augmenter la quantité d'acide/de base<br/>par injection.</li> </ul>                                                                                                    |  |
| 2     | Appuyer sur les boutons flèches vers le haut/le bas pour modifier le gain affiché. Appuyer sur le bouton $lpha$ pour revenir à un fonctionnement normal.                                                                                                    |  |
|       |                                                                                                    |  |

### Modifier le temps du cycle

Le temps de cycle donne au liquide de base ou d'acide le temps de se mélanger. Si le temps de cycle est trop court, l'acide ou la base supplémentaire peut être ajouté(e) avant que le résultat ne se soit stabilisé. Si le temps de cycle est trop long, la réponse sera lente. Les temps de cycle d'acide et de base peuvent être configurés indépendamment. **Ct1** est le temps de cycle de la base et **Ct2** est le temps de cycle de l'acide. Le temps de cycle est en secondes (par défaut = 30,0 secondes).

Modifier le temps du cycle :

| Étape | Mesure                                                                                                    |
|-------|----------------------------------------------------------------------------------------------------|
| 1     | Appuyer sur le bouton d'avancement du contrôleur de traitement <b>()</b><br>pour accéder au menu. Appuyer sur le bouton <b>()</b> plusieurs fois jusqu'à<br>ce que le paramètre souhaité ( <b>Ct1</b> ou <b>Ct2</b> ) s'affiche sur la LED verte. |
| 2     | Appuyer sur les boutons flèches vers le haut/le bas pour modifier le temps de cycle affiché. Appuyer sur le bouton $\infty$ pour revenir à un fonctionnement normal.                                                                              |

### Modifier la zone morte

Une zone morte est nécessaire autour du point de consigne pour empêcher les pompes de se mettre en cycle trop fréquemment. Les zones mortes d'acide et de base peuvent être configurées indépendamment. *dB1* est le *temps de cycle de la base* et *dB2* est le *temps de cycle de l'acide*. La zone morte est en unités de pH (par défaut = 0,1). Pour modifier les zones mortes :

| Étape | Mesure                                                                                                    |
|-------|----------------------------------------------------------------------------------------------------|
| 1     | Appuyer sur le bouton d'avancement du contrôleur de traitement ()<br>pour accéder au menu. Appuyer sur le bouton () plusieurs fois jusqu'à<br>ce que le paramètre souhaité ( <i>dB1</i> ou <i>dB2</i> ) s'affiche sur la LED verte. |
| 2     | Appuyer sur les boutons flèches vers le haut/le bas pour modifier la zone morte affichée. Appuyer sur le bouton $\infty$ pour revenir à un fonctionnement normal.                                                                   |

### Utiliser les pompes fournies par l'utilisateur

Toute pompe pouvant être utilisée par une sortie à distance peut être interfacée au contrôleur acide/base pH20.

Les broches 1 et 9 sur le connecteur DB9 sont l'émetteur et le collecteur d'une sortie de collecteur ouverte correctement. Chaque fois que le contrôleur a besoin qu'une pompe fonctionne, la sortie est allumée. Le courant de charge de sortie ne doit pas dépasser 100 mA.

Les pompes fournies par l'utilisateur peuvent également être connectées au module externe de l'instrument acide/base pH20 en utilisant l'interface de relais de puissance optionnelle.

## 5 Fonctionnement

Ce chapitre décrit le fonctionnement de base des systèmes WAVE Bioreactor 2/10 et WAVE Bioreactor 20/50. Pour des instructions détaillées, voir la documentation pertinente pour l'utilisateur figurant dans la Section 8.2 Références, à la page 142.

## 5.1 Présentation du fonctionnement

#### Système de commande WAVE

Pendant la mise en culture, le contrôle du fonctionnement, la surveillance et les paramètres clés sont réalisés par des systèmes de commande intégrés dans l'unité de base Bioreactor et/ou les modules externes de l'instrument. Pour certaines fonctions, il existe différentes possibilités.

Dans le *Chapitre 4 Systèmes de commande, à la page 49*, les fonctions de base des systèmes de commande sont décrites.

#### Déroulement

- 1 Préparations avant le démarrage
- 2 Assembler les composants des systèmes
- 3 Étalonner les sondes pH et DO
- 4 Remplir le Cellbag avec le milieu de culture
- 5 Inoculer le Cellbag
- 6 Configurer les conditions de mise en culture
- 7 Démarrer la mise en culture
- 8 Surveiller et contrôler les conditions de culture
- 9 En option : échantillonner la culture
- 10 En option : échanger le milieu de culture
- 11 En option : accroître la capacité de la culture
- 12 En option : culture de perfusion
- 13 Arrêter la culture et le prélèvement
- 14 Procédures après une analyse

5.2 Préparations avant de démarrer une mise en culture

## 5.2 Préparations avant de démarrer une mise en culture

## 5.2.1 Lancement du système

| Étape | Mesure                                                                                                    |                                                                                                    |
|-------|----------------------------------------------------------------------------------------------------|----------------------------------------------------------------------------------------------------|
| 1     | S'assurer que toutes les unités externes de l'instrument souhaitées sont correctement installées.                                                                                                    |                                                                                                    |
| 2     | Tourner l'interrupteur d'alimentation de l'unité de base Bioreactor sur (I). Il<br>se trouve à l'arrière de l'instrument.                                                                                                    |                                                                                                    |
| 3     | En option :<br>Tourner les interrupteurs des unités externes de l'instrument installées<br>souhaitées sur (I).                                                                                                    |                                                                                                    |
| 4     | L'unité de base Bioreactor s'initialise.<br>La plaque supérieure de l'unité de base Bioreactor commence à s'incliner<br>lentement vers l'arrière. Elle touche l'interrupteur de sécurité arrière<br>(barre de contact blanche), puis se déplace vers l'avant jusqu'à ce qu'elle<br>touche l'interrupteur de sécurité avant. La plaque supérieure se déplace<br>alors en position d'échantillonnage (l'avant vers le bas) et s'arrête.<br><b>Remarque :</b> Si l'interrupteur de sécurité situé en haut de la base est |                                                                                                    |
|       | Remarque :                                                                                                    | touche, l'oscillation s'arrête et l'unite oscillante se stabilise.<br>Si les interrupteurs de sécurité ont été touchés, il faut mettre<br>l'appareil hors tension ( <b>O</b> ), puis le rallumer ( <b>I</b> ) afin de<br>réinitialiser l'interrupteur de sécurité. |
| 5     | Après l'initial<br>Bioreactor 2/                                                                                                    | isation, l'écran principal s'affiche sur l'écran LCD (WAVE<br>/10) ou l'écran tactile (WAVE Bioreactor 20/50).                                                                                                    |

## 5.2.2 Assemblage du système

| Étape | Mesure                                                                                                    |  |
|-------|----------------------------------------------------------------------------------------------------|--|
| 1     | WAVE Bioreactor 20/50, assembler le tampon de l'élément thermique<br>n'est pas en place :                                                                               |  |
|       | <ul> <li>Placer le ou les tampon(s) de l'élément thermique sur la plaque<br/>supérieure de l'unité de base Bioreactor le côté blanc dirigé vers le<br/>haut.</li> </ul> |  |
|       | • Brancher le câble de l'élément thermique dans le connecteur marqué<br>à l'arrière de l'instrument.                                                                    |  |

| Étape | Mesure                                                                                                    |  |  |  |
|-------|----------------------------------------------------------------------------------------------------|--|--|--|
| 2     | Assembler le porte-Cellbag et le capteur de température s'il n'est pas en place.                                                                                                    |  |  |  |
|       | WAVE Bioreactor 2/10:                                                                                                    |  |  |  |
|       | <ul> <li>Placer le porte-Cellbag souhaité sur la plaque supérieure de l'unité de<br/>base Bioreactor. Il doit s'enclencher avec le câble de l'élément<br/>thermique à l'arrière.</li> </ul> |  |  |  |
|       | <ul> <li>Connecter le capteur de température dans le porte-Cellbag au<br/>connecteur à l'arrière de l'instrument.</li> </ul>                                                                |  |  |  |
|       | WAVE Bioreactor 20/50:                                                                                                    |  |  |  |
|       | <ul> <li>Placer le porte-Cellbag souhaité sur le tampon de l'élément<br/>thermique.</li> </ul>                                                                                              |  |  |  |
|       | • Faire glisser le porte-Cellbag vers l'arrière et s'assurer que les onglets sont engagés.                                                                                                  |  |  |  |
|       | • Pousser l'avant vers le bas afin que les pattes s'engagent.                                                                                                    |  |  |  |
|       | <ul> <li>Connecter le capteur de température dans le porte-Cellbag au<br/>connecteur HEATER sur le côté de l'instrument.</li> </ul>                                                         |  |  |  |
|       | <b>Remarque :</b> Pour retirer un porte-Cellbag , pousser les pattes avant et faire glisser vers l'avant et vers le haut                                                                    |  |  |  |

5.2 Préparations avant de démarrer une mise en culture

| Étape    | Mesure                                                                                                    |
|----------|----------------------------------------------------------------------------------------------------|
| 3        | Assembler le ou les Cellbag(s)<br>Pour une description des Cellbags avec les entrées et les vannes, voir la<br>Section 1.6.                                                                                                    |
|          | • Sélectionner la taille de Cellbag selon les exigences d'expérience et la configuration de l'instrument. Pour un fonctionnement Dual, deux Cellbags sont utilisés. Voir <i>Tableau 5-1</i> .                                                                                                 |
|          | <ul> <li>Retirer le ou les Cellbag(s jetable(s) sélectionné(s) de leur sachet de<br/>protection en plastique.</li> </ul>                                                                                                    |
|          | Pour WAVE Bioreactor 20/50 :                                                                                                    |
|          | Ouvrir les guides sur le porte-<br>Cellbag en levant les leviers à<br>came situés sur un côté ou<br>l'autre du porte-Cellbag.                                                                                                    |
|          | <ul> <li>Placer le Cellbag dans le porte-<br/>Cellbag et pousser chacune<br/>des deux tiges en plastique<br/>dans le guide d'ouverture<br/>correspondant. Puis, appuyer<br/>sur les leviers à came pour<br/>verrouiller le Cellbag dans le<br/>porte-Cellbag.</li> </ul>                      |
|          | <ul> <li>Placer le Cellbag sur le porte-<br/>Cellbag avec les orifices<br/>d'échantillonnage dirigés vers<br/>l'avant.</li> </ul>                                                                                                    |
|          | Pour WAVE Bioreactor 2/10 :                                                                                                    |
|          | <ul> <li>Poser Cellbag sur le porte-Cellbag et pousser la tige sur chaque<br/>extrémité dans les clips gris en plastique situés sur n'importe quel<br/>côté.</li> <li>Les tiges doivent se mettre en place dans les clips et fixer fermement<br/>le Cellbag dans le porte-Cellbag.</li> </ul> |
| Remarque | : WAVE Bioreactor 20/50 est équipé d'un lecteur de codes-barres. Un<br>message d'avertissement est généré si aucun sac n'est détecté ou si le<br>code-barres du Cellbag n'est pas valide.                                                                                                    |

Il n'est pas autorisé d'utiliser un Cellbag qui a un code-barres invalide sur l'équipement WAVE et cela annulera la garantie ou les demandes de réparation.

| Système WAVE                                                                  | Taille | de Cel | lbag |      |      |
|-------------------------------------------------------------------------------|--------|--------|------|------|------|
|                                                                               | 21     | 10 l   | 20 I | 22 I | 50 l |
| WAVE Bioreactor 2/10                                                          | +      | +      |      |      |      |
| - Porte-Cellbag KIT2EH                                                        |        |        |      |      |      |
| WAVE Bioreactor 20/50<br>- fonctionnement simple et porte-Cellbag<br>KIT20EHT | +      | +      | +    |      |      |
| WAVE Bioreactor 20/50<br>- fonctionnement double et porte-Cellbag<br>KIT20EHT | +      | +      |      |      |      |
| WAVE Bioreactor 20/50<br>- fonctionnement simple et porte-Cellbag<br>KIT50EHT |        |        |      | +    | +    |
| WAVE Bioreactor 20/50<br>- fonctionnement double et porte-Cellbag<br>KIT50EHT |        |        |      | +    |      |

 Tableau 5-1. Configuration du système et tailles de Cellbag disponibles.

## 5.2.3 Connecter l'aération

Pour certaines configurations de système et les modules externes de l'instrument, il est possible de configurer la concentration en  $CO_2$  et/ou  $O_2$  en association à l'aération.

| Étape | Mesure                                                                                                    |
|-------|----------------------------------------------------------------------------------------------------|
| 1     | Connecter la conduite d'air d'aération depuis l'orifice <b>Air out</b> situé à gauche de l'instrument (les systèmes à double mode ont un orifice <b>Air out</b> supplémentaire situé à droite de l'instrument) jusqu'au filtre d'entrée sur le Cellbag (Section 1.6). |
| 2     | Options de l'orifice Air in (situé sous l'orifice Air out) :                                                                                                    |
|       | Déconnecté pour aérer avec l'air ambiant.                                                                                                    |
|       | • Connecter à une source de gaz (CO2MIX20, O2MIX20 ou autre source de gaz appropriée < 0,2 bar).                                                                                                    |
|       | Le gaz est pompé à partir de l'orifice <b>Air in</b> par une pompe interne et<br>rejeté par l'orifice <b>Air out</b> jusqu'au Cellbag.                                                                                                    |
| 3     | S'assurer que les deux pinces de la tubulure de filtre d'entrée et de sortie sont ouvertes.                                                                                                    |

# 5.2.4 Connecter le ou les élément(s) thermique(s) du filtre d'échappement

L'élément thermique maintient l'élément thermique du filtre entre 50 et 60 °C empêchant toute condensation dans le filtre et toute restriction éventuelle de débit.

## **Remarque :** Pour la configuration de Dual avec deux Cellbags sur le même culbuteur, deux éléments thermiques de filtre d'échappement sont nécessaires.

| Étape | Mesure                                                                                                    |
|-------|----------------------------------------------------------------------------------------------------|
| 1     | Insérer le filtre d'échappement dans l'élément thermique FLTHTR2 en silicone.                                                      |
| 2     | S'assurer que le filtre est sûr.                                                                                                   |
| 3     | Brancher le câble de l'élément thermique du filtre dans le  ou les<br>connecteur(s) de l'élément thermique sur le panneau arrière. |
| 4     | Vérifier que le voyant d'alimentation <b>ON</b> sur chaque élément thermique de filtre est allumé.                                 |

# 5.2.5 Configurer le contrôle de fonctionnement et les conditions de surveillance

## Recommandations en matière de conditions de fonctionnement

Chaque lignée cellulaire et milieu requiert une certaine optimisation des conditions de fonctionnement. La vitesse d'oscillation doit être configurée à la vitesse minimale permettant le mélange et le transfert d'oxygène sans mousse excessive, voir le *Tableau 5-2* pour les vitesses d'oscillation et d'aération types.

| Volume de | Taille de<br>Cellbag | Vitesse d'oscillation (tr/min) |               | Vitesse d'aération (lpm) |               |  |
|-----------|----------------------|--------------------------------|---------------|--------------------------|---------------|--|
| (litre)   |                      | Système 2/10                   | Système 20/50 | Système 2/10             | Système 20/50 |  |
| 0,2       | 21                   | 10 à 15                        | 10            | 0,1 à 0,2                | 0,1           |  |
| 1         | 21                   | 15 à 25                        | 15            | 0,1 à 0,2                | 0,1           |  |
| 0,5 à 1   | 10 I                 | 10 à 15                        | 10            | 0,1 à 0,2                | 0,1           |  |
| 5         | 10 I                 | 15 à 25                        | 15            | 0,2 à 0,3                | 0,1 à 0,2     |  |
| 10        | 201                  | Sans objet                     | 25            | Sans objet               | 0,1 à 0,2     |  |
| 25        | 50 l                 | Sans objet                     | 20 à 25       | Sans objet               | 0,2 à 0,3     |  |

Tableau 5-2. Conditions de fonctionnement types (système WAVE Bioreactor 20/50).

Recommandations en matière de vitesse d'oscillation

- Augmenter la vitesse d'oscillation si aucune onde n'est visible.
- Réduire la vitesse d'oscillation s'il y a trop de mousse.

- Toute vitesse d'oscillation supérieure à 6 oscillations par minute est suffisante pour la suspension de particules et le mélange de base.
- En général, une vitesse d'oscillation de 20 à 25 oscillations par minute répond aux exigences d'oxygène pour une densité cellulaire maximale de 5 × 10<sup>6</sup> cellules/ml. Cependant, la population cellulaire et le métabolisme déterminent la vitesse d'oscillation nécessaire pour le transfert d'oxygène.
- La mesure de la dissolution de l'oxygène constitue la meilleure façon de déterminer la vitesse d'oscillation requise. Cela peut être réalisé par une mesure hors ligne ou en ligne. Voir *Section 5.3.4*.

#### Recommandations en matière de vitesse d'aération

- La vitesse d'aération (via le filtre à air d'entrée) a peu d'effet sur le transfert d'oxygène. Les vitesses d'aération doivent être conservées à un minimum pour réduire l'évaporation.
- La vitesse d'aération peut être réglée pour modifier le pCO<sub>2</sub> ou pH.

#### Recommandations pour réduire la mousse

- La mousse peut être réduite en réduisant l'angle d'oscillation.
  - L'angle d'oscillation type est de 6 à 8 degrés.
  - Pour les milieux très mousseux, l'angle d'oscillation doit être réduit à 4 ou 5 degrés.
  - Pour les cellules avec un besoin élevé en oxygène, telles que les cellules d'insectes, l'angle d'oscillation peut être augmenté à 10 degrés.
- Si une quantité importante de mousse est générée, réduire la vitesse d'oscillation. Il faut cependant noter qu'il est essentiel que la vitesse d'oscillation soit suffisante pour générer une onde de surface visible.
- Il est d'usage d'ajouter 0,01 mg/litre de pluronique F-68 au milieu de culture afin de minimiser la dégradation des protéines associée aux effets de la mousse. La plupart des milieux de culture cellulaire du marché contiennent déjà de l'acide pluronique.

Une mousse excessive survient également si le Cellbag n'est pas rigidement gonflé. Vérifier que le débit d'air est suffisant et que la soupape de dépression fonctionne.

## Configurer les conditions de fonctionnement

Configurer les conditions de fonctionnement pour l'oscillation et l'aération et optionnellement pour la mesure de la dissolution de l'oxygène, le contrôle du pH, du  $CO_2$  et de l' $O_2$  à l'aide des systèmes de commande pour le système et les modules externes de l'instrument utilisés. Les principales fonctions des systèmes de commande sont décrites dans le *Chapitre 4 Systèmes de commande, à la page 49.* Pour des détails, voir la documentation pertinente pour l'utilisateur figurant à la *Section 8.2 Références, à la page 142.* 

## 5.3 Réaliser une analyse

## 5.3.1 Procédures avant de

### commencer

Pour des instructions sur la surveillance et la configuration des conditions de fonctionnement pour la configuration actuelle du système, voir les parties concernées du *Chapitre 4 Systèmes de commande, à la page 49.* 

| Étape | Mesure                                                                                                    |
|-------|----------------------------------------------------------------------------------------------------|
| 1     | Étalonner les sondes pH et DO avant chaque analyse, voir la Section 6.4<br>Étalonnage, à la page 114.                                                                                          |
| 2     | Lancer l'oscillation et l'aération.                                                                                                    |
| 3     | Vérifier que le Cellbag est fermement gonflé et fixé sur le porte-Cellbag.                                                                                                    |
| 4     | Vérifier que le porte-Cellbag est fermement fixé sur la plaque supérieure de l'unité de base Bioreactor. Le Cellbag doit être tendu et non plié.                                               |
| 5     | Vérifier que l'air est relâché par l'évent de dépression de sortie en<br>appuyant légèrement sur la chambre et en observant une libération de<br>l'air par la soupape de dépression de sortie. |
|       |                                                                                                    |

# 5.3.2 Remplir le Cellbag avec le milieu de culture

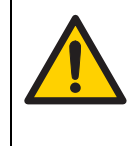

#### AVERTISSEMENT

**Objet lourd.** Les Cellbags remplis ont un poids considérable et il faut les soulever avec précaution. Il faut compter 1 personne pour tous les 15 kg de poids ; par exemple, 3 personnes pour 30 à 45 kg. Tout levage ou déplacement doit être réalisé conformément aux réglementations locales.

Pour des instructions sur la surveillance et la configuration des conditions de fonctionnement pour la configuration actuelle du système, voir les parties concernées du *Chapitre 4 Systèmes de commande, à la page 49*.

**Remarque :** Continuer le débit d'air vers l'espace de tête pour conserver le Cellbag gonflé de façon rigide. Cela est important, sans quoi une mousse excessive sera générée.

| Étape | Mesure                                                                                                    |
|-------|----------------------------------------------------------------------------------------------------|
| 1     | S'assurer que le Cellbag est gonflé avant de procéder au remplissage<br>avec du milieu afin de réduire la mousse. |
| 2     | En cas d'oscillation, l'arrêter.                                                                                  |
|       |                                                                                                    |

| Étape | Mesure                                                                                                    |
|-------|----------------------------------------------------------------------------------------------------|
| 3     | Connecter, de façon aseptique, la tubulure partant du conteneur de<br>milieu jusqu'au Cellbag à l'aide de la tubulure d'entrée avec un dispositif<br>permettant de fondre les tubes ou en connectant un raccord Luer mâle à<br>l'un des orifices Luer. |
|       | <b>Remarque :</b> L'utilisation du raccord Luer peut exiger de déplacer le porte-<br>Cellbag contenant le Cellbag dans une armoire de biosécurité.                                                                                                    |
| 4     | Pomper le volume de milieu souhaité dans le Cellbag.                                                                                                    |
| 5     | Relancer l'oscillation.                                                                                                    |
| 6     | Ajuster la vitesse d'oscillation si nécessaire en changeant la valeur du point de consigne.                                                                                                    |
|       | <ul> <li>Pour les recommandations en matière de vitesse d'oscillation, voir les<br/>Recommandations en matière de conditions de fonctionnement, à la<br/>page 100.</li> </ul>                                                                          |

• Augmenter la vitesse si aucune onde n'est visible.

Réduire la vitesse s'il y a trop de mousse.

## 5.3.3 Inoculer la culture du Cellbag

Pour des instructions sur la surveillance et la configuration des conditions de fonctionnement pour la configuration actuelle du système, voir les parties concernées du *Chapitre 4 Systèmes de commande, à la page 49.* 

**Remarque :** Continuer le débit d'air vers l'espace de tête pour conserver le Cellbag gonflé de façon rigide.

| Étape | Mesure                                                                                                    |
|-------|----------------------------------------------------------------------------------------------------|
| 1     | Arrêter l'oscillation.                                                                                                    |
| 2     | Connecter, de façon stérile, la tubulure du conteneur d'inoculum à la<br>tubulure d'entrée à l'aide d'un dispositif permettant de fondre les tubes<br>ou d'un connecteur Luer mâle. |
| 3     | Pomper le volume d'inoculum souhaité dans le Cellbag.                                                                                                    |
|       | <b>Remarque :</b> Les petits volumes d'inoculum peuvent être ajoutés avec une seringue par l'orifice d'échantillonnage.                                                             |
| 4     | Relancer l'oscillation.                                                                                                    |

## 5.3.4 Démarrer la mise en culture

Pour des instructions sur la surveillance et la configuration des conditions de fonctionnement pour la configuration actuelle du système, voir les parties concernées du *Chapitre 4 Systèmes de commande, à la page 49*.

- **Remarque :** S'assurer que le Cellbag est rigidement gonflé en permanence pendant l'oscillation. Un sac sous-gonflé peut craquer et fuir. La surface supérieure du Cellbag doit être très tendue.
- **Remarque :** Les problèmes avec les systèmes ou la configuration des conditions de mise en culture sont acquittés par une alarme. Une nouvelle alarme est indiquée par un bouton **ALARM** clignotant sur l'écran principal de l'écran tactile. La couleur de l'écran tactile devient également rouge et un bip se fait entendre. Voir le Chapitre 4 Systèmes de commande, à la page 49 pour la gestion des alarmes.

#### Étape Mesure

- 1 S'assurer que les conditions de fonctionnement souhaitées sont configurées, voir les *Recommandations en matière de conditions de fonctionnement, à la page 100.* 
  - Il est possible d'ajuster la vitesse d'oscillation, l'angle d'oscillation, l'aération et la température.
  - Pour certaines configurations du système, il est également possible de surveiller et/ou contrôler la dissolution de l'oxygène, le pH, la concentration en CO<sub>2</sub> et en O<sub>2</sub>, ainsi que les conditions de réalisation de mise en culture de perfusion.
- 2 Lancer l'oscillation, l'aération et d'autres fonctions souhaitées de surveillance et/ou contrôle.

## 5.3.5 Options de mise en culture

### Échantillonner le Cellbag

Des échantillons peuvent être prélevés au moins 50 fois en utilisant le même connecteur d'échantillonnage sans risque de compromettre la stérilité. L'échantillon est également totalement confiné car aucun aérosol n'est éventé.

| Étape | Mesure                                                                                                    |
|-------|----------------------------------------------------------------------------------------------------|
| 1     | Régler la vitesse d'oscillation si nécessaire.<br>À des vitesses d'oscillation faibles (<15 tr/min), il est parfois difficile<br>d'obtenir des échantillons représentatifs en raison de la sédimentation.<br>Dans ce cas, la technique recommandée consiste à augmenter la vitesse<br>d'oscillation à 15 tr/min 5 à 10 minutes avant l'échantillonnage. La<br>vitesse d'oscillation peut être réduite après l'échantillonnage. |

| Étape    | Mesure                                                                                                    |
|----------|----------------------------------------------------------------------------------------------------|
| 2        | Retirer le cache-poussière du connecteur<br>d'échantillonnage (voir <i>Section 1.6</i> pour une<br>description Cellbag).                                                                         |
| 3        | Essuyer le dessus du connecteur<br>d'échantillonnage avec de l'alcool à 70 % (ou<br>équivalent).                                                                                                 |
| 4        | En utilisant une technique aseptique, fixer une seringue jetable stérile sur le connecteur.                                                                                                    |
| 5        | Ôter la pince de la tubulure et prélever un échantillon avec la seringue. Il<br>peut être nécessaire d'abaisser le Cellbag pour forcer la montée du<br>liquide dans le tube échantillon.         |
| 6        | Retirer la seringue, essuyer le dessus du connecteur d'échantillonnage de<br>nouveau avec de l'alcool à 70 %, puis remplacer le cache-poussière.                                                 |
| 7        | Pincer plusieurs fois la tubulure du connecteur d'échantillonnage pour<br>s'assurer qu'aucun liquide dans la tubulure ne redescend dans le Cellbag.                                              |
| 8        | Fermer la pince de la tubulure.                                                                                                    |
| Remarque | : Une seringue standard ou un connecteur Luer peut être utilisé(e) sans aiguille.                                                                                                    |
| Remarque | : Le dispositif d'échantillonnage a un orifice assez petit. Si l'on travaille avec<br>de gros microporteurs ou de gros agrégats cellulaires, ne pas utiliser le<br>connecteur d'échantillonnage. |

## Mesure et contrôle de la dissolution de l'oxygène

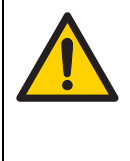

#### AVERTISSEMENT

**Objet lourd.** Les Cellbags remplis ont un poids considérable et il faut les soulever avec précaution. Il faut compter 1 personne pour tous les 15 kg de poids ; par exemple, 3 personnes pour 30 à 45 kg. Tout levage ou déplacement doit être réalisé conformément aux réglementations locales.

Le système WAVE est conçu pour fournir un excédent d'oxygène pour la plupart des systèmes de mise en culture. Pour garantir les niveaux souhaités de dissolution d'oxygène, il est important de mesurer les niveaux de dissolution d'oxygène et d'ajuster la concentration de dissolution d'oxygène si nécessaire.

#### Étape Mesure

1

Pour mesurer le niveau de dissolution d'oxygène :

- La mesure de la dissolution d'oxygène hors ligne peut être réalisée en prélevant des échantillons à la seringue (voir Échantillonner le Cellbag, à la page 104) et en déterminant rapidement la concentration en pO<sub>2</sub> à l'aide d'un analyseur des gaz du sang.
- La mesure de la dissolution d'oxygène en ligne peut être réalisée à l'aide d'une sonde optique DO souple ultra-fine. La sonde DO se place dans la gaine Oxywell2 intégrée dans chaque Cellbag et peut être insérée et retirée plusieurs fois pour étalonnage sans pour autant compromettre la stérilité.
- 2 Pour ajuster la concentration de dissolution d'oxygène :
  - En utilisant un module intégré ou un module externe de l'instrument pouvant fournir toute concentration en O<sub>2</sub> souhaitée.
  - Pour augmenter la concentration de dissolution d'oxygène, augmenter la vitesse d'oscillation.

**Remarque :** Les concentrations de dissolution de CO<sub>2</sub> sont influencées de façon inverse à la dissolution d'oxygène.

### Contrôle du pH

Le contrôle du pH peut être obtenu par :

- Utilisation du module de contrôle de pH (WAVEPOD ou unité indépendante), qui permet le contrôle en ligne du pH dans le Cellbag.
- Contrôle indirect par contrôle de la concentration en CO<sub>2</sub> (module de contrôle du CO<sub>2</sub>, intégré, WAVEPOD ou unité indépendante).
- Utilisation de tampons appropriés.

### Accroître la capacité de mise en culture

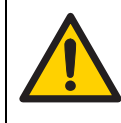

#### AVERTISSEMENT

**Objet lourd.** Les Cellbags remplis ont un poids considérable et il faut les soulever avec précaution. Il faut compter 1 personne pour tous les 15 kg de poids ; par exemple, 3 personnes pour 30 à 45 kg. Tout levage ou déplacement doit être réalisé conformément aux réglementations locales.

Les Cellbags ont une vaste plage de volume de fonctionnement. Cela permet une augmentation de la capacité de l'inoculum et élimine les transferts séquentiels fastidieux. Commencer avec un volume faible, puis ajouter du milieu frais au Cellbag au fur et à mesure que les cellules se développent. Il est possible d'obtenir un développement maximal de 1:10 dans une seule chambre.

Une séquence d'inoculum type est :

| Étape | Mesure                                                                                                    |
|-------|----------------------------------------------------------------------------------------------------|
| 1     | Commencer avec 100 ml de milieu dans un Cellbag de 2 l. Ajouter<br>l'inoculum.                                                                                                    |
| 2     | Lorsque les cellules atteignent 2 × 10 <sup>6</sup> cellules/ml, ajouter 300 ml de<br>milieu au Cellbag.                                                                                                    |
| 3     | Lorsque les cellules atteignent de nouveau 2 × 10 <sup>6</sup> cellules/ml, ajouter<br>davantage de milieu pour que le volume atteigne 1 litre.                                                              |
| 4     | Lorsque ces cellules atteignent 2 × 10 <sup>6</sup> cellules/ml, transférer à l'aide d'un<br>dispositif de fusion dans un Cellbag de 20 l contenant 2 litres de milieu.                                      |
| 5     | Lorsque les cellules dans le Cellbag de 20 l atteignent de nouveau 2 × 10 <sup>6</sup> cellules/ml, compléter le volume pour obtenir 10 litres et continuer la mise en culture avec l'intégralité du volume. |
|       |                                                                                                    |

Dans cette séquence, seul un transfert a été réalisé de 100 ml à 10 litres de culture. Cela économise du temps et réduit le risque de contamination. Ce modèle peut également être utilisé pour accroître la capacité d'inoculum pour de plus gros bioréacteurs conventionnels.

## Échange de milieu de culture

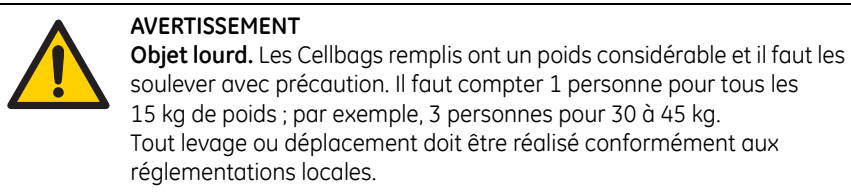

Pour des instructions sur la surveillance et la configuration des conditions de fonctionnement pour la configuration actuelle du système, voir les parties concernées du Chapitre 4 Systèmes de commande, à la page 49.

**Remarque :** Afin d'éviter toute réduction éventuelle d'oxygène, l'échange de milieu de culture doit être réalisé en moins d'une heure.

| Étape | Mesure                                                                                                    |
|-------|----------------------------------------------------------------------------------------------------|
| 1     | Arrêter l'oscillation et l'aération et pincer les filtres d'entrée et de sortie.                                                                                                    |
| 2     | Retirer le porte-Cellbag de l'unité oscillante et le placer à la verticale<br>contre un support. Laisser les cellules ou les microporteurs s'équilibrer<br>pendant 10 à 15 minutes. |
| 3     | Connecter la tubulure à la conduite de prélèvement sur le Cellbag. L'autre extrémité de cette tubulure doit être connectée à une cuve de collecte stérile.                          |
| 4     | En utilisant une pompe péristaltique, retirer la quantité souhaitée de<br>liquide de culture surnageant en manipulant la paroi souple du Cellbag.                                   |
| 5     | Déconnecter la tubulure et reconnecter à un milieu frais pour remplir de nouveau le Cellbag.                                                                                        |
| 6     | Placer le porte-Cellbag de nouveau sur l'unité oscillante.                                                                                                    |
| 7     | Ouvrir les pinces des filtres d'entrée et de sortie et relancer l'aération et l'oscillation.                                                                                        |

### Culture de perfusion

Pendant la culture de perfusion, un prélèvement sans cellule peut être retiré et du milieu frais peut être ajouté en continu.

Exigences :

- Cellbags spéciaux avec filtres de rétention de cellules internes
- Système WAVE Bioreactor 2/10 avec module PERFCONT2E ou système WAVE Bioreactor 20/50 avec configuration BASE20/50EHT-L.

Il est recommandé de contacter un spécialiste des applications GE Healthcare pour obtenir des conseils sur la configuration de la culture de perfusion.

Pour des instructions sur la configuration des conditions de fonctionnement de la culture de perfusion pour la configuration actuelle du système, voir les parties concernées du *Chapitre 4 Systèmes de commande, à la page 49.*
# 5.3.6 Arrêter la culture et le prélèvement

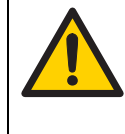

#### AVERTISSEMENT

**Objet lourd.** Les Cellbags remplis ont un poids considérable et il faut les soulever avec précaution. Il faut compter 1 personne pour tous les 15 kg de poids ; par exemple, 3 personnes pour 30 à 45 kg. Tout levage ou déplacement doit être réalisé conformément aux réglementations locales.

Pour des instructions sur la surveillance et la configuration des conditions de fonctionnement pour la configuration actuelle du système, voir les parties concernées du *Chapitre 4 Systèmes de commande, à la page 49*.

**Remarque :** Le système a un temps d'exécution minimal. Il suffit de retirer le lot terminé et de placer un nouveau porte-Cellbag et Cellbag sur l'instrument.

#### Étape Mesure

- 1 Arrêter l'oscillation, l'aération et d'autres systèmes de commande et de surveillance.
- 2 Pincer les filtres d'entrée et de sortie du Cellbag.
- 3 Déconnecter le tube d'entrée d'air du Cellbag.
- 4 Déconnecter tous les autres tubes et capteurs encore connectés au Cellbag.
- 5 Déconnecter tous les câbles connectés au porte-Cellbag.
- 6 Retirer le porte-Cellbag contenant le Cellbag de l'unité de base en vue du traitement dans n'importe quel endroit approprié.
- **Astuce :** Le Cellbag est un conteneur de prélèvement approprié. Il est recommandé de conserver le Cellbag sur le porte-Cellbag pour un stockage facile et un transport en toute sécurité.

# 5.4 Procédures après une analyse

Après avoir réalisé une analyse et avoir retiré le Cellbag et le porte-Cellbag.

| Étape | Mesure                                                                                                    |
|-------|----------------------------------------------------------------------------------------------------|
| 1     | Éteindre tous les interrupteurs de toutes les unités utilisées ( <b>O</b> ). Les interrupteurs sont généralement situés à l'arrière de chaque unité. |
| 2     | Si nécessaire, nettoyer les composants des systèmes (Section 6.1).                                                                                   |

### 5 Fonctionnement

5.4 Procédures après une analyse

# 6 Maintenance

Ce chapitre fournit des instructions relatives à la maintenance de routine.

# 6.1 Généralités

La maintenance périodique des systèmes WAVE est essentielle pour des résultats fiables.

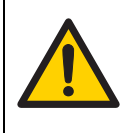

#### AVERTISSEMENT

**Risque de choc électrique.** Toutes les réparations doivent être réalisées par un personnel agréé par GE Healthcare. Ne pas ouvrir les capots et ne pas remplacer de pièces, à moins que cela ne soit spécifiquement indiqué dans le manuel d'utilisation.

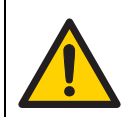

#### AVERTISSEMENT

**Débrancher l'électricité.** Toujours débrancher l'instrument avant d'effectuer une tâche de maintenance.

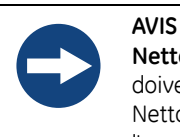

**Nettoyage.** Garder les instruments secs et propres. Les instruments doivent être éteints et débranchés avant le début du nettoyage. Nettoyer l'extérieur des instruments à l'aide d'un chiffon humide avec de l'eau et, si nécessaire, de l'alcool. Ne pas utiliser de nettoyants abrasifs. L'eau ne doit pas être appliquée directement sur les instruments. S'assurer que les instruments sont totalement secs avant de les rebrancher. 6.2 Procédure de contrôle de l'interrupteur de sécurité

# 6.2 Procédure de contrôle de l'interrupteur de sécurité

#### Matériels requis

Tubulure de type C-Flex ou similaire ayant un DI de 0,95 cm  $\times$  un DE de 1,59 cm et faisant 300 mm de long

#### Instructions

| Étape | Mesure                                                                                                    |
|-------|----------------------------------------------------------------------------------------------------|
| 1     | Allumer l'instrument.                                                                                                    |
| 2     | Configurer la vitesse d'oscillation de l'instrument sur 10 tr/min.<br>Configurer l'angle sur 12 degrés et allumer la fonction du culbuteur.                                                                    |
| 3     | Pendant que l'instrument est en train d'osciller, placer une extrémité de la<br>tubulure de 300 mm de long entre l'interrupteur de sécurité et la plaque<br>supérieure du culbuteur à l'avant de l'instrument. |

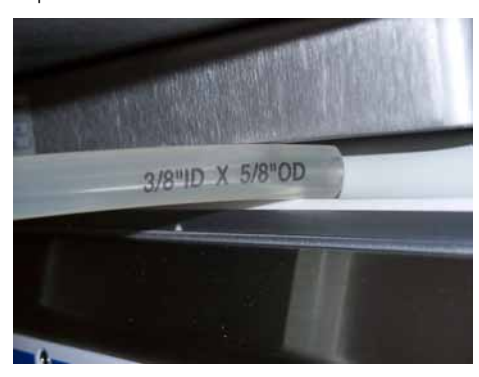

*Résultat* : L'instrument doit légèrement presser la tubulure, retourner à niveau, puis arrêter l'oscillation. Dans les 30 secondes, le rétro-éclairage de l'écran tactile doit devenir rouge et clignoter. Le message suivant doit s'afficher : "*SAFETY BUMPER SWITCH HIT*" "*CYCLE POWER TO RESET*".

**Remarque :** Si l'instrument réagit différemment de ce qui est décrit, arrêter l'inspection et contacter l'assistance technique. Ne pas utiliser l'équipement car les interrupteurs de sécurité peuvent ne pas fonctionner correctement.

4

Répéter la procédure pour tester l'interrupteur de sécurité de l'arrière.

# 6.3 Remplacement des fusibles

## Généralités

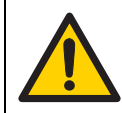

#### AVERTISSEMENT

Débrancher l'électricité. Débrancher toujours l'instrument avant de remplacer les fusibles.

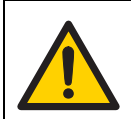

#### AVERTISSEMENT

Si un fusible demande un remplacement répété, arrêter d'utiliser l'instrument. Contacter un technicien agrée.

Voir la Section 8.1 Caractéristiques techniques, à la page 139 pour des informations sur les types et la puissance nominale des fusibles.

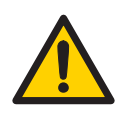

#### AVERTISSEMENT

Pour une protection continue contre les risques d'incendie, ne remplacer les fusibles que par des fusibles de même type et de même puissance nominale.

### Instructions

Suivre les instructions ci-dessous pour remplacer les fusibles dans WAVE Bioreactor 2/10, WAVE Bioreactor 20/50 et WAVEPOD.

| <u> </u> |    |       |      |     |
|----------|----|-------|------|-----|
| Eta      | 20 | - NA. | 0011 | 100 |
| ELU      | De | 111   | 250  | пе  |
|          |    |       |      |     |

- 1 Déconnecter le cordon d'alimentation de l'instrument.
- 2 Retirer le cache des fusibles du module d'entrée de courant.
- 3 Retirer, puis remplacer les fusibles.
- 4 Remettre le cache des fusibles en place.
- 5 Brancher le cordon d'alimentation et allumer l'instrument.

# 6.4 Étalonnage

Avant de commencer la mise en culture, la sonde pH et la sonde DOOPT doivent être étalonnées.

Pour davantage d'informations sur l'étalonnage des modules de l'instrument, voir le WAVE Bioreactor System 20/50EHT Operator Manual, le WAVEPOD Operator Manual et le WAVE Bioreactor Instrumentation Manual.

## Étalonnage du pH

Suivre les instructions ci-dessous pour réaliser un étalonnage unique de la sonde pH à l'aide de WAVEPOD ou pH20.

| Étape | Mesure                                                                                                    |
|-------|----------------------------------------------------------------------------------------------------|
| 1     | Allumer l'instrument.                                                                                                    |
| 2     | Connecter la sonde pH au connecteur <b>PROBE</b> sur le module pH<br>WAVEPOD ou au connecteur <b>SENSOR</b> sur pH20.                                                                                               |
| 3     | Remplir le Cellbag avec du milieu, puis le laisser s'équilibrer.                                                                                                    |
| 4     | Mesurer le pH en échantillonnant le Cellbag et en utilisant un pH-mètre<br>étalonné externe.                                                                                                    |
| 5     | Ajuster le potentiomètre <b>SPAN</b> jusqu'à ce que le résultat sur le contrôleur corresponde au résultat de l'échantillon instantané. Le <b>SLOPE</b> est ajusté en usine et ne doit pas être ajusté par la suite. |
|       | Résultat : La sonde pH est à présent prête à être utilisée.                                                                                                    |

## Étalonnage de la DO

L'étalonnage de la sonde DOOPT requiert une méthode en deux points. Réaliser un étalonnage nul en oxygène et un étalonnage de la saturation de l'air à 100 % selon les instructions ci-dessous.

#### Préparatifs

Suivre les instructions ci-dessous afin de préparer l'étalonnage de la DO.

| Étape | Mesure                                                                                                    |
|-------|----------------------------------------------------------------------------------------------------|
| 1     | Allumer l'instrument.                                                                                                    |
| 2     | Connecter la sonde DOOPT au connecteur <b>PROBE</b> sur le module pH<br>WAVEPOD ou au connecteur <b>PROBE</b> sur DOOPT20.                                                      |
| 3     | Ouvrir un nouveau paquet de solution d'étalonnage nul en oxygène<br>(ZERO OXYSOLN). Immerger l'embout de la sonde dans la solution et<br>attendre que le résultat se stabilise. |
| 4     | Réaliser un étalonnage nul en oxygène et un étalonnage de la saturation<br>de l'air à 100 % selon les instructions ci-dessous.                                                  |

#### Étalonnage à l'aide de WAVEPOD

Suivre les instructions ci-dessous afin de réaliser un étalonnage nul en oxygène à l'aide de WAVEPOD.

| Étape | Mesure                                                                                                    |
|-------|----------------------------------------------------------------------------------------------------|
| 1     | Sur l'écran de contrôle <b>DO OPTICAL</b> , appuyer sur <b>T/COMP</b> . Saisir la<br>température ambiante à l'aide du clavier contextuel. Appuyer sur <b>ENT</b><br>pour régler la nouvelle valeur.                                   |
| 2     | Appuyer sur le bouton <b>CALIB</b> . Dans la fenêtre contextuelle, appuyer sur le bouton <b>Set 0%</b> .                                                                                                    |
|       | <i>Résultat :</i> Une fenêtre contextuelle s'affiche <i>SETTING 0%</i> . Lorsque la fenêtre contextuelle se ferme, le point d'oxygène 0 % est configuré.<br>Si l'écran affiche <i>CAL FAIL</i> , un nouvel étalonnage est nécessaire. |
|       |                                                                                                    |

Suivre les instructions ci-dessous afin de réaliser un étalonnage de saturation de l'air à 100 % à l'aide de WAVEPOD.

| Étape | Mesure                                                                                                    |
|-------|----------------------------------------------------------------------------------------------------|
| 1     | Retirer la sonde de la solution nulle en oxygène. Rincer la sonde dans de<br>l'eau, puis la secouer jusqu'à ce qu'elle soit sèche. Laisser la sonde<br>s'équilibrer à l'air. Ne pas toucher l'embout de la sonde et ne pas la<br>sécher à l'aide d'un chiffon. |
| 2     | Lorsque le résultat est stable (à ± 2 %) en 1 à 2 minutes, appuyer sur le<br>bouton <b>CALIB</b> . Dans la fenêtre contextuelle, appuyer sur le bouton <b>Set 0%</b> .                                                                                         |
|       | <i>Résultat</i> : Une fenêtre contextuelle s'affiche <b>SETTING 100%</b> . Lorsque la fenêtre contextuelle se ferme, le point d'oxygène 100% est configuré.                                                                                                    |
|       | Si l'écran affiche CAL FAIL, un nouvel étalonnage est nécessaire.                                                                                                    |

#### Étalonnage à l'aide de DOOPT20

Suivre les instructions ci-dessous afin de réaliser un étalonnage nul en oxygène à l'aide de DOOPT20.

| Étape | Mesure                                                                                                    |
|-------|----------------------------------------------------------------------------------------------------|
| 1     | Appuyer sur le bouton <b>PUSH FOR MENU</b> .<br><i>Résultat :</i> L'affichage indique <b>MENU 1.CALIB</b> .      |
| 2     | Appuyer sur le bouton <b>PUSH FOR MENU</b> .<br><i>Résultat :</i> L'affichage indique <b>SET ZERO -&gt; NO</b> . |
| 3     | Tourner le bouton <b>PUSH FOR MENU</b> pour faire passer <b>NO</b> à <b>YES</b> .                                |

| Étape | Mesure                                                                                                    |  |
|-------|----------------------------------------------------------------------------------------------------|--|
| 4     | Appuyer sur le bouton <b>PUSH FOR MENU</b> .                                                                                                    |  |
|       | <i>Résultat</i> : L'affichage indique <i>PUSH2SET P=54.95°</i> . ( <i>54.95°</i> est un exemple de l'angle de phase. La valeur numérique indiquée peut être légèrement différente). |  |
| 5     | Lorsque le résultat de l'angle de phase est stable (à $\pm$ 0,25°), appuyer sur le bouton <b>PUSH FOR MENU</b> .                                                                    |  |
|       | <i>Résultat</i> : L'affichage indique <b>TRYO 0</b> (nb de numérisations), <b>000.00%</b><br>(résultat réel).                                                                       |  |
|       | Si l'écran affiche <b>NEED 0% CAL</b> , un nouvel étalonnage est nécessaire.                                                                                                    |  |
|       |                                                                                                    |  |

Suivre les instructions ci-dessous afin de réaliser un étalonnage de saturation de l'air à 100 % à l'aide de DOOPT20.

| Étape | Mesure                                                                                                    |
|-------|----------------------------------------------------------------------------------------------------|
| 1     | Retirer la sonde de la solution nulle en oxygène. Rincer la sonde dans de<br>l'eau, puis la secouer jusqu'à ce qu'elle soit sèche. Laisser la sonde<br>s'équilibrer à l'air. Ne pas toucher l'embout de la sonde et ne pas la<br>sécher à l'aide d'un chiffon. |
| 2     | Lorsque le résultat est stable (à $\pm$ 2 %) en 1 à 2 minutes, appuyer sur le bouton <b>PUSH FOR MENU</b> .                                                                                                    |
|       | <i>Résultat</i> : L'affichage indique <b>MENU 1.CALIB</b> .                                                                                                    |
| 3     | Appuyer deux fois sur le bouton <b>PUSH FOR MENU</b> .<br><i>Résultat :</i> L'affichage indique <b>SET 100% -&gt; NO</b> .                                                                                                    |
| 4     | Tourner le bouton <b>PUSH FOR MENU</b> pour faire passer <b>NO</b> à <b>YES</b> .                                                                                                    |
| 5     | Appuyer sur le bouton <b>PUSH FOR MENU</b> .<br><i>Résultat :</i> L'affichage indique <b>PUSH2SET P=25.94°</b> . ( <b>25.94°</b> est un exemple<br>de l'angle de phase. La valeur numérique indiquée peut être légèrement<br>différente).                      |
| 6     | Lorsque le résultat de l'angle de phase est stable (à ± 0,25°), appuyer sur<br>le bouton <b>PUSH FOR MENU</b> .                                                                                                    |
|       | <i>Résultat :</i> L'affichage indique <b>TRYO 0</b> (nb de numérisations), <b>100.00%</b><br>(résultat réel).                                                                                                    |
|       | Si l'écran affiche NEED 100% CAL, un nouvel étalonnage est nécessaire.                                                                                                    |

# 7 Dépannage

# 7.1 WAVE Bioreactor 2/10

# Problèmes généraux

| Symptôme d'erreur                                                                                                    | Cause éventuelle                        | Mesure corrective                                                                                                    |
|----------------------------------------------------------------------------------------------------|-----------------------------------------|----------------------------------------------------------------------------------------------------|
| Le Cellbag est<br>surgonflé.<br>Le Cellbag doit être                                                                                                    | Débit d'air trop élevé                  | Vérifier que le débit d'air au<br>niveau du bioréacteur n'est pas<br>supérieur à 0,5 Lpm.                                                                                                    |
| Le Cellbag doit être<br>gonflé de façon à ce<br>qu'il faille utiliser de la<br>force pour le compri-<br>mer. Cependant, il ne<br>doit pas être trop pres-<br>surisé afin qu'aucune<br>cassure ne se forme<br>près des points de fixa-<br>tion. | Soupape de<br>dépression<br>défectueuse | Vérifier que l'air sort de la<br>soupape de dépression : fixer<br>une courte longueur de tubulure<br>à l'évent d'échappement et<br>immerger la tubulure dans l'eau<br>à 1 cm de profondeur. Des bulles<br>doivent se former indiquant la<br>présence d'un débit. S'il n'y a pas<br>de débit, retirer la soupape de<br>dépression. Le filtre de sortie<br>peut être branché et le fait de<br>retirer la soupape de dépression<br>peut permettre un<br>fonctionnement continu. |
|                                                                                                    | Cellbag défectueux                      | Si le Cellbag continue à être trop<br>gonflé, transférer le contenu<br>dans un autre Cellbag.                                                                                                    |

| Symptôme d'erreur                                                                      | Cause éventuelle                                         | Mesure corrective                                                                                                    |
|----------------------------------------------------------------------------------------|----------------------------------------------------------|----------------------------------------------------------------------------------------------------|
| Le Cellbag est sous-<br>gonflé.                                                        | Débit d'air trop bas                                     | Vérifier que le débit d'air est<br>suffisant pour le filtre d'entrée.                                                                                                    |
| Un Cellbag sous-gonflé<br>entraînera une mousse<br>excessive et un<br>mauvais mélange. | L'alimentation d'air<br>d'admission est mal<br>connectée | Vérifier que la conduite<br>d'alimentation en air<br>d'admission est connectée au<br>filtre d'entrée (ne possède pas la<br>soupape de dépression).                                                                                            |
|                                                                                        | Soupape de<br>dépression<br>manquante                    | Vérifier que la soupape de<br>dépression est présente sur le<br>filtre d'échappement.                                                                                                    |
|                                                                                        | Circuits obstrués                                        | Vérifier que l'entrée d'air et les<br>circuits de sortie ne sont pas<br>obstrués.                                                                                                    |
|                                                                                        | Filtre<br>d'échappement<br>obstrué                       | Si le filtre d'échappement est<br>obstrué, transférer le contenu<br>dans un autre Cellbag.                                                                                                    |
| Mousse excessive dans<br>le Cellbag.<br>Il est normal d'avoir<br>une certaine quantité | Cellbag mal gonflé                                       | Vérifier que le Cellbag est gonflé<br>de façon à être rigide. Un sac<br>mal gonflé moussera<br>rapidement.                                                                                                    |
| de mousse. La mousse<br>ne devrait pas couvrir<br>plus de 50 % de la<br>surface.       | Vitesse d'oscillation<br>trop élevée                     | Si la mousse est encore<br>excessive après quelques heures<br>de fonctionnement, réduire la<br>vitesse d'oscillation. S'assurer<br>que la nouvelle vitesse<br>d'oscillation fournit une<br>concentration en oxygène<br>suffisamment dissoute. |
|                                                                                        | Angle d'oscillation<br>trop important                    | Réduire l'angle d'oscillation. Les<br>unités de base du bioréacteur<br>sont configurées en usine à ± 6°<br>par rapport à l'horizontale. Cet<br>angle s'est révélé optimal pour la<br>plupart des lignées cellulaires.                         |

# Unité de base WAVE Bioreactor

| Symptôme d'erreur                                                                                                    | Cause éventuelle                                                                                                    | Mesure corrective                                                                                                    |
|----------------------------------------------------------------------------------------------------|----------------------------------------------------------------------------------------------------|----------------------------------------------------------------------------------------------------|
| L'unité oscillante ne<br>s'initialise pas<br>correctement                                                                                                    | Interrupteurs de<br>sécurité défectueux                                                                                           | Ne pas utiliser l'instrument dans<br>cette condition. Contacter<br>l'assistance technique.                                                                                                    |
| Le message d'erreur<br><i>HTROUT</i> s'affiche.                                                                                                    | L'élément thermique<br>est déconnecté de<br>l'unité de base WAVE<br>Bioreactor.                                                   | Vérifier que le cordon de<br>l'élément thermique est<br>correctement connecté.                                                                                                    |
|                                                                                                    | La température<br>dépasse 60 °C.                                                                                                  | <b>AVERTISSEMENT!</b> Ne pas toucher le porte-Cellbag.                                                                                                    |
|                                                                                                    |                                                                                                    | Vérifier que le capteur est<br>correctement installé et qu'un<br>Cellbag est présent. En cas de<br>surchauffe, le système se<br>réinitialise automatiquement<br>lorsque l'élément thermique a<br>suffisamment refroidi.                                                                     |
| Le message d'erreur<br><b>RTDFAIL</b> s'affiche.                                                                                                    | Le capteur de tempé-<br>rature est défectueux<br>ou déconnecté. Cela<br>entraîne la désacti-<br>vation de l'élément<br>thermique. | Vérifier que le capteur de<br>température est correctement<br>connecté au connecteur du<br>panneau arrière.<br>Si le problème persiste,<br>remplacer le capteur de<br>température.                                                                                                    |
| Le chauffage ne<br>fonctionne pas et<br>aucun message<br>d'erreur ne s'affiche.                                                                                        | Unité oscillante<br>défectueuse                                                                                                   | Vérifier que l'unité oscillante fonc-<br>tionne. L'élément thermique est<br>automatiquement éteint lorsque<br>l'unité oscillante ne fonctionne<br>pas. Le fait de démarrer l'oscilla-<br>tion allume automatiquement<br>l'élément thermique si le contrôle<br>de la température est activé. |
| Mauvais contrôle de la<br>température. La tempé-<br>rature <b>PV</b> (valeur mesu-<br>rée) et le <b>SP</b> (point de<br>consigne) ne se trou-<br>vent pas dans 0,5 °C. | Le capteur de tempé-<br>rature n'est pas cor-<br>rectement installé.                                                              | S'assurer que le capteur de<br>température est correctement<br>installé.                                                                                                    |
|                                                                                                    | Le Cellbag ne couvre<br>pas le capteur de<br>température.                                                                         | S'assurer que le Cellbag est<br>correctement placé afin que le<br>contenu du Cellbag couvre le<br>capteur de température.                                                                                                    |

7 Dépannage7.1 WAVE Bioreactor 2/10

# Messages d'alarme

| Message | Description                                                                                                    |
|---------|----------------------------------------------------------------------------------------------------|
| HIPRES  | Alarme de haute pression dans le sac                                                                                        |
| HTROUT  | Alarme d'élément thermique déconnecté ou de surtempérature                                                                  |
| RTDFAIL | Échec de la sonde de température                                                                                            |
| SPDDEV  | Déviation de la vitesse par rapport au point de consigne                                                                    |
| AIRDEV  | Déviation du débit d'air par rapport au point de consigne                                                                   |
| TMPDEV  | Déviation de la température par rapport au point de consigne                                                                |
| WTERR   | Dysfonctionnement du système de pesée                                                                                       |
| LOWWT   | Alarme de poids faible                                                                                                    |
| HIGHWT  | Alarme de poids élevé                                                                                                    |
| NOFEED  | Si le volume de l'injection n'est pas alimenté après 20 minutes,<br>l'alarme est déclenchée et la perfusion est désactivée. |
| NOHARV  | Si le volume de l'injection n'est pas prélevé après 20 minutes,<br>l'alarme est déclenchée et la perfusion est désactivée.  |

# 7.2 WAVE Bioreactor 20/50

# Problèmes généraux

| Symptôme d'erreur                                                                                                    | Cause éventuelle                                         | Mesure corrective                                                                                                    |
|----------------------------------------------------------------------------------------------------|----------------------------------------------------------|----------------------------------------------------------------------------------------------------|
| Le Cellbag est<br>surgonflé.<br>Le Cellbag doit être                                                                                                    | Débit d'air trop élevé                                   | Vérifier que le débit d'air au<br>niveau du bioréacteur n'est pas<br>supérieur à 0,5 Lpm.                                                                                                    |
| gonflé de façon à ce<br>qu'il faille utiliser de la<br>force pour le<br>comprimer.<br>Cependant, il ne doit<br>pas être trop<br>pressurisé afin<br>qu'aucune cassure ne<br>se forme près des<br>points de fixation. | Soupape de<br>dépression<br>défectueuse                  | Vérifier que l'air sort de la<br>soupape de dépression : fixer<br>une courte longueur de tubulure<br>à l'évent d'échappement et<br>immerger la tubulure dans l'eau<br>à 1 cm de profondeur. Des bulles<br>doivent se former indiquant la<br>présence d'un débit. S'il n'y a pas<br>de débit, retirer la soupape de<br>dépression. Le filtre de sortie<br>peut être branché et le fait de<br>retirer la soupape de dépression<br>peut permettre un<br>fonctionnement continu. |
|                                                                                                    | Cellbag défectueux                                       | Si le Cellbag continue à être trop<br>gonflé, transférer le contenu<br>dans un autre Cellbag.                                                                                                    |
| Le Cellbag est sous-<br>gonflé.                                                                                                    | Débit d'air trop bas                                     | Vérifier que le débit d'air est<br>suffisant pour le filtre d'entrée.                                                                                                    |
| Un Cellbag sous-gonflé<br>entraînera une mousse<br>excessive et un<br>mauvais mélange.                                                                                                    | L'alimentation d'air<br>d'admission est mal<br>connectée | Vérifier que la conduite<br>d'alimentation en air<br>d'admission est connectée au<br>filtre d'entrée (ne possède pas la<br>soupape de dépression).                                                                                                    |
|                                                                                                    | Soupape de<br>dépression<br>manquante                    | Vérifier que la soupape de<br>dépression est présente sur le<br>filtre d'évent d'échappement.                                                                                                    |
|                                                                                                    | Circuits obstrués                                        | Vérifier que l'entrée d'air et les<br>circuits de sortie ne sont pas<br>obstrués.                                                                                                    |
|                                                                                                    | Filtre d'évent<br>d'échappement<br>obstrué               | Transférer le contenu dans un<br>autre Cellbag.                                                                                                    |

| Symptôme d'erreur                                                                                                    | Cause éventuelle                      | Mesure corrective                                                                                                    |
|----------------------------------------------------------------------------------------------------|---------------------------------------|----------------------------------------------------------------------------------------------------|
| Mousse excessive dans<br>le Cellbag.<br>Il est normal d'avoir<br>une certaine quantité<br>de mousse. La mousse<br>ne devrait pas couvrir<br>plus de 50 % de la<br>surface. | Cellbag mal gonflé                    | Vérifier que le Cellbag est gonflé<br>de façon à être rigide. Un<br>Cellbag mal gonflé moussera<br>rapidement.                                                                                                    |
|                                                                                                    | Vitesse d'oscillation<br>trop élevée  | Si la mousse est encore<br>excessive après quelques heures<br>de fonctionnement, réduire la<br>vitesse d'oscillation. S'assurer<br>que la nouvelle vitesse<br>d'oscillation fournit une<br>concentration en oxygène<br>suffisamment dissoute. |
|                                                                                                    | Angle d'oscillation<br>trop important | Réduire l'angle d'oscillation. Les<br>unités de base WAVE Bioreactor<br>sont configurées en usine à ± 6°<br>par rapport à l'horizontale. Cet<br>angle s'est révélé optimal pour la<br>plupart des lignées cellulaires.                        |

# Commande de température

| Symptôme d'erreur                                             | Cause éventuelle                                                         | Mesure corrective                                                                                                    |
|---------------------------------------------------------------|--------------------------------------------------------------------------|----------------------------------------------------------------------------------------------------|
| L'écran de<br>température affiche un<br>message <b>FAIL</b> . | Le capteur de<br>température n'est<br>pas connecté ou est<br>défectueux. | Vérifier que le capteur de<br>température est correctement<br>connecté.                                                                                                    |
|                                                               | La température se<br>trouve en-dehors de<br>la plage 0-45 °C.            | Régler la température.                                                                                                    |
| Pas de chauffage                                              | L'unité oscillante ne<br>fonctionne pas.                                 | Vérifier que l'unité oscillante<br>fonctionne. L'élément thermique<br>est automatiquement éteint<br>lorsque l'unité oscillante ne<br>fonctionne pas. Cela peut être<br>annulé à partir du menu<br><b>SETUP:HEATER</b> . |

| Symptôme d'erreur                                                                                                    | Cause éventuelle                                                     | Mesure corrective                                                                                                    |
|----------------------------------------------------------------------------------------------------|----------------------------------------------------------------------|----------------------------------------------------------------------------------------------------|
| Chauffage lent<br>Il faut se souvenir que<br>l'élément thermique                                                                                                    | Le câble de l'élément<br>thermique n'est pas<br>connecté.            | Vérifier que le cordon de<br>l'élément thermique est<br>correctement connecté.                                                                                                    |
| est destiné à contrôler<br>la température à l'aide<br>d'un chauffage doux. Il<br>faut plus de 1 heure<br>pour chauffer 10 litres<br>de la température<br>ambiante à 37 °C. | L'élément thermique<br>n'est pas sous<br>tension.                    | <ul> <li>Allumer l'élément thermique.</li> <li>Vérifier que le voyant <i>HTR</i><br/><i>ON</i> clignote.</li> <li>Vérifier que les barres<br/>d'alimentation de l'élément<br/>thermique augmentent ou<br/>sont au maximum.</li> <li>Lorsqu'un Cellbags de 20 l ou<br/>plus est utilisé, s'assurer que<br/>les deux éléments thermi-<br/>ques fonctionnent (configu-<br/>ration <i>LEFT+RGHT</i>) sur<br/>l'écran de contrôle <i>HEATER</i>.</li> </ul> |
|                                                                                                    | Mauvais point de<br>consigne configuré                               | Vérifier que le point de consigne est correctement configuré.                                                                                                    |
| Le contrôle de la<br>température ne<br>fonctionne pas ou la<br>température affichée<br>semble être incorrecte.                                                             | Le Cellbag ne couvre<br>pas le capteur de<br>température.            | S'assurer que le capteur de<br>température est correctement<br>positionné sous le Cellbag.                                                                                                    |
|                                                                                                    | Le capteur de tempé-<br>rature n'est pas cor-<br>rectement installé. | Vérifier que l'élément thermique<br>est correctement positionné et<br>que le porte-Cellbag est bien<br>verrouillé.                                                                                                    |
|                                                                                                    | Le capteur de<br>température doit<br>être étalonné.                  | Étalonner le capteur de<br>température.                                                                                                    |

| Symptôme d'erreur                        | Cause éventuelle                                                               | Mesure corrective                                                                                                    |
|------------------------------------------|--------------------------------------------------------------------------------|----------------------------------------------------------------------------------------------------|
| L'alarme <b>HTR FAIL</b> est<br>activée. | La température<br>dépasse 60 °C.                                               | AVERTISSEMENT! Ne pas toucher le porte-Cellbag.                                                                                                    |
|                                          |                                                                                | Vérifier que le capteur est<br>correctement installé et qu'un<br>Cellbag est présent. En cas de<br>surchauffe, le système se<br>réinitialise automatiquement<br>lorsque l'élément thermique a<br>suffisamment refroidi. |
|                                          | L'élément thermique<br>est déconnecté de<br>l'unité de base du<br>bioréacteur. | Connecter l'élément thermique à<br>l'unité de base WAVE Bioreactor.                                                                                                    |
| La température fluctue                   | Fluctuations de la<br>température de l'air<br>ambiant                          | Utiliser le couvercle afin de<br>minimiser l'impact du<br>mouvement de l'air ambiant.                                                                                                    |

# Unité oscillante

| Symptôme d'erreur                                                                                         | Cause éventuelle                                                      | Mesure corrective                                                                                          |
|----------------------------------------------------------------------------------------------------|-----------------------------------------------------------------------|----------------------------------------------------------------------------------------------------|
| L'unité oscillante<br>s'arrête d'osciller et<br>l'alarme <b>SAFETY<br/>SWITCH TRIPPED</b> est<br>activée. | Le mouvement de<br>l'unité oscillante est<br>mécaniquement<br>limité. | Nettoyer l'obstruction et<br>éteindre l'alimentation, puis<br>rallumer pour que l'oscillation<br>reprenne. |

# Contrôleur d'aération

| Symptôme d'erreur                                                        | Cause éventuelle                                                      | Mesure corrective                                                                                                    |
|--------------------------------------------------------------------------|-----------------------------------------------------------------------|----------------------------------------------------------------------------------------------------|
| Pas de débit d'air et<br>une alarme de<br>pression élevée est<br>activée | La pompe à air s'est<br>éteinte en raison<br>d'une pression<br>élevée | Déconnecter la tubulure de <b>Air</b><br>in et <b>Air out</b> et localiser le<br>blocage.                                                                                                    |
| La pompe à air<br>fonctionne, mais le<br>débit d'air affiche zéro.       | Tubulure d'air<br>bloquée                                             | Déconnecter les connexions<br>d'entrée et de sortie sur les<br>panneaux latéraux. Si le débit<br>d'air est restauré, vérifier si la<br>tubulure de <b>Air in</b> ou <b>Air out</b> est<br>bloquée. |

| Symptôme d'erreur                                                                                           | Cause éventuelle                                   | Mesure corrective                                                                                                    |
|----------------------------------------------------------------------------------------------------|----------------------------------------------------|----------------------------------------------------------------------------------------------------|
| Le débit d'air fluctue et<br>une alarme de<br>pression élevée est<br>activée.<br>Le débit d'air doit rester | Restriction dans la<br>tubulure d'air              | Déconnecter les connexions<br>d'entrée et de sortie sur les<br>panneaux latéraux. Si le débit<br>d'air est restauré, vérifier s'il y a<br>des restrictions dans la tubulure<br>de <b>Air in</b> ou <b>Air out</b> . |
|                                                                                                    | Filtre d'évent<br>d'échappement<br>Cellbag obstrué | Transférer le contenu dans un<br>autre Cellbag.                                                                                                    |

# Contrôleur de poids

| Symptôme d'erreur               | Cause éventuelle                                                 | Mesure corrective                                                                                                    |
|---------------------------------|------------------------------------------------------------------|----------------------------------------------------------------------------------------------------|
| Pas de résultat de<br>poids     | LCELL20/50EHT non<br>installé                                    | Vérifier que l'option LCELL20/<br>50EHT est installée et que le<br>câble du capteur à l'arrière de<br>l'unité de base du bioréacteur<br>est correctement connecté.                                                                      |
|                                 | L'option de poids<br>n'est pas activée.                          | Vérifier que l'option <b>WEIGHT</b> est<br>activée (écran <b>SETUP:OPTIONS</b> ).<br>Aller à l'écran <b>TARE</b> et vérifier<br>que le poids brut est positif.                                                                          |
| Affichage du poids<br>erratique | Obstructions<br>mécaniques au<br>niveau de l'unité<br>oscillante | Vérifier que le porte-Cellbag est<br>fermement verrouillé en position.<br>S'assurer qu'aucune tubulure<br>n'est tirée sur le Cellbag pendant<br>l'oscillation. Vérifier que le<br>mouvement de l'unité oscillante<br>n'est pas obstrué. |

# Contrôleur de CO<sub>2</sub>

| Symptôme d'erreur                        | Cause éventuelle                                              | Mesure corrective                                                                        |
|------------------------------------------|---------------------------------------------------------------|------------------------------------------------------------------------------------------|
| Aucun résultat de CO <sub>2</sub>        | Aucun module de $CO_2$ n'est installé                         | Vérifier que l'unité de base<br>du bioréacteur est de type<br>20/50EHT-CO2.              |
| Contrôle de CO <sub>2</sub><br>erratique | Le gaz CO <sub>2</sub> n'est pas<br>correctement<br>connecté. | Vérifier que le gaz CO <sub>2</sub> à l'unité<br>est connecté et à la bonne<br>pression. |

# Contrôleur d'O<sub>2</sub>

| Symptôme d'erreur                   | Cause éventuelle                                             | Mesure corrective                                                                    |
|-------------------------------------|--------------------------------------------------------------|--------------------------------------------------------------------------------------|
| Aucun résultat d'O <sub>2</sub>     | Aucun module d'O <sub>2</sub><br>n'est installé              | Vérifier que l'unité de base<br>du bioréacteur est de type<br>20/50EHT-O2.           |
| Contrôle d'O <sub>2</sub> erratique | Le gaz O <sub>2</sub> n'est pas<br>correctement<br>connecté. | Vérifier que le gaz O <sub>2</sub> à l'unité est<br>connecté et à la bonne pression. |

# Lecteur de codes-barres

| Symptôme d'erreur                                                                                                    | Cause éventuelle                       | Mesure corrective                                                                                                    |
|----------------------------------------------------------------------------------------------------|----------------------------------------|----------------------------------------------------------------------------------------------------|
| Un message s'affiche<br>indiquant qu'aucun<br>Cellbag n'est détecté,<br>que le Cellbag est<br>incorrectement installé<br>sur le support ou que le<br>code-barres de Cellbag<br>n'est pas valide. | Lecteur de codes-<br>barres défectueux | S'assurer que le Cellbag est<br>valide et correctement installé.<br>Si le problème persiste,<br>contacter l'assistance technique<br>GE Healthcare. |

## Messages d'alarme

Le tableau ci-dessous indique les messages d'alarme qui peuvent apparaître sur l'écran tactile WAVE Bioreactor 20/50.

| N°<br>d'alarme | Message    | Description                                                            |
|----------------|------------|------------------------------------------------------------------------|
| E1             | INIT FAIL  | L'appareil n'a pas réussi à s'initialiser lors du démarrage            |
| E2             | SPEED DEV  | La vitesse d'oscillation réelle ne correspond pas au point de consigne |
| E3             | AIR DEV    | Le débit d'air réel (gauche) ne correspond pas au point<br>de consigne |
| E4             | TEMP DEV   | La température réelle (gauche) ne correspond pas au point de consigne  |
| E5             | WEIGHT DEV | Le poids réel ne correspond pas au point de consigne                   |
| E6             | TEMPFAIL   | Échec ou débranchement du capteur de température<br>(gauche)           |
| E7             | HTR FAIL   | Élément thermique débranché ou surtempérature                          |

| N°<br>d'alarme | Message   | Description                                                                             |
|----------------|-----------|-----------------------------------------------------------------------------------------|
| E8             | ROCKFAIL  | Le culbuteur n'oscille pas                                                              |
| E9             | COMMFAIL  | Échec des communications internes. Couper et rétablir<br>l'alimentation pour réessayer. |
| E10            | MTRFAIL   | Échec du moteur d'oscillation                                                           |
| E11            | HIPRALM_L | Pression du sac élevée (gauche).                                                        |
| E12            | EMERSTOP  | Tampon de sécurité activé et culbuteur arrêté                                           |
| E13            | CO2FAIL   | Échec du capteur de $CO_2$ (2050EHT-CO2 uniquement)                                     |
| E14            | PANTFAIL  | Non utilisé pour le bioréacteur                                                         |
| E15            | RTEMPFAIL | Échec ou débranchement du capteur de température à droite (2050EHTD)                    |
| E16            | RTEMPDEV  | La température réelle (droite) ne correspond pas au point de consigne (2050EHTD)        |
| E17            | RAIRDEV   | Le débit d'air réel (droite) ne correspond pas au point de consigne (2050EHTD)          |
| E18            | CO2DEV    | Déviation du CO <sub>2</sub> (2050EHT-CO2 uniquement)                                   |
| E19            | HIPRALM_R | Pression du sac élevée (droite) (2050EHTD uniquement)                                   |
| E20            | LOADFAIL  | Échec du capteur de poids (uniquement lorsque<br>LCELL20/50EHT est installé)            |
| E21            | LOWWTALM  | Alarme de poids faible (uniquement lorsque LCELL20/<br>50EHT est installé)              |
| E22            | HIWTALM   | Alarme de poids élevé (uniquement lorsque LCELL20/<br>50EHT est installé)               |
| E23            | HARVALM   | Alarme de prélèvement (uniquement lorsque LCELL20/<br>50EHT est installé)               |
| E24            | FEEDALM   | Alarme d'alimentation (uniquement lorsque LCELL20/<br>50EHT est installé)               |
| E25            | LOCO2PR   | Faible pression d'alimentation en CO <sub>2</sub> (2050EHT-CO2 uniquement)              |
| E26            | CODE_FAIL | Échec du lecteur de codes-barres                                                        |
| E27            | O2FAIL    | Échec du capteur d'O <sub>2</sub> (2050EHT-O2 uniquement)                               |
| E28            | LOO2PR    | Faible pression d'alimentation en O <sub>2</sub> (2050EHT-O2 uniquement)                |
| E29            | O2DEV     | Déviation d'O2 (2050EHT-O2 uniquement)                                                  |
| E30            | LOAD_OVRG | Le poids dépasse la plage du capteur                                                    |

# 7.3 WAVEPOD

# Problèmes généraux

Le tableau ci-dessous donne une brève recommandation sur la résolution des problèmes généraux qui pourraient survenir lors de l'utilisation de WAVEPOD.

| Symptôme d'erreur                                                            | Cause éventuelle                                                                                                    | Mesure corrective                                                                                                    |
|------------------------------------------------------------------------------|----------------------------------------------------------------------------------------------------|----------------------------------------------------------------------------------------------------|
| L'écran reste vierge                                                         | Aucune connexion à<br>l'alimentation                                                                                                    | Vérifier la LED d'état Ethernet. Si<br>elle ne s'allume pas, vérifier les<br>fusibles et le cordon<br>d'alimentation. |
| Le message <b>BASE NOT</b><br><b>FOUND</b> s'affiche à<br>plusieurs reprises | Ce message s'affi-<br>che momentané-<br>ment au démarrage<br>et si les communica-<br>tions à la base con-<br>nectée sont perdues.<br>Si le message de-<br>meure, alors les<br>communications in-<br>ternes aux modules<br>de commande WA-<br>VEPOD ont été per-<br>dues. | Contacter l'assistance technique<br>GE Healthcare.                                                                    |

# Contrôleur de dissolution de l'oxygène

Le tableau ci-dessous indique les codes d'erreur pour la sonde optique de dissolution de l'oxygène.

| Code d'erreur | Description             |
|---------------|-------------------------|
| 0             | Débordement ADC         |
| 1             | Éclairage ambiant élevé |
| 4             | Amplitude faible        |

Le tableau ci-dessous donne une brève recommandation sur la résolution des problèmes qui pourraient survenir lors de l'utilisation du contrôleur de DO (dissolution d'oxygène).

| Symptôme d'erreur               | Cause éventuelle                                                                                          | Mesure corrective                                                                                                    |
|---------------------------------|----------------------------------------------------------------------------------------------------|----------------------------------------------------------------------------------------------------|
| Alarme d'amplitude<br>faible    | La sonde n'est pas<br>correctement<br>connectée ou est<br>défectueuse                                     | Vérifier que la sonde est correc-<br>tement connectée et s'assurer<br>que la prise est sûre. Couper et<br>rétablir l'alimentation de l'instru-<br>ment pour qu'il se réinitialise. Sur<br>l'écran de présentation de l'écran<br>tactile WAVEPOD, appuyer sur <b>DO</b><br><b>OPT</b> pour afficher l'écran <b>DETAIL</b><br>pour l'affichage du contrôleur de<br>DO. Vérifier l'amplitude du signal.<br>Un nombre inférieur à 2000 indi-<br>que une mauvaise sonde. |
|                                 |                                                                                                    | sonde.                                                                                                    |
| Résultat fluctuant              | Une certaine<br>fluctuation, (± 5 %),<br>tout spécialement à<br>des niveaux élevés<br>de DO, est normale. | -                                                                                                    |
| L'ajustement de la sonde dérive | Sonde défectueuse                                                                                         | La sonde doit être réajustée tous<br>les 2 à 4 jours pour compenser la<br>dérivation. Si la dérivation est<br>supérieure à 10 %, la sonde doit<br>être remplacée.                                                                                                    |

## $\rm CO_2 \, MIX$

Le tableau ci-dessous donne une brève recommandation sur la résolution des problèmes qui pourraient survenir lors de l'utilisation du contrôleur de  $CO_2$ .

| Symptôme d'erreur                                                                                                    | Cause éventuelle                                                                                                    | Mesure corrective                                                                                                    |
|----------------------------------------------------------------------------------------------------|----------------------------------------------------------------------------------------------------|----------------------------------------------------------------------------------------------------|
| L'affichage montre une<br>concentration en CO <sub>2</sub><br>dans l'air qui dévie de<br>la valeur attendue<br>(0,0 %). | Une déviation<br>mineure de la valeur<br>attendue n'est pas<br>inhabituelle. La tolé-<br>rance du capteur de<br>$CO_2$ est de ± 0,38 %<br>dans la plage com-<br>prise entre 0 % et<br>7,5 % de $CO_2$ . | Si le résultat ne se trouve pas<br>dans la plage de tolérance, le<br>décalage de CO <sub>2</sub> peut être ajusté,<br>voir WAVEPOD Operator Manual. |

| Symptôme d'erreur                                    | Cause éventuelle                                                             | Mesure corrective                                                                                                    |  |
|------------------------------------------------------|------------------------------------------------------------------------------|----------------------------------------------------------------------------------------------------|--|
| Le résultat de CO <sub>2</sub><br>continue à dériver | La pression<br>d'alimentation en<br>gaz CO <sub>2</sub> est trop<br>faible   | Vérifier que le voyant vert de<br>pression d'entrée de $CO_2$ est<br>allumé. La pression<br>d'alimentation en $CO_2$ doit être<br>comprise entre 10 et 15 psig.                                                                                                    |  |
| Contrôle de CO <sub>2</sub><br>défectueux            | L'alimentation en<br>CO <sub>2</sub> n'est pas<br>correctement<br>connectée. | Vérifier que le $CO_2$ est connecté<br>au bon orifice d'entrée. Vérifier<br>que la pompe à air est allumée et<br>que le débit est compris entre 0,1<br>et 0,5 litre/minute. Vérifier que<br>l'interrupteur de $CO_2$ est allumé.                                                                                                    |  |
|                                                      | Mauvais point de<br>consigne configuré                                       | Vérifier le point de consigne sur<br>le contrôleur.                                                                                                    |  |
| Aucun résultat de débit<br>d'air                     | Débit d'air obstrué                                                          | Vérifier que le débit d'air au<br>niveau du Cellbag n'est pas<br>obstrué.                                                                                                    |  |
|                                                      | Aucun débit d'air                                                            | S'assurer que la pompe<br>fonctionne en déconnectant le<br>raccordement <b>MIX OUT</b> sur<br>l'instrument.                                                                                                    |  |
| Le Cellbag ne reste pas<br>gonflé.                   | Aucun débit d'air                                                            | Vérifier qu'il existe un débit d'air<br>au niveau du Cellbag.                                                                                                    |  |
|                                                      | Clapet anti-retour<br>défectueux                                             | Vérifier que le clapet anti-retour<br>sur le Cellbag est correctement<br>installé. Fermer la sortie Cellbag<br>à l'aide de la pince et voir si le<br>Cellbag gonfle. Puis, confirmer<br>que le clapet anti-retour<br>fonctionne en connectant une<br>courte longueur de tubulure à la<br>sortie du clapet anti-retour et la<br>plonger dans l'eau. La tubulure<br>doit être immergée à une<br>profondeur comprise entre 5 et<br>10 mm. L'ouverture du robinet à<br>manchon déformable de sortie<br>doit produire des bulles et ces<br>bulles doivent continuer à<br>circuler au fur et à mesure que le<br>débit et la pression se stabilisent. |  |

# O<sub>2</sub> MIX

Le tableau ci-dessous donne une brève recommandation sur la résolution des problèmes qui pourraient survenir lors de l'utilisation du contrôleur d'O $_2$ .

| Symptôme d'erreur                                                                                                    | Cause éventuelle                                                                                                    | Mesure corrective                                                                                                    |
|----------------------------------------------------------------------------------------------------|----------------------------------------------------------------------------------------------------|----------------------------------------------------------------------------------------------------|
| L'affichage montre une<br>concentration en O <sub>2</sub><br>dans l'air qui dévie de<br>la valeur attendue<br>(21,0 %). | Une déviation<br>mineure de la valeur<br>attendue n'est pas<br>inhabituelle. La<br>tolérance du capteur<br>d' $O_2$ est de ± 0,6 %<br>dans la plage<br>comprise entre 21 %<br>et 40 % d' $O_2$ . | Si le résultat ne se trouve pas<br>dans la plage de tolérance, le<br>décalage d'O <sub>2</sub> peut être ajusté,<br>voir WAVEPOD Operator Manual.                                                                                                    |
| Le résultat d'O <sub>2</sub><br>continue à dériver                                                                      | La pression<br>d'alimentation en<br>gaz O <sub>2</sub> est trop faible                                                                                                    | Vérifier que le voyant vert de<br>pression d'entrée d' $O_2$ est allumé.<br>La pression d'alimentation en $O_2$<br>doit être comprise entre 10 et<br>15 psig.                                                                                                    |
| Contrôle d'O <sub>2</sub><br>défectueux                                                                                 | L'alimentation en O <sub>2</sub><br>n'est pas<br>correctement<br>connectée.                                                                                                    | Vérifier que l' $O_2$ est connecté au<br>bon orifice d'entrée. Vérifier que<br>la pression d'alimentation en $O_2$<br>est configurée sur 0,7 bar au<br>minimum. Vérifier que la pompe<br>à air est allumée et que le débit<br>est compris entre 0,1 et 0,5 litre/<br>minute. Vérifier que l'interrupteur<br>d' $O_2$ est allumé. |
|                                                                                                    | Mauvais point de<br>consigne configuré                                                                                                    | Vérifier le point de consigne sur le contrôleur.                                                                                                    |
| Aucun résultat de débit<br>d'air                                                                                        | Débit d'air obstrué                                                                                                    | Vérifier que le débit d'air au<br>niveau du Cellbag n'est pas<br>obstrué.                                                                                                    |
|                                                                                                    | Aucun débit d'air                                                                                                    | S'assurer que la pompe<br>fonctionne en déconnectant le<br>raccordement <b>MIX OUT</b> sur<br>l'instrument.                                                                                                    |

## Messages d'alarme

Le tableau ci-dessous indique les messages d'alarme qui peuvent apparaître sur l'écran tactile WAVEPOD.

| N° d'alarme | Message     | Description                              |
|-------------|-------------|------------------------------------------|
| 01          | BAY1&3 FAIL | Communications avec baies 1 et 3 perdues |

| N° d'alarme | Message          | Description                                                             |
|-------------|------------------|-------------------------------------------------------------------------|
| 02          | BAY2&4 FAIL      | Communications avec baies 2 et 4 perdues                                |
| 03          | BASE COM<br>FAIL | Communications ave l'unité de base du<br>bioréacteur perdues            |
| 10          | PH_DEV           | Le pH dévie du point de consigne                                        |
| 11          | PH_FAIL          | Échec ou débranchement du capteur de pH                                 |
| 12          | PHCOM_FAIL       | L'amplificateur de pH ne répond pas                                     |
| 20          | DO_DEV           | La DO dévie du point de consigne                                        |
| 21          | DO_FAIL          | Échec ou débranchement du capteur de DO                                 |
| 30          | INIT_FAIL        | Échec de l'initialisation du PLC                                        |
| 31          | AIR_DEV          | Déviation du débit d'air par rapport au point de consigne               |
| 32          | OUTHIPRALM       | Pression MIX OUT trop élevée                                            |
| 40          | O2_DEV           | Déviation de l'O <sub>2</sub> par rapport au point de consigne          |
| 41          | CO2_DEV          | Déviation du $CO_2$ par rapport au point de consigne                    |
| 42          | 02_FAIL          | Échec du capteur d'O <sub>2</sub>                                       |
| 43          | CO2_FAIL         | Échec du capteur de CO <sub>2</sub>                                     |
| 44          | LOWO2PR          | Pression d'alimentation en oxygène faible                               |
| 45          | LOWCO2PR         | Faible pression d'alimentation en CO <sub>2</sub>                       |
| 46          | O2MINLMT         | Point de consigne à distance de l'O $_2$ à la limite minimale           |
| 47          | O2MAXLMT         | Point de consigne à distance de l'O $_2$ à la limite maximale           |
| 48          | CO2MAXLMT        | Point de consigne à distance du CO <sub>2</sub> à la limite<br>maximale |
| 49          | CO2MINLMT        | Point de consigne à distance du $\text{CO}_2$ à la limite minimale      |
| 50          | RPMMINLMT        | Point de consigne à distance de la vitesse à la<br>limite minimale      |
| 51          | RPMMAXLMT        | Point de consigne à distance de la vitesse à la<br>limite maximale      |

# 7.4 Modules externes de l'instrument

# DOOPT20

| Symptôme d'erreur               | Cause éventuelle                                                                                          | Mesure corrective                                                                                                    |
|---------------------------------|----------------------------------------------------------------------------------------------------|----------------------------------------------------------------------------------------------------|
| N'obtient pas 0 %               | Les sondes ne sont<br>pas correctement<br>connectées                                                      | Vérifier que la sonde DOOPT est<br>déconnectée et que la sonde de<br>température est connectée (la<br>LED rouge n'est pas allumée).                                                                                                    |
| N'obtient pas 100 %             | Sonde DOOPT<br>défectueuse                                                                                | Vérifier que la sonde de tempéra-<br>ture est connectée (la LED rouge<br>n'est pas allumée). Vérifier que le<br>zéro est obtenu lorsque la sonde<br>DOOPT est déconnectée. S'il n'est<br>toujours pas possible d'obtenir<br>zéro avec le bouton <b>SPAN</b> , rem-<br>placer la sonde DOOPT. |
| Résultat fluctuant              | Une certaine<br>fluctuation, (± 5 %),<br>tout spécialement à<br>des niveaux élevés<br>de DO, est normale. | La fluctuation peut être réduite<br>en ajustant le temps de filtrage.                                                                                                    |
| L'étalonnage de la sonde dérive | La sonde n'est pas<br>correctement<br>étalonnée                                                           | Étalonner de nouveau la sonde<br>DOOPT tous les jours pour com-<br>penser la dérivation. Si la dériva-<br>tion est supérieure à 10 % par jour,<br>la sonde doit être remplacée.                                                                                                    |
| Alarme d'amplitude<br>faible    | La sonde n'est pas<br>correctement<br>connectée                                                           | Vérifier que la sonde est correc-<br>tement connectée et s'assurer<br>que la prise est sûre. Couper et<br>rétablir l'alimentation de l'instru-<br>ment pour qu'il se réinitialise.                                                                                                    |
|                                 | L'amplitude de la<br>sonde est faible                                                                     | Sur l'écran de présentation de<br>l'écran tactile WAVEPOD, ap-<br>puyer sur <b>DO OPT</b> pour afficher<br>l'écran <b>DETAIL</b> du contrôleur de<br>DO. Vérifier l'amplitude du signal.<br>Un nombre inférieur à 2000 indi-<br>que une mauvaise sonde.                                      |
|                                 |                                                                                                    | Si l'erreur persiste et que<br>l'amplitude est inférieure à 2000,<br>remplacer la sonde.                                                                                                    |

7 Dépannage7.4 Modules externes de l'instrument

| Symptôme d'erreur                                           | Cause éventuelle                                                                                           | Mesure corrective                                                                                                    |
|-------------------------------------------------------------|----------------------------------------------------------------------------------------------------|----------------------------------------------------------------------------------------------------|
| Aucune réponse de<br>l'affichage                            | La carte de circuit<br>imprimé interne est<br>défectueuse                                                  | Pour vérifier le fonctionnement,<br>éteindre l'alimentation au niveau<br>de DOOPT20 et déconnecter la<br>sonde. Allumer l'alimentation au<br>niveau de DOOPT20, regarder di-<br>rectement dans le connecteur de<br>la sonde. Un voyant doit clignoter<br>au rythme d'une fois par secon-<br>de. S'il n'y a aucun clignotement,<br>la carte de circuit imprimé inter-<br>ne de l'unité doit être remplacée.<br>Contacter l'assistance technique<br>GE Healthcare. |
| <b>NEED 0% CAL</b> ou<br><b>NEED 100% CAL</b><br>s'affiche. | La sonde doit être<br>étalonnée.                                                                           | Étalonner la sonde. Si le<br>problème persiste, remplacer la<br>sonde.                                                                                                    |
| Impossible de<br>sélectionner les menus                     | S'il est impossible<br>d'utiliser le bouton<br><b>PUSH FOR MENU</b> ,<br>l'interrupteur est<br>défectueux. | Contacter l'assistance technique<br>GE Healthcare.                                                                                                    |

# CO2MIX20 et CO2MIX20-R

| Symptôme d'erreur                                                                                                    | Cause éventuelle                                                                                                    | Mesure corrective                                                                                                    |
|----------------------------------------------------------------------------------------------------|----------------------------------------------------------------------------------------------------|----------------------------------------------------------------------------------------------------|
| L'affichage montre une<br>concentration en CO <sub>2</sub><br>dans l'air qui dévie de<br>la valeur attendue<br>(0,0 %). | Une déviation<br>mineure de la valeur<br>attendue n'est pas<br>inhabituelle. La tolé-<br>rance du capteur de<br>$CO_2$ est de ± 0,38 %<br>dans la plage com-<br>prise entre 0 % et<br>7,5 % de $CO_2$ . | Si le résultat ne se trouve pas<br>dans la plage de tolérance, le<br>décalage de CO <sub>2</sub> peut être ajusté,<br>voir WAVEPOD Operator Manual.                               |
| Le résultat de CO <sub>2</sub><br>continue à dériver                                                                    | La pression<br>d'alimentation en<br>gaz CO <sub>2</sub> est trop<br>faible                                                                                                    | Vérifier que le voyant vert de<br>pression d'entrée de CO <sub>2</sub> est<br>allumé. La pression<br>d'alimentation en CO <sub>2</sub> doit être<br>comprise entre 10 et 15 psig. |

| Symptôme d'erreur                                                               | Cause éventuelle                                                             | Mesure corrective                                                                                                    |
|---------------------------------------------------------------------------------|------------------------------------------------------------------------------|----------------------------------------------------------------------------------------------------|
| Contrôle de CO <sub>2</sub><br>défectueux                                       | L'alimentation en<br>CO <sub>2</sub> n'est pas<br>correctement<br>connectée. | Vérifier que le CO <sub>2</sub> est connecté<br>au bon orifice d'entrée. Vérifier<br>que la pompe à air est allumée et<br>que le débit est compris entre 0,1<br>et 0,5 litre/minute. Vérifier que<br>l'interrupteur de CO <sub>2</sub> est allumé.                                                                                                    |
|                                                                                 | Mauvais point de<br>consigne configuré                                       | Vérifier le point de consigne sur<br>le contrôleur.                                                                                                    |
| Aucun résultat sur le<br>rotamètre<br>(S'applique à la version<br>R uniquement) | Débit d'air obstrué                                                          | Vérifier que le débit d'air au niveau<br>du Cellbag n'est pas obstrué. S'as-<br>surer que la pompe fonctionne en<br>déconnectant le raccordement<br><b>MIX OUT</b> sur l'instrument.                                                                                                    |
| Le Cellbag ne reste pas<br>gonflé.                                              | Aucun débit d'air                                                            | Vérifier qu'il existe un débit d'air<br>au niveau du Cellbag.                                                                                                    |
|                                                                                 | Clapet anti-retour<br>défectueux                                             | Vérifier que le clapet anti-retour<br>sur le Cellbag est correctement<br>installé. Fermer la sortie Cellbag à<br>l'aide de la pince et voir si le Cell-<br>bag gonfle. Puis, confirmer que le<br>clapet anti-retour fonctionne en<br>connectant une courte longueur<br>de tubulure à la sortie du clapet<br>anti-retour et la plonger dans<br>l'eau. La tubulure doit être immer-<br>gée à une profondeur comprise<br>entre 5 et 10 mm. L'ouverture du<br>robinet à manchon déformable de<br>sortie doit produire des bulles et<br>ces bulles doivent continuer à cir-<br>culer au fur et à mesure que le dé-<br>bit et la pression se stabilisent. |

# O2MIX20 et O2MIX20-R

| Symptôme d'erreur                                                                                                    | Cause éventuelle                                                                                                    | Mesure corrective                                                                                                    |
|----------------------------------------------------------------------------------------------------|----------------------------------------------------------------------------------------------------|----------------------------------------------------------------------------------------------------|
| L'affichage montre une<br>concentration en O <sub>2</sub><br>dans l'air qui dévie de<br>la valeur attendue<br>(21,0 %). | Une déviation<br>mineure de la valeur<br>attendue n'est pas<br>inhabituelle. La tolé-<br>rance du capteur<br>d'O <sub>2</sub> est de $\pm$ 0,6 %<br>dans la plage com-<br>prise entre 21 % et<br>40 % d'O <sub>2</sub> . | Si le résultat ne se trouve pas<br>dans la plage de tolérance, le<br>décalage d'O <sub>2</sub> peut être ajusté,<br>voir WAVEPOD Operator Manual.                                                                                                    |
| Le résultat d'O <sub>2</sub><br>continue à dériver                                                                      | La pression<br>d'alimentation en<br>gaz O <sub>2</sub> est trop faible                                                                                                    | Vérifier que le voyant vert de<br>pression d'entrée d'O <sub>2</sub> est allumé.<br>La pression d'alimentation en O <sub>2</sub><br>doit être comprise entre 10 et 15<br>psig.                                                                                                    |
| Contrôle d'O <sub>2</sub><br>défectueux                                                                                 | L'alimentation en<br>O <sub>2</sub> n'est pas<br>correctement<br>connectée.                                                                                                    | Vérifier que l'O <sub>2</sub> est connecté au<br>bon orifice d'entrée. Vérifier que<br>la pression d'alimentation en O <sub>2</sub><br>est configurée sur 0,7 bar au<br>minimum. Vérifier que la pompe<br>à air est allumée et que le débit<br>est compris entre 0,1 et 0,5 litre/<br>minute. Vérifier que l'interrupteur<br>d'O <sub>2</sub> est allumé. |
|                                                                                                    | Mauvais point de<br>consigne configuré                                                                                                    | Vérifier le point de consigne sur<br>le contrôleur.                                                                                                    |
| Aucun résultat sur le<br>rotamètre<br>(S'applique à la version<br>R uniquement)                                         | Débit d'air obstrué                                                                                                    | Vérifier que le débit d'air au<br>niveau du Cellbag n'est pas<br>obstrué. S'assurer que la pompe<br>fonctionne en déconnectant le<br>raccordement <b>MIX OUT</b> sur<br>l'instrument.                                                                                                    |

## PUMP20

| Symptôme d'erreur                                                                  | Cause éventuelle                                      | Mesure corrective                                                                                                    |
|------------------------------------------------------------------------------------|-------------------------------------------------------|----------------------------------------------------------------------------------------------------|
| Le bouton <b>PUMP ON</b><br>sur le panneau avant<br>de PUMP20 n'est pas<br>allumé. | La pompe n'est pas<br>sous tension.                   | <ul> <li>S'assurer que la PUMP20 est<br/>branchée.</li> <li>En cas d'utilisation d'un<br/>WAVE Bioreactor 20/50 pour<br/>l'alimentation, vérifier que le<br/>bioréacteur est allumé.</li> <li>Pour une utilisation indépen-<br/>dante, s'assurer que PUMP20<br/>est correctement connectée<br/>à une alimentation électri-<br/>que externe.</li> </ul> |
| PUMP20 ne fonctionne<br>pas                                                        | Aucune fiche de<br>court-circuit n'est<br>connectée   | Pour une utilisation indépen-<br>dante, s'assurer qu'une fiche de<br>court-circuit est connectée au<br>connecteur DB9 sur le panneau<br>arrière de PUMP20.                                                                                                    |
| La vitesse de la pompe<br>ne change pas.                                           | Les paramètres de<br>vitesse ne sont pas<br>corrects. | <ul> <li>Vérifier les paramètres de vitesse sur le panneau avant de PUMP20.</li> <li>Appuyer sur le bouton <b>RUN</b> pour faire fonctionner la pompe à la vitesse maximale quel que soit le paramètre de vitesse.</li> </ul>                                                                                                    |

# pH20

| Symptôme d'erreur                             | Cause éventuelle                   | Mesure corrective                                        |
|-----------------------------------------------|------------------------------------|----------------------------------------------------------|
| Le message <b>Err</b><br>s'affiche à l'écran. | La sonde pH n'est<br>pas connectée | S'assurer que la sonde pH est<br>correctement connectée. |
|                                               | La sonde pH est<br>défectueuse     | Remplacer l'électrode de pH si<br>elle est endommagée.   |

7 Dépannage7.4 Modules externes de l'instrument

| Symptôme d'erreur                     | Cause éventuelle                                                              | Mesure corrective                                                                                                    |
|---------------------------------------|-------------------------------------------------------------------------------|----------------------------------------------------------------------------------------------------|
| La pompe d'acide ne<br>fonctionne pas | La pompe n'est pas<br>sous tension.                                           | S'assurer que les interrupteurs<br>sur la pompe sont allumés et<br>que la pompe est sous tension.                      |
|                                       | La pompe n'est pas<br>connectée à pH20                                        | S'assurer que la pompe d'acide<br>est connectée au connecteur<br><b>ACID</b> sur l'avant de pH20.                      |
|                                       | La pompe d'acide<br>n'est pas activée<br>pour fonctionner<br>automatiquement. | S'assurer que l'interrupteur <b>ACID</b><br><b>ENBL</b> sur pH20 est enfoncé et<br>allumé.                             |
|                                       | Le point de consigne<br>configuré est<br>incorrect.                           | Vérifier que le point de consigne<br>est correctement configuré.                                                       |
| La pompe de base ne<br>fonctionne pas | La pompe n'est pas<br>sous tension.                                           | S'assurer que les interrupteurs<br>sur la pompe sont allumés et<br>que la pompe est sous tension.                      |
|                                       | La pompe n'est pas<br>connectée à pH20                                        | S'assurer que la pompe de base<br>est connectée au connecteur<br><b>BASE</b> sur l'avant de pH20.                      |
|                                       | La pompe de base<br>n'est pas activée<br>pour fonctionner<br>automatiquement. | S'assurer que l'interrupteur <b>BASE<br/>ENBL</b> sur pH20 est enfoncé et<br>allumé.                                   |
|                                       | Le point de consigne<br>configuré est<br>incorrect.                           | Vérifier que le point de consigne<br>est correctement configuré.                                                       |
| Dépassements de pH                    | La valeur du gain est<br>trop élevée                                          | Régler le gain sur une valeur<br>inférieure.                                                                           |
|                                       | Le temps de cycle<br>est trop court                                           | Si l'ajout suivant survient avant<br>que le pH ne se stabilise,<br>augmenter le temps de cycle.                        |
| Un pH constant n'est<br>pas maintenu  | Tubulure obstruée                                                             | Vérifier que la tubulure de la<br>pompe d'acide est ouverte.                                                           |
|                                       | La pompe est<br>éteinte                                                       | Vérifier que la pompe<br>fonctionne.                                                                                   |
|                                       | La valeur du gain est<br>trop basse                                           | Si le pH ne change pas de façon<br>significative lors de chaque<br>ajout, régler le gain sur une<br>valeur supérieure. |

# 8 Informations de référence

Ce chapitre contient des données techniques, des informations réglementaires et d'autres informations.

# 8.1 Caractéristiques techniques

## WAVE Bioreactor 2/10

| Paramètre                                 | Valeur                                                                           |
|-------------------------------------------|----------------------------------------------------------------------------------|
| Protection contre l'infiltration          | IP 20                                                                            |
| Tension d'alimentation                    | 100-120 V CA ou 220-240 V CA, 50 à 60 Hz                                         |
| Puissance                                 | 145/210 VA                                                                       |
| Courant maximal                           | 4 A                                                                              |
| Caractéristiques techniques du<br>fusible | T 4 AL, 250 V                                                                    |
| Dimensions ( $H \times L \times P$ )      | 160 × 230 × 330 mm<br>avec porte-Cellbag :<br>200 (300 avec Cellbag) × 489 × 330 |
| Poids                                     | 4,2 kg                                                                           |
| Niveau acoustique                         | < 70 dB A                                                                        |
| Température ambiante                      | 0 à 50 °C                                                                        |
| Température de stockage                   | -40 °C à +80 °C                                                                  |
| Tolérance d'humidité relative             | <95 %, sans condensation                                                         |

#### 8 Informations de référence

8.1 Caractéristiques techniques

# WAVE Bioreactor 20/50

| Paramètre                                 | Valeur                                                                                                    |
|-------------------------------------------|----------------------------------------------------------------------------------------------------|
| Protection contre l'infiltration          | IP 20                                                                                                    |
| Tension d'alimentation                    | 100-120 V CA ou 220-240 V CA, 50 à 60 Hz                                                                                                    |
| Puissance                                 | 630 VA                                                                                                    |
| Caractéristiques techniques du<br>fusible | T 4 AL, 250 V                                                                                                    |
| Dimensions (H × L × P)                    | <ul> <li>179 × 573 × 46 mm</li> <li>Avec le porte-Cellbag KIT20EHT :<br/>254 × 711 × 575</li> <li>Avec le porte-Cellbag KIT50EHT :<br/>254 × 775 × 700</li> </ul> |
| Poids                                     | 16 kg                                                                                                    |
| Niveau acoustique                         | < 70 dB A                                                                                                    |
| Température ambiante                      | 0 à 50 ℃                                                                                                    |
| Température de stockage                   | -40 °C à +80 °C                                                                                                    |
| Tolérance d'humidité relative             | <95 %, sans condensation                                                                                                    |

### WAVEPOD

| Paramètre                                 | Valeur                                   |
|-------------------------------------------|------------------------------------------|
| Protection contre l'infiltration          | IP30                                     |
| Tension d'alimentation                    | 100-120 V CA ou 220-240 V CA, 50 à 60 Hz |
| Puissance                                 | 200 VA                                   |
| Caractéristiques techniques du<br>fusible | T 4 AL, 250 V                            |
| Dimensions ( $H \times L \times P$ )      | 356 × 254 × 397 mm                       |
| Poids                                     | 8,6 kg                                   |
| Niveau acoustique                         | < 70 dB A                                |
| Température ambiante                      | 5 °C à 50 °C                             |
| Température de stockage                   | -20 °C à +60 °C                          |
| Tolérance d'humidité relative             | 10 à 90 %, sans condensation             |

### DOOPT20

| Paramètre                            | Valeur                                   |
|--------------------------------------|------------------------------------------|
| Tension d'alimentation               | 100-120 V CA ou 220-240 V CA, 50 à 60 Hz |
| Dimensions ( $H \times L \times P$ ) | 170 × 117 × 265 mm                       |
| Poids                                | 1,5 kg                                   |

# CO2MIX20 et CO2MIX20-R

| Paramètre                            | Valeur                                   |
|--------------------------------------|------------------------------------------|
| Tension d'alimentation               | 100-120 V CA ou 220-240 V CA, 50 à 60 Hz |
| Dimensions ( $H \times L \times P$ ) | 200 × 320 × 170 mm                       |
| Poids                                | 2,7 kg                                   |

8.2 Références

# O2MIX20 et O2MIX20-R

| Paramètre                            | Valeur                                   |
|--------------------------------------|------------------------------------------|
| Tension d'alimentation               | 100-120 V CA ou 220-240 V CA, 50 à 60 Hz |
| Dimensions ( $H \times L \times P$ ) | 200 × 320 × 170 mm                       |
| Poids                                | 2,7 kg                                   |

## PUMP20

| Paramètre                            | Valeur                                   |
|--------------------------------------|------------------------------------------|
| Tension d'alimentation               | 100-120 V CA ou 220-240 V CA, 50 à 60 Hz |
| Dimensions ( $H \times L \times P$ ) | 108 × 103 × 193 mm                       |
| Poids                                | 1,0 kg                                   |

# pH20

| Paramètre                            | Valeur                                   |
|--------------------------------------|------------------------------------------|
| Tension d'alimentation               | 100-120 V CA ou 220-240 V CA, 50 à 60 Hz |
| Dimensions ( $H \times L \times P$ ) | 170 × 117 × 265 mm                       |
| Poids                                | 1,5 kg                                   |

# 8.2 Références

Pour davantage d'informations concernant WAVE Bioreactor 2/10, WAVE Bioreactor 20/50, WAVEPOD, et les modules externes de l'instrument, voir ce qui suit :

- WAVE Bioreactor System BASE 2/10 EH Operator Manual
- WAVE Bioreactor System 20/50EHT Operator Manual
- WAVEPOD Operator Manual
- WAVE Bioreactor Instrumentation Manual

# 8.3 Informations de commande

Pour obtenir des informations de commande, visiter www.gelifesciences.com/wave.

## 8 Informations de référence

8.3 Informations de commande
Pour les coordonnées des bureaux locaux, consulter www.gelifesciences.com/contact

GE Healthcare Bio-Sciences AB Björkgatan 30 751 84 Uppsala Sweden

www.gelifesciences.com/wave

GE, imagination at work et le monogramme GE sont des marques de commerce de General Electric Company.

WAVE, Wave Bioreactor, WAVEPOD et Cellbag sont des marques de commerce des sociétés GE Healthcare.

Toutes les marques de commerce tierces sont la propriété de leurs détenteurs respectifs.

© 2009 General Electric Company—Tous droits réservés. Première publication : Nov. 2009

Tous les produits et services vendus sont soumis aux conditions générales de vente de la société au sein de GE Healthcare qui les fournit. Une copie de ces conditions générales est disponible sur demande. Contacter un représentant GE Healthcare local pour obtenir les informations les plus récentes.

GE Healthcare UK Ltd Amersham Place, Little Chalfont, Buckinghamshire, HP7 9NA, UK

GE Healthcare Bio-Sciences Corp 800 Centennial Avenue, P.O. Box 1327, Piscataway, NJ 08855-1327, USA

GE Healthcare Europe GmbH Munzinger Strasse 5, D-79111 Freiburg, Germany

GE Healthcare Japan Corporation Sanken Bldg. 3-25-1, Hyakunincho, Shinjuku-ku, Tokyo 169-0073, Japan

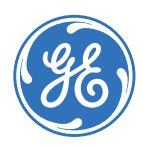